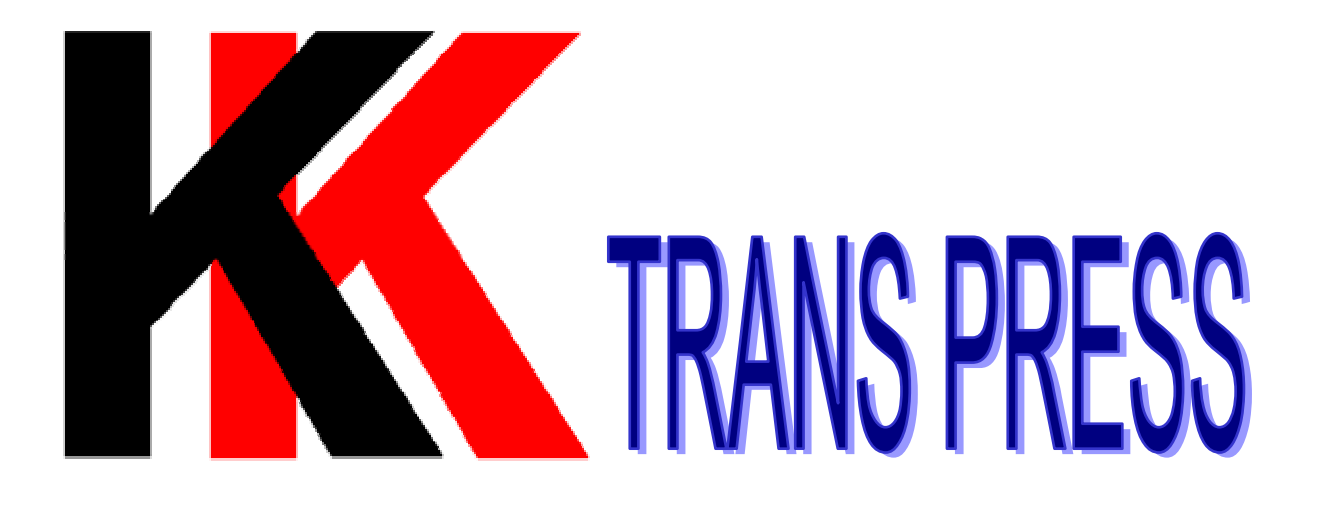

## *http://www.kk.com.tw* TFT TOUCH SCREEN ST-28~280 OPERATION MANUAL

### 第一章 模造榜介紹

<A> ST-28~280 模造機安裝前的準備

- <B> 安裝與接電原
- <C> 液壓油和潤滑油說明
- <D> 機械 ] 側 合 模 及 開 模 位 置 控制 銘 权 訊 明
- <F> 模造 機泪 斷缸 諷泪 環料 號表
- <G>"ST"SERIES 模造機 NT-PLC 控制,重要功 能介紹及注意事項
- <H> 胡瓊排除
- <I> 汨 野及 電 争 迎 路 簡 明 關 係 記 録 晝 函
- <J> 合模主閥 (S9) 序 部搭載 調整 功能,名別時 ず 與 流量 關 係 區

#### <A> ST-28~280 • • • • • • • • • • • • • • • • • • • • • • • • • • • • • • • • • • • • • • • • • • • • • • • • • • • • • • • • • • • • • • • • • • • • • • • • •

為使該設備能順利進行和高效率的工作, 特別提供下列參求資料,以便做好開機前的準 備工作.

1. 機身佔地面積:

1200mm (土 右) ×1200mm (前後),前後尺 可不包括離牆之最小工作空間 900 mm,及機 械問距;特殊情況不在此限.

- 2.1 作場地最低高度為 3000mm 主占,因機型及 噸位而定.
- 3.腳 墊:
- 4.設備搬運:
  - 以堆高機做起落為原則,切力受1於油槽底 面以防油槽破壞,而且堆高機以還用6 頓以 上較安全.
- 5.壓縮空氣:
  - 採用無油壓縮空氣,以免清理時模具受污染,最好有中央係統的濾水除油設備.

6.抽氣系統:

因為清模劑 MELAMINE 有強烈氣味,有礙人 體健康,但過份的抽氣影響模溫(無保溫板 的模具更不理想),及工作環境的空調損失.

#### 7. 電源容量:

約25KW; 但模具加温完成後, 平均約7KW( 含液壓動1), 供電電壓須於採購時指定, 地線別忘了接以策安全, 電壓可接受±10% 的誤差, 加熱系統以單相 220V 為原則.

#### 

1.設備的安置:

建議將本機安裝一 P B 至 少都能空出 900mm 距離的位置,以利於維修,如有預熱機,則 再空出理想的空間.

2.接電源:

根據模造機名牌上所提供的數據和原理國, 首先選擇合進尺寸的電源線,並核驗電機和 加熱器的電壓與電流,要使設備接地良好可 靠,以確保操作人員的安全,如有預熱機, 電源應另外設連路,以避免不必要的雜訊干 擾,因該機備有逆轉防止,所以,如遇馬違 不轉時,即電源相序錯誤;宜更正.

#### 3.接水源:

將水源接入液壓油冷卻器的入口,若無需全負荷供水,可運過計量閥或閥門來誹節流入

液壓油冷卻器的水量,使油溫不超過40℃, 若油溫過高,將加速油的分解而產生膠質和 油垢· 再則上述水量為201/min 為違中;宜 採開路;如為閉路時,背壓力超過2Kgf/cm<sup>2</sup> ,才不至於把冷卻器破壞而使液壓油與冷卻 水混合,影響液壓油的品質,更甚者,會破 壞液壓組件·如有此狀況,宜即刻換液壓油 及冷卻器,以免事態擴大,但此事的發生率 極少,水溫理想值為20~30℃.

#### <C> 液壓油和潤滑油說明

 
 1. 模造機出場時油箱裏 ~ 附加液壓油,建議使 加下的油:

| ��重(60°F時)            | 0.833 |
|-----------------------|-------|
| 美國石油協會比重(60°F時)       | 28.6  |
| 粘度(100°F時)            | 230   |
| ( <b>210</b> °F時)     | 48    |
| 粘度指數                  | 95    |
| 問點 COCF               | 405   |
| 燃點 COCF               | 445   |
| 苯 氨點                  | 225   |
| 牌號:                   |       |
| (Mobil ) DTE 25#/26#  |       |
| (Shell ) Tellus 929#  |       |
| (國光牌) 中國石油 R68;AW68;A | AWS68 |
| 建議使用最佳等級的 AWS68       |       |
| 正常的加油量只加到油箱觀測計        | 之」限位置 |
| 即可。                   |       |

注意:

油箱 在加油時, 合模活塞及轉進活塞必 須處於完全倒退的位置,以免影響液壓油的 正確油位, 尤其該"ST"SERIES 的液壓油用 量特別少(1401~1601), 更要注意油的上限 情況, 避免液壓油溢出油槽, 在亞熱帶地區 , 液壓油流動性以32~46CST為理想, 可減 少噪音及流體動力損失.

2. 用於導柱套管的潤滑油建議如下:

| 廠合         | 牌 號       |         |
|------------|-----------|---------|
| (GULF)     | Gulfcroun | EP-NO.1 |
| (Mobil)    | Molilux   | EP-NO.1 |
| (Shell)    | Alvania   | EP-NO.1 |
| (Standard) | Factron   | EP-NO.1 |
| (Texac)    | Multifax  | EP-NO.1 |

註:

該"ST"SERIES 係採用"DU"合金錦套,可 全免潤滑;因潤滑油如經氣 槍噴 往模具 的極小 油點,會使產品 在後段印字造成 团 擾,所以最 好不 在床柱上 潤滑油;但"LS"導柱例外. <D> 燃柳首 侧 合 楔 3 開 楔 位 2 控制 3 杯 歌 5

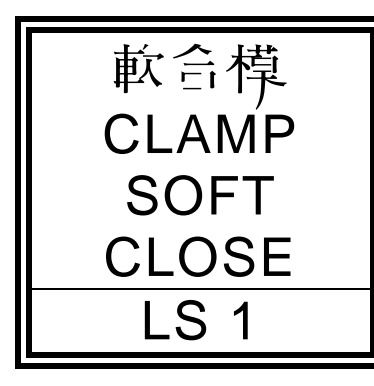

合模動作時,如凸軸碰觸 LS1 時,就 有減速 庸滑的)功能,而且是非常低的往上 推1(50~350 Kgs),配合上模頂針彈 簧使用,以免破壞模具,但模具定位係統如 有不良;或偏心負荷時,將使該功能的成效 受損,宜把障礙排除才使用.

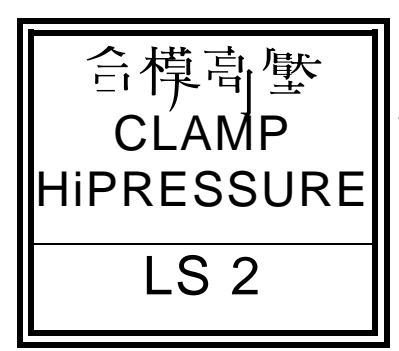

軟合模動作過後,如選擇厚間隙時,凸 軸碰觸 LS2 時,就有 高壓全噸位的合模1. 薄間隙時,LS2 失效, 日 間隙感應器擔任, 但清模時以厚間隙才理想,又如上述模具定 位係統障礙時,如急需使用,可以此功能救 急,長期使用則不理想.

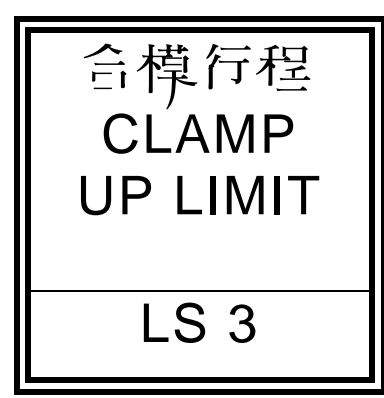

床台上升極限保護,凸軸碰觸 LS3 時, 床台就停止上升,最理想的行程為 265 mm 以下,如月不了那麼多,應提前限制,可免 除不必要的困擾,凸軸經設定理想行程後, 很少需要去更動它,切記安裝模具時要順便 注意夾模完成時,凸軸不可碰觸 LS3,否則 夾模1 將失效.

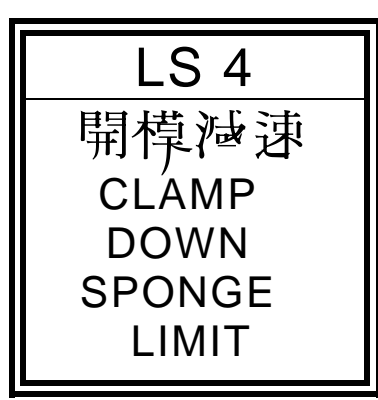

開模動作在下降時,凸軸碰觸 LS4 時, 就有減速( ) ) ) ) ) ) ) , 配合延時動作以 確保下模頂針凸出的精度;即床台強破降至 機械下始點才停止,如有快速衝撞地板的狀 況( ) 油温的温差過多才會) 可提前減速,即 將凸軸往下移些即可; 當凸軸未碰觸 LS4 時, 因安全起見, 無法執行手動或自動廢料沖出功能. <E> 主操作銘杯歌門

| 緊急停       |
|-----------|
| EMERGENCY |
| STOP      |

동 建選 SAFTY ADVANCE 遇有緊急狀況時,推按即停止所有行進 問的動作,必須重新承來才可繼續進行,人 員清模時最好使月它,以案安全,但如需長 時間處理工作時,宜切斷局這運轉電源.

海求更安全起見,以此按鈕與合模、轉進按鈕鏈鎖;而且要戶時(0.25 sec 以阝)按,才有合模及轉進的動作,以策安全·更可預防按鈕故障的誤動作。

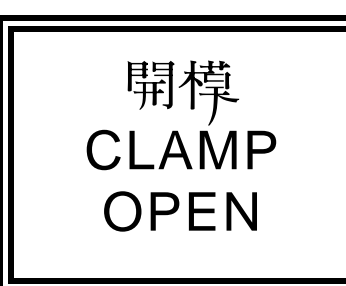

军手按開模時,床台就有下降的動作, 任向狀態都隨著機械古(土)側的設定位 員,決定其增減速功能,手動狀態是可寸動 的,但避免半途停,因無減速功能,震動1 較大.

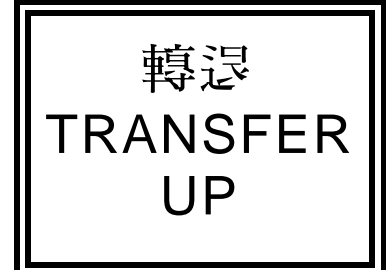

军手按轉退時,轉進油壓缸就有上升的 動作,任向狀態都是快速, 高挽1的功能, 手動狀態是可寸動的,如要直沖頭上以手工 作時, 宜切斷電源, 避免第二 音操作或不必 要的危 險.

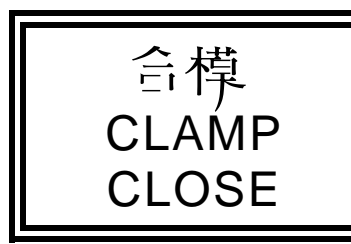

雙手 F 時 (0.25 sec 以 F ) 按 合 模 及 安 全 鏈 鎖 時 ; 床 台 就 有 上 升 動 作 ; 千 動 時 為 慢 速 寸 動 , 自 動 則 有 増 減 速 的 功 能 , 該 保 護 電 路 嚴 禁 更 改 , 最 好 時 岸 檢 點 其 鏈 鎖 性 ·

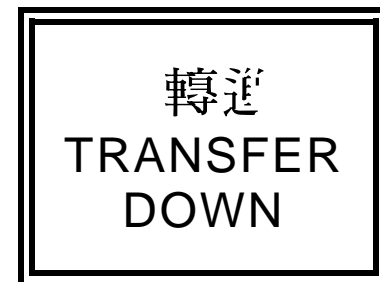

雙手 戶 時 (0.25 sec 以 阝) 按轉進及安全 鏈鎖時;轉進桿就有下降動作;手動時慢速 寸動低壓,自動則有分段快慢速及 岸低壓的 功能,該保護電路嚴禁更改,最好時常檢點 其鏈鎖性.

### <F> 模造機油壓缸護油環料號表

| ST-75 油封規格 |         |    |  |  |  |
|------------|---------|----|--|--|--|
| 說明         | 料號      | 數量 |  |  |  |
| 轉進油壓缸      | 60B-40R | 1  |  |  |  |
| 合模快速缸      | 50B-22R | 2  |  |  |  |
| 合模主缸       | 236R    | 1  |  |  |  |

| ST-125 油封規格 |         |    |  |  |  |
|-------------|---------|----|--|--|--|
| 說明          | 料號      | 數量 |  |  |  |
| 轉進油壓缸       | 60B-40R | 1  |  |  |  |
| 合模快速缸       | 50B-22R | 2  |  |  |  |
| 合模主缸        | 265R    | 1  |  |  |  |

| ST-200 油封規格 |         |    |  |  |  |
|-------------|---------|----|--|--|--|
| 說明          | 料號      | 數量 |  |  |  |
| 轉進油壓缸       | 60B-40R | 1  |  |  |  |
| 合模快速缸       | 50B-22R | 1  |  |  |  |
| 合模主缸        | 236R    | 1  |  |  |  |
| 合模輔缸        | 155R    | 4  |  |  |  |

| ST-250 油封規格 |         |    |  |  |  |
|-------------|---------|----|--|--|--|
| 說明          | 料號      | 數量 |  |  |  |
| 轉進油壓缸       | 70B-40R | 1  |  |  |  |
| 合模快速缸       | 55B-22R | 2  |  |  |  |
| 合模主缸        | 265R    | 1  |  |  |  |
| 合模輔缸        | 155R    | 4  |  |  |  |

|        | 1001    | •  |
|--------|---------|----|
|        |         |    |
| ST-250 | L 油封規格  |    |
| 說明     | 料號      | 數量 |
| 轉進油壓缸  | 70B-40R | 1  |
| 合模快速缸  | 55B-22R | 2  |
| 合模主缸   | 265R    | 1  |
| 合模輔缸   | 170R    | 4  |
|        |         |    |
| ST-300 | ) 油封相格  |    |

| ST-300 | )油封規格   |    |
|--------|---------|----|
| 說明     | 料號      | 數量 |
| 轉進油壓缸  | 70B-40R | 1  |
| 合模快速缸  | 55B-22R | 4  |
| 合模主缸   | 280R    | 1  |
| 合模輔缸   | 180R    | 4  |

# <G> "ST"SERIES 模造機 NT-PLC 控制,重要功能介紹及注意事項

- 1. 鳥達幫前 ON-OFF 除了 直面 板上 以按鍵操作外, 更外加了相序停機保護及自動停機功能,而自動 停機功能可分為以下幾點:
  - A. 馬達超載: 無論任何時序立刻停機。
  - B. 油温超温: 遇期執行中不停機, 遇期執行完成後才停機。
  - C. 無人操作超過設定時間以上,自動停機。
  - 2.千動狀態:此狀態供給架設模具使用,於合模時, ,雙千寸動操作,床台慢速全噸位上升,當按開 模時,初期慢開→快開→開模減速,可寸動操作 。於轉進時,雙千寸動操作,於2秒10時,轉進 速度由 F1 控制,超過2秒日 F1+F2 控制,此時 應注意 V4及 V6 的壓1應降低,避免 POT-PLUNGER 受損,嚴重時更可能造成轉進缸受損 ,並儘量以寸動操作,轉退為軍千寸動操作。
  - 3.安全光幕心定要使用,非熟練技術管理人員不得 還擇光幕不保護操作機械;於光幕不保護時,自 動廢料沖出功能失效,而該功能應列入每日安全 檢查,以策安全。
  - 4.於千動合模或轉進操作時,採用雙千戶時限時
     0.5 秒鏈鎖(安全鏈鎖鍵+合模鍵)或(安全鏈 鎖鍵+轉進鍵)動作,才可合模或轉進,以避免 按鍵卡形或單手操作。

- 5.人機雨板溫度要經由標準溫度計做校正,表頭指示只供參求,上下模溫差要保持±5℃以下,越少越理想.
- 6. 當 模溫 異 常 時 (ALARM Hi-Lo), 無法 合 模。
- 7. 点模造機工作時,若更動選擇開闢,可能會引起過度的衝擊·本機限軍人雙手操作;嚴禁兩人或多人操作·
- 8.安全閥的誹節,不可超過額定壓1(理想使用 率 70%),否則易產生故障.
- 9.模具必須直工作台面中點位置, 高壓時, 偏心 載荷, 可能引起事故, 台面嚴防 腐蝕, 以免破 壞精度.
- 10.模造機很少需要維修,依照這本說明書的建議 10.模造機很少需要維修,依照這本說明書的建議
- 11.PLC之類比輸 X FXon-3A 模組及溫控器儀表, 控制器每年一次或二次定期的校正維修,將保 證準確而有效的操作.
- 12.冷卻器運常身 3~6 個月清洗一次,但要視冷卻 水的水温與水質做時間的增減.
- 13.液壓油 在三班制運轉時,每年更換一次,以此 類推增減,但最久不得超過三年.

- 14.温控,電流,壓力,等控制係類比微電腦模組 , P 部參數非相關技術人員最好不要去更動, 如要變更,必須先參求資料才可作變更;並做 記錄,可避免因擾.
- 15.模造機 在 無 模 具 狀 態 下 , 最 好 將 總 電 源 切 斷 , 以 免 除 未 了 解 機 械 特 性 人 員 開 機 的 团 擾 !
- 16.這本說明書是供操作人員和維修用,應放於模 造機近旁,以便參求.

<H> 芯潭排际

|   | 탐         | 題    | J   | 亭          | IJ  | 分    | 析     |
|---|-----------|------|-----|------------|-----|------|-------|
|   |           |      | А   | 液壓         | 油位  | í ·  |       |
|   |           | В    | ス清  | 潔油         | 异廓? | 1 溢流 |       |
|   |           |      | 安全  | 彀・         |     |      |       |
| 1 | 台模但治      | 受有产生 | С   | 油溫         | 调音  | •    |       |
|   | 畐壓・       |      | D   | 喜凰         | 永战  | 障或音  | 事壓泵   |
|   |           |      | 水有  | 空氣         | •   |      |       |
|   |           |      | Ε   | <b>喜</b> 凰 | 合模  | 電路了  | 、 資 · |
|   |           |      | А   | 高壓         | 計明  | 署设   | •     |
| 2 | 2 录清噪音很大· | В    | 油 遥 | 滤器         | 淤惠  |      |       |
|   |           | С    | 油汆  | 吸油         | 管吸) | 꼬    |       |
|   |           |      |     | <b>乘</b> • |     |      |       |
|   |           |      | A   | 合模         | 控制  | 電路日  | 反闡・   |
|   |           |      | В   | 在發         | 迫廢  | 料注   | 日模式   |
|   | 無法合模快速·   |      | 下文  | 做廢         | 料注  | ti • |       |
| 3 |           | С    | 光幕  | 保護         | 出現金 | 言語・  |       |
|   |           | Е    | 控制  | 合模         | 油和  | 实白二  |       |
|   |           |      | 作计  | 軍厳         | 换白号 | 员之功  |       |
|   |           |      |     | 能头         | 狡彧  | 線軍等  | 意致・   |

|   | 巴<br>題    | J                     | 亭               | IJ                 | 分           | 朽                                                                                                    |
|---|-----------|-----------------------|-----------------|--------------------|-------------|----------------------------------------------------------------------------------------------------|
| 4 | 無法轉進·     | A<br>B<br>C<br>D<br>E | ,               | 模接模满自保及作能狀觸狀足膠護轉的失 | 態·態··出進電效   | 54 支架<br>音 編 影 報 合 琴<br>ジャント<br>・ 検 智 築<br>い<br>や<br>、<br>や<br>、<br>や<br>、<br>や<br>、<br>や<br>、<br>や<br>、<br>や<br>、<br>や<br>、<br>や<br>、<br>や<br>、<br>や<br>、<br>や<br>、<br>や<br>、<br>や<br>、<br>や<br>、<br>や<br>、<br>や<br>、<br>や<br>、<br>や<br>、<br>や<br>、<br>や<br>、<br>や<br>、<br>や<br>、<br>や<br>、<br>や<br>、<br>や<br>、<br>や<br>、<br>や<br>、<br>、<br>や<br>、<br>、<br>や<br>、<br>、<br>や<br>、<br>、<br>や<br>、<br>、<br>や<br>、<br>、<br>や<br>、<br>、<br>や<br>、<br>、<br>や<br>、<br>、<br>や<br>、<br>、<br>や<br>、<br>、<br>や<br>、<br>、<br>、<br>や<br>、<br>、<br>や<br>、<br>、<br>や<br>、<br>、<br>や<br>、<br>、<br>や<br>、<br>、<br>や<br>、<br>、<br>、<br>や<br>、<br>、<br>、<br>や<br>、<br>、<br>、<br>や<br>、<br>、<br>、<br>、<br>、<br>、<br>、<br>、<br>、<br>、<br>、<br>、<br>、 |
| 5 | 模具 加熱 ブ ユ | A<br>B<br>C<br>D<br>E | 又加加加設熱控・熱熱熱熱・電削 | 控器電 偶器制故路 故故       | 電障容 障障路・勤 い | 投障·<br>署廃                                                                                                    |
| 6 | 模造機斷電·    | A                     | 模溫              | 超通                 | 220°        | C·                                                                                                    |

#### <I> 浮歐及音知路的阿爾條

- 1.泵消
   1.泵消
   1.泵消
   1.泵消
   1.泵消
   1.泵消
   1.泵消
   1.泵消
   1.泵消
   1.泵消
   1.泵消
   1.泵消
   1.泵消
   1.泵消
   1.泵消
   1.泵消
   1.泵消
   1.泵消
   1.泵消
   1.泵消
   1.泵消
   1.泵消
   1.泵消
   1.泵消
   1.泵消
   1.泵消
   1.泵消
   1.泵消
   1.泵消
   1.泵消
   1.泵消
   1.泵消
   1.泵消
   1.泵消
   1.
   1.
   1.
   1.
   1.
   1.
   1.
   1.
   1.
   1.
   1.
   1.
   1.
   1.
   1.
   1.
   1.
   1.
   1.
   1.
   1.
   1.
   1.
   1.
   1.
   1.
   1.
   1.
   1.
   1.
   1.
   1.
   1.
   1.
   1.
   1.
   1.
   1.
   1.
   1.
   1.
   1.
   1.
   1.
   1.
   1.
   1.
   1.
   1.
   1.
   1.
   1.
   1.
   1.
   1.
   1.
   1.
   1.
   1.
   1.
   1.
   1.
   1.
   1.
   1.
   1.
   1.
   1.
   1.
   1.
   1.
   1.
   1.
   1.
   1.
   1.
   1.
   1.
   1.
   1.
   1.
   1.
   1.
   1.
   1.
   1.
   1.
   1.
   1.
- 2. 軟合模壓1: SOL2及V2: 壓1 由模具上模 彈簧強度及機械各部磨擦損失等決定。
- 3.合模高壓:SOL3及V3:壓力由成型條件決定,越低越理想。
- 4. 合模壓1之形成條件:
  A.SOL1動作, 海全壓1, 即P→V1
  B.至減速點時,變為SOL1及SOL2區時動作 (V2≦V1), 微速到近閉模時, 是否能閉 模,則決定在V2壓1之大小與上模的彈 簧強度及機械各部磨擦抵抗,當上模反 作用1大於CYL2往上推1時,則合不攏, 故需身誹高V1(誹整後鎖定)或V2( 誹整後鎖定)之壓1。
  - C.當4個MICRO-SENSOR或合模 序壓(LS2)確定時,V2 BLOCK,而由V1及V3決定合模之壓1→全噸位。(V37-定1於或小於V2)。
    所以V2=軟合模壓1,需配合」模反作用1及合模V3=合模1(決定CYL3及

CYL4的壓1)。

5. 合模及開模時,壓力條件SOL1動作,方向條件由S9決定。

SOL 9 動作時, P→A, B→T, 迎路, 即為 合模功能。
SOL10 動作時, P→B, A→T, 迎路, 即為 關模功能。

6. 合模動作條件:
SOL1動作→壓1條件及SOL9動作→方向條件,所以SOL1及SOL9動作即為合模功能。

當 SOL9 合 模 碰 到 減速 點 時 , SOL9 比 例 式 OFF 在 一 秒 F 減速 及 10 秒 的 微速 , 當 合 到 運當 問 隙 , 即 厚 問 隙 及 薄 問 隙 的 選擇 , 確 定後 t SOL8 動 作 , P  $\rightarrow$  A 時 , CYL3 與 4 出 1 (CHARGE), 形 成 全 噸 位 , 此 時 之 壓 1 t SOL3 決定 , 即 SOL1 , SOL3 與 SOL8 F 步 動 作 , SOL8 之 B  $\rightarrow$  T , 則 CYL3 及 4 之 CP VALVE 的 PP(PILOT PRESSURE) = 0 即 CP 處 於 關 閉 狀 態 , 也 就 是 CYL3 與 4 , CHARGE 油 壓 , 簡 言 之 , V3 之 壓 1 可 決定 SOL8 之 動 作 壓 1 而 SOL8 之 方 向 , 則 CHARGE CYL3 及 4 ; 反 之 開 路 CP VALVE 排 油  **F** 油 槽 。

7. 開模動作條件:

成 開 模 預 借 動 作 , ∩ SOL12動 作 → , 則 P →

B及A→T, (與C1魚關) 打開CP VALVE(CYL3 或 4排油,則形成快速開模,碰到開模減 速點時,SOL10比例式OFF在一秒止減速及 10秒的微速(SOL1,SOL11,SOL12 仍繼續 動作),此時E-Pin凸出,LOADING FRAME 及模造件即可移走。

8.轉進的壓力及速度條件: SOL 1動作→壓力條件 SOL13動作 $\rightarrow$ P $\rightarrow$ B,A $\rightarrow$ T,市 由 (P $\rightarrow$ B) $\rightarrow$ V4, V5, V6之 P 通 到 P' 舟 到 SOL4, SOL5, SOL6之 P,但SOL4及SOL6之 A 為BLOCK,而 SOL5則運到 A, 身到CYL1之頂端而形成快 速往下高壓,壓力由V5決定,而到這慢速 點時, SOL5及 SOL4動作(此時 SOL5 為 BLOCK ) ,币 SOL4動作由 P→B,此時 壓力 由 V4決 定, 而速度由F1決定(F1為FLOW CONTROL) ,此為一段轉進時計之時間1,當一段轉 進時計時間過後SOL4 OFF, SOL5保持, SOL6 ON 時, P→B此時壓1 d V6決定, 而 速度由F2決定,此為二段轉進時計之時問 ▶ ○ 币 引 導線 P'之 壓力 引 導, 係 決 定 於 彈 簧之抵抗1,所以V4,V5,V6等減壓閥應 為常開(NORMALLY OPEN)。 但在位置控制 時,SET1為一段,SET2為二段,而一段轉 進時計須函蓋一段及二段;二段轉進時計 則當加熱時計用,此時油壓系統為空載。

#### (位控)

B及A→T, (與C1魚關) 打開CP VALVE(CYL3 或 4排油,則形成快速開模,碰到開模減 速點時,SOL10比例式OFF在一秒止減速及 10秒的微速(SOL1,SOL11,SOL12 仍繼續 動作),此時E-Pin凸出,LOADING FRAME 及模造件即可移走。

8.轉進的壓力及速度條件: SOL 1動作→彫1條件 SOL13動作 $\rightarrow$ P $\rightarrow$ B,A $\rightarrow$ T,內自(P $\rightarrow$ B) $\rightarrow$ V4,V5,V6之 P 通 到 P' 争 到 SOL4,SOL5, SOL6之 P,但SOL4及SOL6之 A 為BLOCK,而 SOL5則運到 A, 再到CYL1之頂端而形成快 速往下高壓,壓力由V5決定,而到達慢速 - 段時, SOL5及 SOL4動作(此時 SOL5 為 BLOCK), n SOL4動作d P→B,此時壓力 d V4決定,而速度由F1決定,當到這慢速二 段時SOL4 OFF保持, SOL5保持, SOL6 ON 時,P→B此時壓1 目V6決定,而速度目F2 決定,而引導線P'之壓1引導,係決定於 彈簧之抵抗1,所以V4,V5,V6,V6A 等 減 厭 閥 應 為 常 開 閥 · 如 有 慢 速 三 段 , 則 到 這C1的SET1時SOL6 OFF , SOL5保持SOL6A ON此時壓力 dV6A 決定, 而速度 dF3決定 ,但轉進時計的設定值需含蓋轉進一段二 段及三段,因加熱時計的時間1,油壓系統 為空載 o

9.轉退條件:

SOL1動作→壓力條件

※A.- 般樹脂在20~25秒阝需完成進Ҳ模腔 之作為,但不能有脈衝壓1及速度,必 需保持平穩的壓1差及速度,才不會破 壞AU WIRE,更可提高良品率。

- B.SOL7, SOL13為SPRING CENTER, 有防止 非常壓1之功能。
- C.S1,S2,....均為 科號,SOLb,可方 使STOCK,降低庫存量,SOLb=SOLb SPRING OFF SET,TWO POSITION MOVING FUNCTION WITH BLOCK,可減少LEAKA GE及 HYDRIC HAMMER(防止油壓震動)。

10.模造機動作時相關之油壓九件
A.主壓1:SOL1,V1
B.合模快速:SOL1,V1,SOL9
C.軟合模減速:SOL9比例式OFF,SOL1,V1 SOL2,V2
D.合模全噸位:SOL1,V1 SOL3,V3,SOL8
E.轉進快速:SOL1,V1 SOL3,V3,SOL13,V5

F.- 段轉進慢速:SOL1 V1 SOL3,V3, SOL13,SOL5,SOL4,V4,F1
G.二 段轉進慢速:SOL1 V1 SOL3,V3, SOL13,SOL5,SOL6,V6,F2
H.轉退:SOL1,V1,SOL7
I.開模:SOL1,V1,SOL10,SOL11,SOL12
J.開模減速:SOL1,V1,SOL10比例式OFF, SOL11,SOL12

◎以上溫度控制及加溫電流的鏈鎖保護;油 壓及電氣迎路之關係,對於生產條件的設 定,警報及保護系統之使用,與故障排除 或機械基本動作原理,都有極大的助益, 尤其對初接觸該機者,更有 "了館它" 的 積極意義,更希望相關技術人員能認真的 去逐一比對,才能有更深刻的印象。

#### (位控)

F.轉近慢速 - 段:SOL1 V1,SOL3 V3, SOL13,SOL5,SOL4 V4,F1
G.轉進慢速:段:SOL1 V1,SOL3 V3, SOL13,SOL5,SOL6 V6,F2
H.轉進慢速:段:SOL1 V1,SOL3 V3, SOL13,SOL5,SOL6A V6A,F3
I.轉退:SOL1 V1,SOL7
J.開模:SOL1 V1,SOL7
J.開模:SOL1 V1,SOL10,SOL11,SOL12
K.開模減速:SOL1 V1,SOL10比例式OFF, SOL11,SOL12

◎以上溫度控制及加溫電流的鏈鎖保護;油 壓及電氣迎路之關係,對於生產條件的設 定,警報及保護系統之使用,與故障排除 或機械基本動作原理,都有極大的助益, 尤其對初接觸該機者,更有 "了館它" 的 積極意義,更希望相關技術人員能認真的 去逐一比對,才能有更深刻的印象。

# <J> 合模兰 阀(S9) 引 部 掛 彰 調 軟 づ 能 , 名 別 時 有 好 流 量 關 係 電

該項 離整 1 作, 運 常 於 機械 出 廠 前 就 設 定 完 畢,除 非 確 有 必 要,很 少 需 要 動 它;如 要 離 整 明 將 S9 的 銘 板 卸 開, 阝 酉 一 目 了 然, ィ 遇 離 整 時,一 定 要 將 電 源 切 斷,以 递 當 的 螺 絲 起 子 ,細心 的 主 或 占 向 旋轉, 倉 度 孑 宜 え え, 一 次 最 多 一 格, 玊 满 意 為 止 。

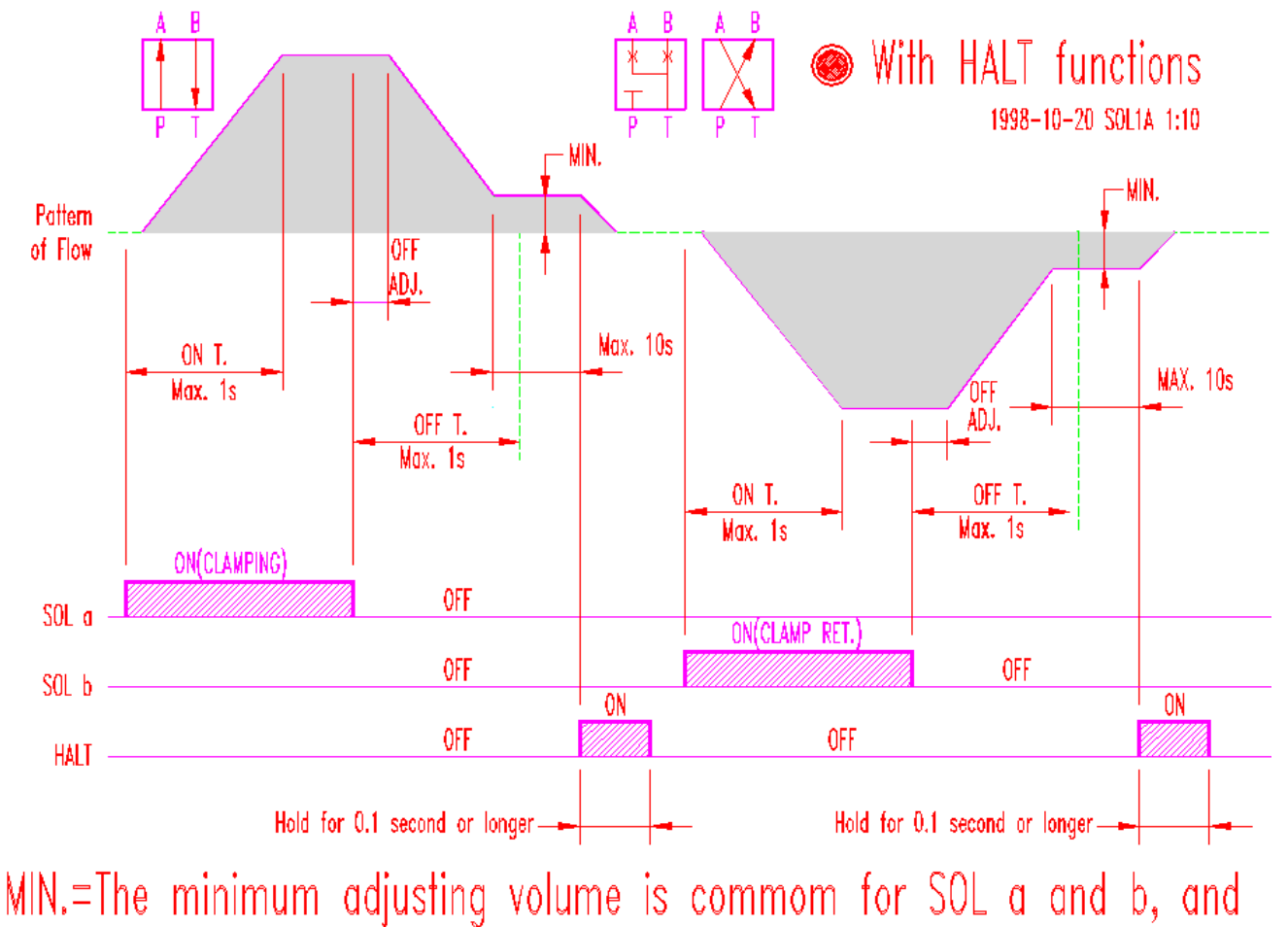

it is not possible individual different settings for SOL a and b.

## 第二章 人戀操作 電訊

<A> 人機簡介與操做須知

- <B> 快速視節畫面
- <C> 首頁畫函
- <D> 4 矿條件設定量 函
- <E> 轉進合模設定畫函
- <F> 温 望控制設定 量 函
- <G> 綜合時間設定畫函
- <H> 綜合顯示畫函
- <1> 記録畫面
- <J> 首頁畫面及中文模式切 挼
- <K> Help 晝 函
- <L> 維惠畫函

#### 

在科技日新月異的現代, 高工企業 為追求 模造機操 作更人性化, 特推出人機操作界面,除了擁有傳統模造 機 高信賴機械性能外, 更增加下述特點:

- 操作容易:畫面標示清楚,讓使用者可以清楚了解 各項設定 P 容。
- 2. TOUCH-SCREEN 的設計,魚需使用鍵盤設定, 讓使用者隨按隨設,不需記憶複雜的鍵盤 P 容。
- 記錄功能:除了擁有壓力及溫度曲線圍外,還可記錄245 筆生產運期的狀態資料,可讓使用者參求, 用以求出最佳的機械設定參數,來提升產能及成功率。
- 警報功能:螢幕上方提供跑馬燈警示功能,讓使用 者可依畫面錯誤訊息顯示立即作故障排除動作,減 少找尋故障的煩惱,使機械發揮其最大生產效能。

操作人機時應注意以指圍觸控螢幕,嚴禁用指甲及 其他利器觸控螢幕等錯誤操作而縮短其壽命,如人機畫 面因長人操作而畫面不潔情況下可使用乾淨之棉有擦拭 即可,嚴禁使用溶劑,以免產生不良化學作用。

#### <B> 快速震墜畫型

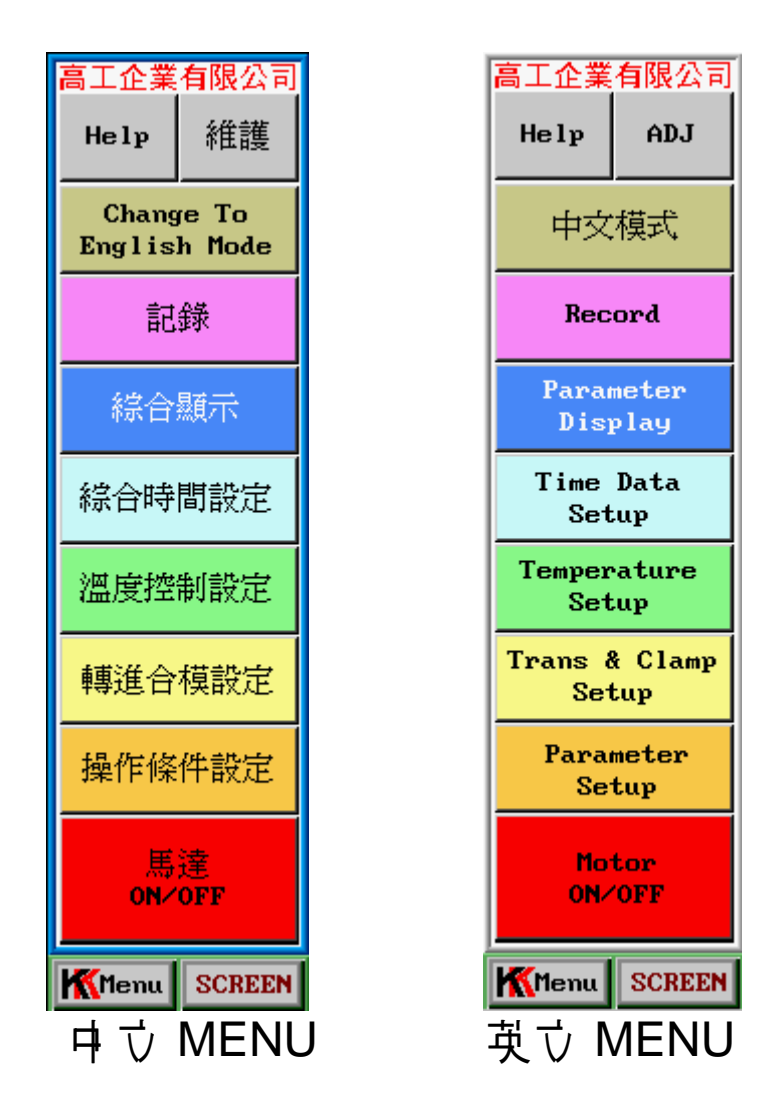

當使用 書要跳到各種設定主畫 面或 啓動 與停止 馬達 時,可經由按人機 右下 斥 MENU 鍵,然後出現快速視 窜,經運擇 完後,可違結到我 們要 去 的畫 面或 啓動 停止 馬達,如欲關 閉快速視 窗一 樣 按下 MENU 即可 關 閉。

當螢幕出現多個子視窜時,按下 SCREEN 鍵可顯示子視窜名稱,然後依需要繼續操作。

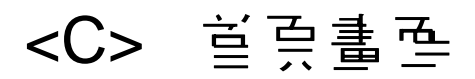

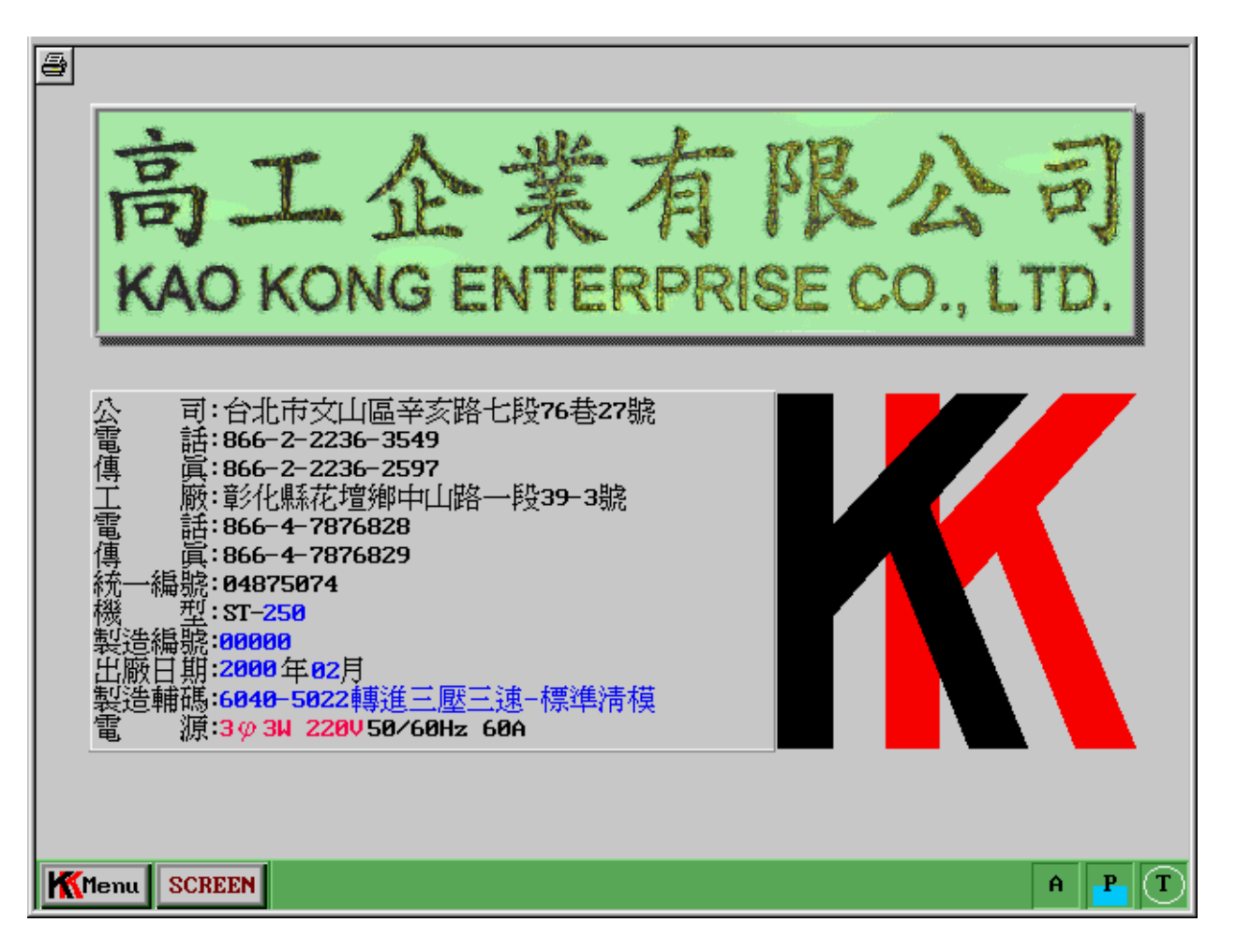

☆記錄公司名稱及基本資料。
☆運信地址與電話。
☆機型。
☆製造編號。
☆出廠日期。
☆製造輔碼為該機主要特性交代。
☆電源係該機之使用電源電壓及電流需求。

### <D> 生產條件事是:

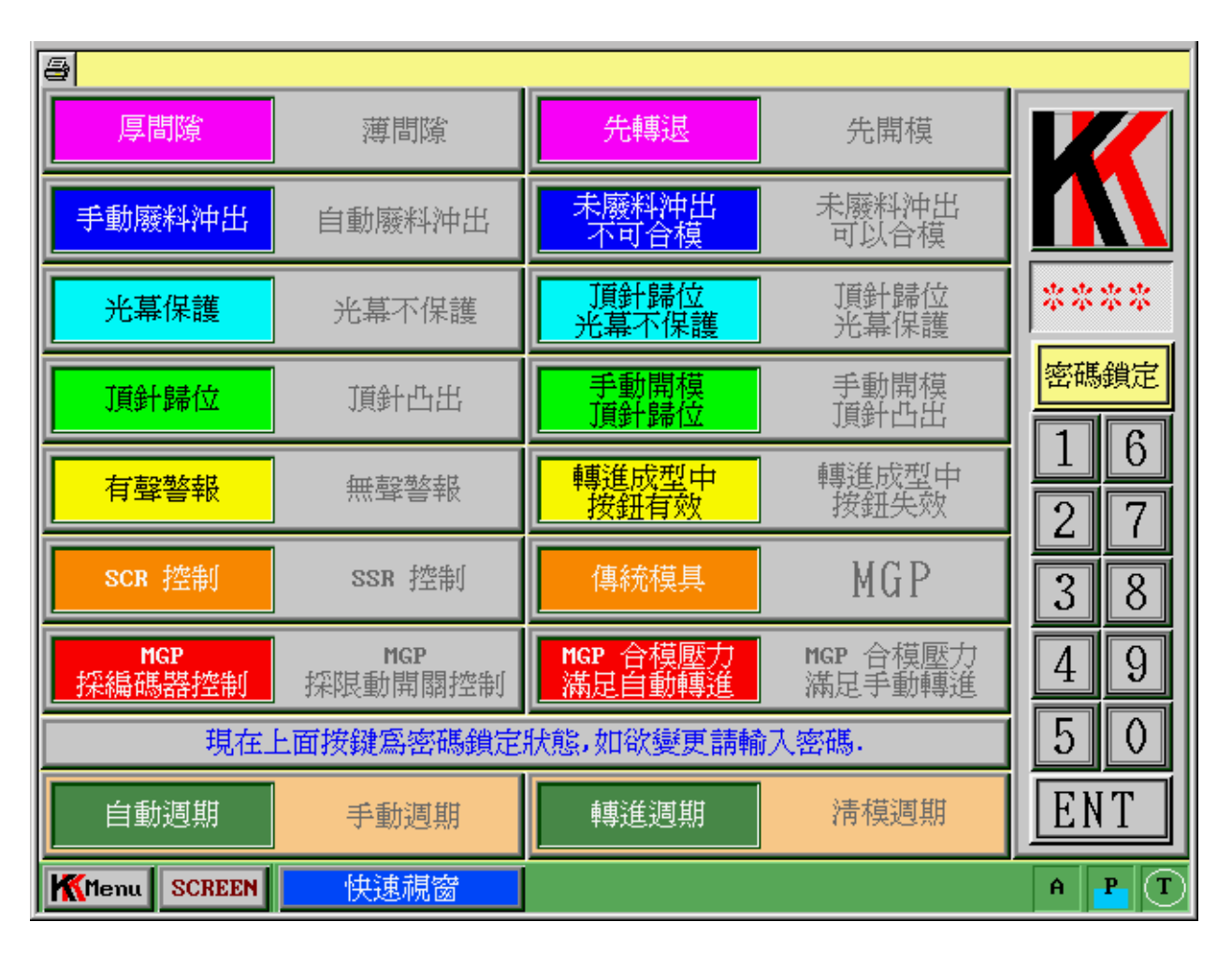

本設定相目共有 16項,為一般生產條件之設定, 所有條件設定除自動運期--手動運期與轉進運期--清 模運期可由生產操作人員自行更改外,其他設定應由 專業技師經輸入密碼後,才能更改,而 16項說明如 下,設定如下:

A. 自動連期:為一般生產採用.
 千動連期:此狀態供給架設模具使用,於合模時,
 雙千寸動操作,床台慢速全噸位上升,當按開模時初期慢開→快開→開模減速,可寸動操作,於
 轉進時,雙千寸動操作,於2秒10時,轉進速度
 由 F1 控制,超過2秒日 F1+F2 控制,此時應

注意 V4 及 V6 的壓力應降低,避免 POT-PLUNGER 受損,嚴重時更可能造成轉進缸 受損,並儘量以寸動操作,轉退為單千寸動操作。

- B. 轉進運期: 為一般生產運期。 清模運期: 為清模專用運期。
- C. MGP 採編碼 器控制: A MGP 模式下轉進位置演算 以模造機所提供以 Encoder 做為位置控制。 MGP 採微動開闢控制: A MGP 模式下轉進位置演 算以 Limit Switch 做為位置控制,當欲以 LIMIT SWITCH 做控制時,設定方法如下:
  - a. 將開闢箱PLC X00, X01, X02 上的接線以螺絲起 系開後, 以膠原將接線端 予 色 好(避免不胜時短起)。

  - c. 將 Limit Switch 之 A 接點分別接到 PLC 之:
    X0: Limit Switch 模式下 代表轉進慢速一段。
    X1: Limit Switch 模式下 代表轉進慢速二段。
    X2: 轉退歸季點,在 Encoder 模式下亦可使用來輔則
    轉退歸季。

X3: Limit Switch 模式下代表轉進下使點。

- D. MGP 合模壓1 滿足自動轉進: 在 MGP 的模式下, 當合模壓1 滿足便自動轉進。
   MGP 合模壓1 滿足千動轉進: 在 MGP 的模式下, 當合模壓1 滿足需以雙千按安全鏈鎖鈕與轉進鈕動 後才能轉進。
- E. SCR 控制:標準溫度控制。
   SSR 控制:此為模造機機械外加多點式功能。
   F. 傳統模具:為一般生產傳統模具。

MGP: 為 Mult-Group Plunger, 此 為模造機機器

6

外扣功能,當在MGP 模式下,合模高壓滿足便自 動轉進,並且無轉進光幕保護功能,請校正人員一 定要注意安全,尤其在MGP→CONVENTION 更要 特別注意,畢竟安全是第一要件。

- G. 有警報聲:當機器執行中如有各種問題發出警報聲 響, 在下列情形下會有警報聲響:
  - a. 電源輸入端相序錯誤,請任意對誹三相三線或
     三相四線之任意二相電源。
  - b. 油温温度過高,請查冷卻水量是否充足,或請定 期清洗冷卻器。
  - C. 模温温度调高或调低。
  - d. LS4 (開模減速) 卡住,請檢查 LS4 之 Limit Switch ∘

  - f. 合模高壓實際值大於目標值 30 Kg/cm<sup>2</sup>。

無警報聲:當機器執行中如有各種問題不發出警報 聲響。

- H. 轉進成型中按鈕有效:當進、轉進慢速時,手動緊急停,手動轉退,手動開模,仍為有效控制。
  轉進成型中按鈕失效:當進、轉進慢速時,手動緊急停,手動轉退,手動開模,無法以人為操作控制, 一定要到加熱時計完後,才能恢復人為控制,此動 作程序為避免當生產注膠時,因操作人員不必要的 錯誤操作,而造成產品的損害。
- 頂針歸位:當一生產運期完了,自動開模到下死點後,自動頂針歸位,其頂針歸位高可調整,請參求時間設定-頂針歸位調整。

頂針凸出:一般海架模觀察頂針凸出情形使用。

7

- J. 千動開模頂針歸位:建議使用。 千動開模頂針凸出:一般海架模觀察頂針凸出情形 使用。
- K. 光幕保護:於此功能下當光幕與反射板間有異物時,或安全門未關時,無法合模與轉進。
  解除光幕保護:無光幕保護功能且自動廢料沖出功能亦失效,此功能強烈要求避免使用,以策安全。
- L. 頂針歸位光幕不保護:一般生產建議使用。 頂針歸位光幕保護:頂針歸位執行中,受光幕保護,應盡量避免使用。
- M. 手動廢料沖出:當一遇生產運期完後,採手動轉進 方式將 Plunger Pot IP 的廢料沖出 Pot 外,避免所 剩之殘渣影響下一模產品品質。
  自動廢料沖出:當頂針歸位完成後,自動廢料沖出,
  - 但如果光幕保護運於失效時,此功能也失效。
- N. 未廢料沖出不可合模:當一生產運期完後,無論自 動或手動皆要做完廢料沖出後,方可合模,並有防 呆功能。

未廢料沖出可以合模:為生產品質,強力建議不要使 用。

- O. 厚問隙: 合模全噸位扣壓位置控制點採LS2控制。 薄問隙: 合模全噸位扣壓位置控制點由 MICRO SENSOR 1,2,3,4分环點作為全噸位判斷,當 环點皆 ON 時, 合模大缸扣壓, 其最大功效為避免 當未清除模面廢料或支架片未正確置於模形時, 施 以合模全噸位產生模具受損情形。
  - 其校正方法如下:
  - a. 先將合模方式採厚間隙校正妥善。
  - b. 將按鍵U 至薄間隙。

- c. 合模至上下模完全密合,如上模 E-PIN 彈簧大於軟合 模推」,則無法完全密合譯斟酌。
- d. 將使用一字螺絲起马將 Touch Switch 放下 直到 Touch Switch 的頭碰到 Micro Adjust。
- e. 書整 Micro Adjust, 書書為打 Touch Switch ON 或 OFF 的臨界點。
- f. 當找出臨界點時, 記住 Micro Adjust 的數值, 然後承 事整 Micro Adjust 至加上所者望厚度值即可, - 般建 議其厚度值為所使用支架厚度之 - 半為理想值, 避免 雙片重疊。 臺例如下:支架厚度為 0.12mm, 當臨界點時 Micro

Adjust 值為 18(軍位為 0.01mm),所以書整後的值為 18+(12/2)=24。

- g. 依此類推,將四隻 Touch Switch 齊校正常即可。
- h. 書注意!如果將厚度書定太多將失去其薄間隙之功 胖, 但如果書太小亦增加生產人員與校正人員間的困 擾,所以書校正人員可心校正。
- P. 先轉退:當加熱時計過後,先將擠膠桿轉退,然後 才開模。
   先開模:當加熱時計過後,先開模後,才將擠膠桿
   轉退。

密碼設定:

避免非相關人員因錯誤操作而造成機械時序失 控,所以制定密碼鎖定功能,如欲更改如時問設定, 轉進慢速位置設定,轉進壓1設定....等皆應打開密 碼鎖後方能輸入。而密碼鎖在如未千動關閉將在打 開密碼鎖30分後自動鎖定。而密碼正定值為 8888。

![](_page_32_Figure_0.jpeg)

![](_page_32_Figure_1.jpeg)

![](_page_32_Figure_2.jpeg)

▲這畫面可看到古方為模具上下模簡 易剖面圍,方便使用者設定轉進位置設定。 如欲更改設定值可按下欲修改者之數值 框,將會出現一浮動數字鍵盤,浮框右上方 為標示數值輸\密碼鎖狀態按鍵,(如出現 Please Input PIN No.表示密碼為鎖定狀 態,必須輸\密碼出現密碼正確後,方可 做其它條件輸\,密碼輸\除在生產條件設 定與一般時間設定畫面可設定外,為方便使 月者,亦可按數字浮框右上身<sup>\*\*\*\*</sup>,然後 作密碼輸\,密碼數值在任合畫面皆相戶 8888),下方 為各條件輸 \之最大及最小值。

- 轉退歸零點:作為轉進擠膠桿轉退至上死點自動判 斷,當轉進桿轉退到實際值小於設定值時,會做一 個轉退延時,然後作一絕對上死點歸零動作。
- 2.轉進慢速一段:一般為轉進擠膠桿將膠餅正式擠X 膠道時便是轉進慢速一段的開始, 戶時也作一慢速 保持動作, 成型轉進時計或 清模轉進時計開始計 時, 其一般設定值方程式及範例為:
  - C1=轉進慢速- 段設定值。
  - C2=轉進行程(上模下 死 點 2) 假 部 為 250 mm 。
  - D=上模料管直徑 假設為 50mm。
  - d=膠餅直徑 假設為 45mm。
  - h=廖餅高度 假設為 60mm。
  - 方程式為:
  - $C1=C2-(d/D)^2 \times h$
  - 帶入數值後:
  - $C1=250-(45/50)^2 \times 60 \approx 210 \text{ mm}$
  - 上述之設定值為基準值,校正人員應依模具膠道及 膠餅特性做上下微幅調整。
- 3.轉進慢速二段:依村料特性,欲作第二段的壓力及 速度調整位置,其值應設定、於轉進慢速一段位 置,如不欲做轉進慢速二段,可將其值設定、於 330mm。
- 4.轉進慢速三段:此功能為模造機外加條件,可使模造機做更精確的第三段壓力與速度調整,其值應設定,於轉進慢速二段位置,如不欲做轉進慢速三段,或二段式模造機,應將值設定,於330mm, 避免誤動作的情形發生。
- 5.轉進行程:作為轉進廢料沖出使用, 其理想設定值

應為上模下**兆點+2**,所以綜合上述條件一般各段皆 目的情況下各轉進位量的設定情形如下:

■書進歸季短<轉進慢速- 段<轉進慢速: 段<轉進慢速: 段< (こ 段式模造機設定無效)<轉進行程</p>

- 6. 成型轉進壓1目標值:當一般生產時,成型轉進壓 1實際值大於目標值後,轉進碼錄停止。
- 7.清模轉進壓1目標值:當做清模時,清模轉進壓1 實際值大於目標值後,轉進碼錄停止。
- 8. 成型合模壓1目標值:當一般生產時,成型合模壓 1實際值大於目標值後,才能做轉進動作。
- 9. 清模合模壓1目標值:當做清模時,清模合模壓1 實際值大於目標值後,才能做轉進動作。
- 10. 轉進位置:轉進位置之實際值,單位為 mm。
- 11.轉進壓1:轉進壓1之實際值,單位為 Kgf/cm<sup>2</sup>, 校正方法應配合合模壓1。
- 12. 合模壓1: 合模壓1之實際值,單位為Kgf/cm<sup>2</sup>, 一般內言出廠已校正到正確值,如欲校正,因轉進 壓1與合模壓1皆共用 PLC類比輸、輸出模組 FXON-3A-NO.0,所以校正合模壓1的區時也區時 校正轉進壓1,一般內言壓1傳送器與採用已登管 原理所做的壓1表所測的壓1線性一定不區,所以 壓1的校正皆採定點校正,方法如下:
  - A.将綜合設定畫面 轉進時計 清模時計 設定直轉進時計。
  - B.将成型合模壓1值設定在180Kg/cm<sup>2</sup>以上(避免 合模壓1實際值>目標值時,切斷壓1源)。
  - C.將機台五側集體油路之 V3(合模高壓調整),以 逆時鐘方向調,並將系統壓1表閥門打開。
  - D.關掉鳥這, 直各電磁閥皆未動作的情況與系統壓 1表為O的情況下, 打開機台右側配電控制箱,

 $1\ 2$ 

將 PLC 類比輸 \ 模組 FXON-3A-NO.0 的蓋子打 開。將 A/D OFFSET 做誹整,請使用一字螺絲 起子將旋扭轉整到人機介面之 合模壓1實際值在 0 與 1 (Kg/cm<sup>2</sup>)的臨界值作為壓1 原點。

E. 啓動局違,按合模與安全鏈鎖,讓上下模合模進

λ 合模高壓(厚間隙時 LS2 要壓著 Limit Switch

- 2,薄間隙時 Touch Switch 1,2,3,4,皆 ON)。
- F.将 V3 調至 吉 欲設定之定點值(首系統壓1表),請 注意 V3 壓1 - 定要 由小 誹 到 大, 币 V3 壓1 - 定 無法大於系統壓1 V1(持續按開模或轉退便可 f 到系統壓1)。
- G. 謳整 FXON-3A-NO.0 的 A/D GAIN 旋鈕, 直到 人機介面 合模壓1實際值=系統合模壓1表值為 止。
- H.將按開模互開模下死點,關掉馬達與系統壓力表 閥門(增長期使用壽命與壓力錶的精度)。
- 將成型合模壓1目標值錄匣
   4.將成型合模壓1目標值
   4.將成型合模壓1
   4.將值
   4.將值
   4.第
   4.將位
   4.1
   4.1
   4.1
   4.1
   4.1
   4.1
   4.1
   4.1
   4.1
   4.1
   4.1
   4.1
   4.1
   4.1
   4.1
   4.1
   4.1
   4.1
   4.1
   4.1
   4.1
   4.1
   4.1
   4.1
   4.1
   4.1
   4.1
   4.1
   4.1
   4.1
   4.1
   4.1
   4.1
   4.1
   4.1
   4.1
   4.1
   4.1
   4.1
   4.1
   4.1
   4.1
   4.1
   4.1
   4.1
   4.1
   4.1
   4.1
   4.1
   4.1
   4.1
   4.1
   4.1
   4.1
   4.1
   4.1
   4.1
   4.1
   4.1
   4.1
   4.1
   4.1
   4.1
   4.1
   4.1
   4.1
   4.1
   4.1
   4.1
   4.1
   4.1
   4.1
   4.1
   4.1
   4.1
   4.1
   4.1
   4.1
   4.1
   4.1
   4.1
   4.1
   4.1
   4.1
   4.1
   4.1
   4.1
   4.1
   4.1
   4.1
   4.1
   4.1
   4.1
   4.1
   4.1
   4.1
   4.1
   4.1
   4.1
   4.1
   4.1
   4.1
   4.1
   4.1
   4.1
   4.1
   4.1
   4.1
   4.1
   4.1
   4.1
   <l
13. MGP:

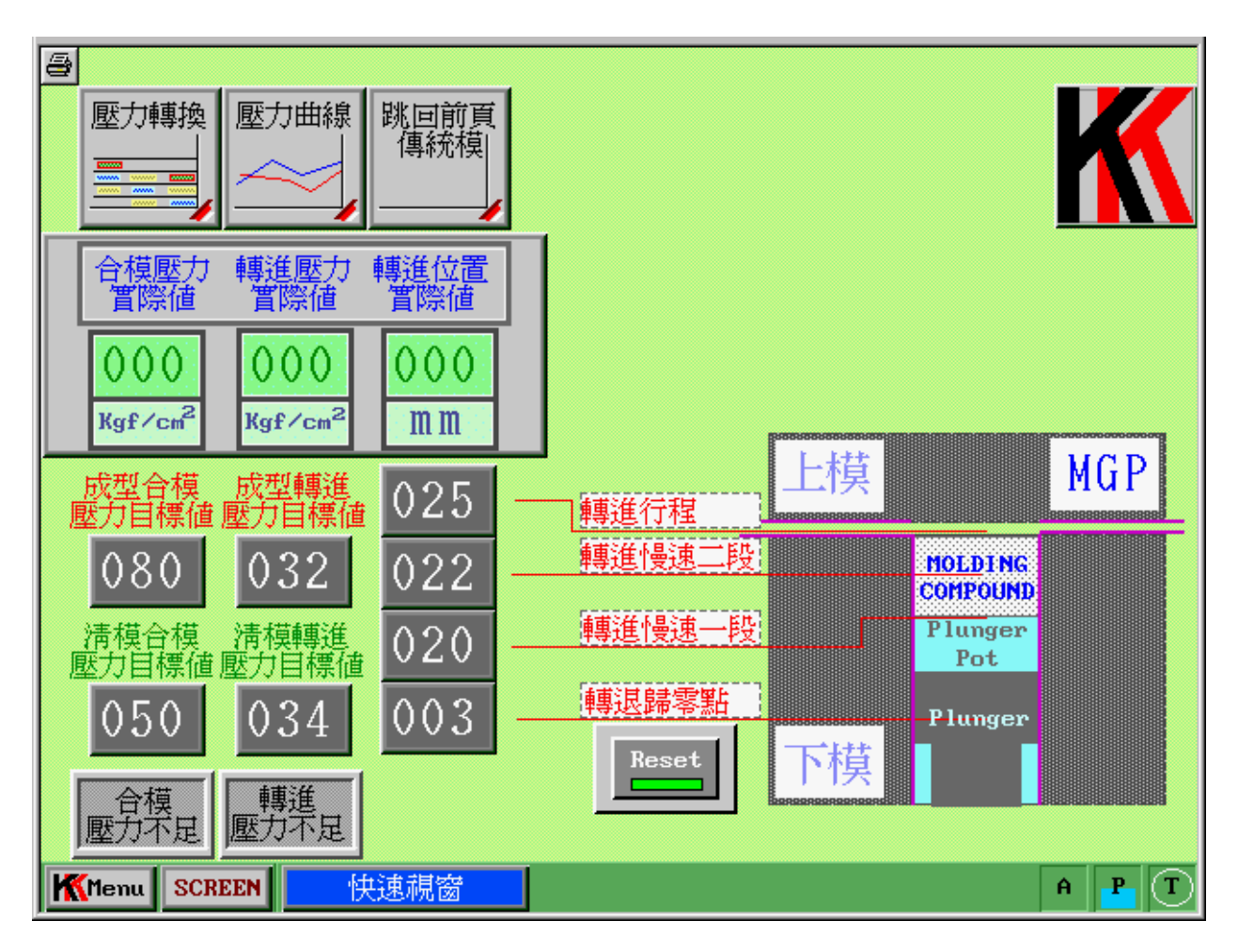

當按下此鍵將跳到 MULT-GROUP-PLUNGER 設定畫面,其設定方式、部份與一般設定轉進相下,而不下點如下:

A. 轉進位置演算方式。

B. 合模壓1 滿足後自動或手動轉進。

而不下點請參求<D> 生產條件設定説明。

<F> 温姆控制豪走:

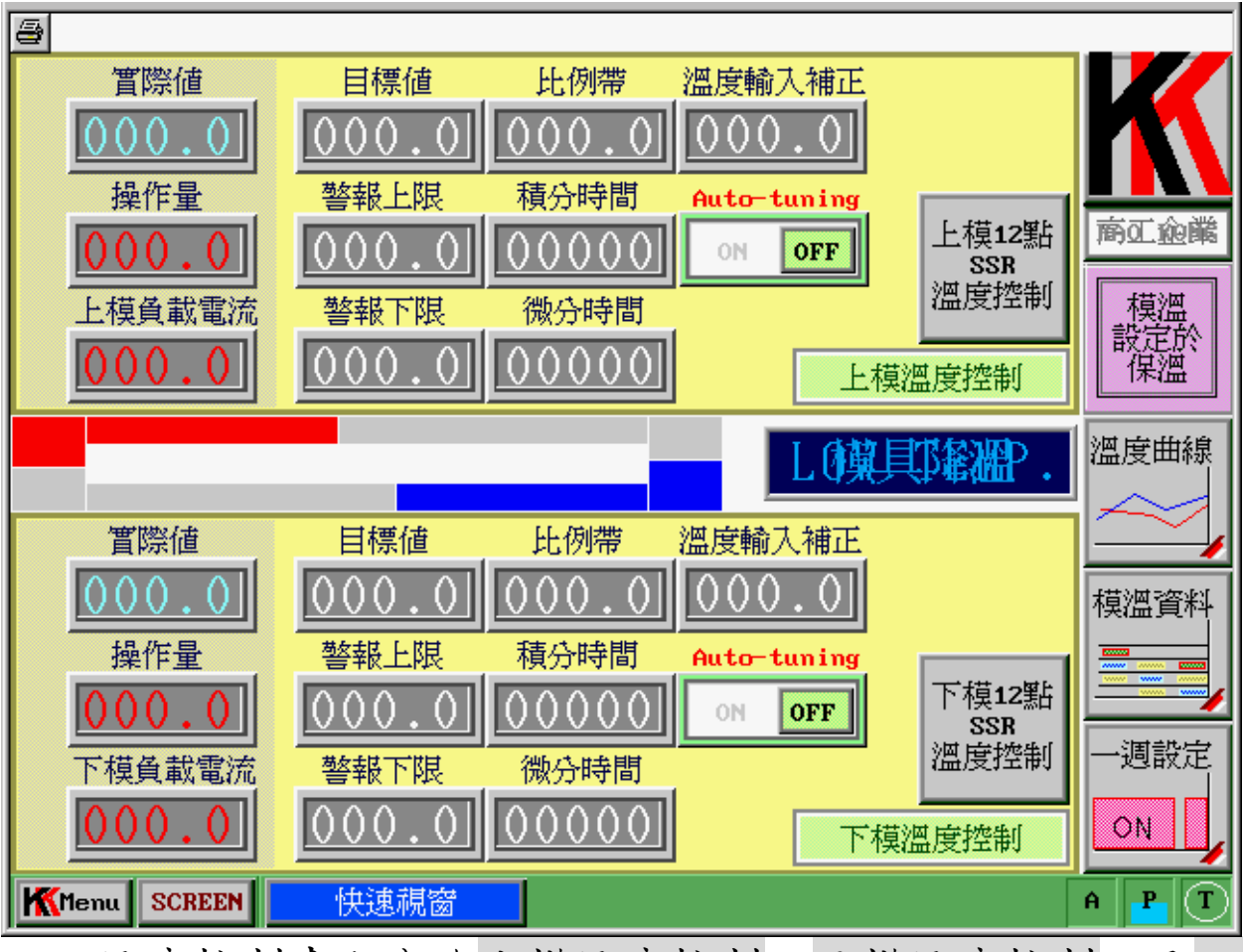

温度控制畫面分為」模溫度控制,下模溫度控制,及-般設定按鍵。

- 1. 」模温度控制畫面:
  - A.實際值:目前上模溫度的實際溫度,此值無法更改。
     B.操作量:目前溫度控制器提供能量輸出百分比,此 值無法更改。
    - C.」 模負載電流:目前」模加熱棒所使用的電流,而 具最大輸出電流值為50A,此值無法更改。
    - E.目標值:亦稱設定值,即上模加降溫所欲到達白溫度,如欲修改此值按下數值顯示框,會出現一浮動數值按鍵輸入畫面,浮框序容除了數值輸入顯示以外,還有輸入種類及溫控器編號顯示Adr(如下)

冒),所以可依所需值進一步設定,其最大值為220
°C,如果模温超過220°C超過30秒以上,不管温度上限警報設定為多少,將自動切斷總電源,此功能亦可配合THERMO-SWITCH使用(特殊場合如有必要請洽高二)。

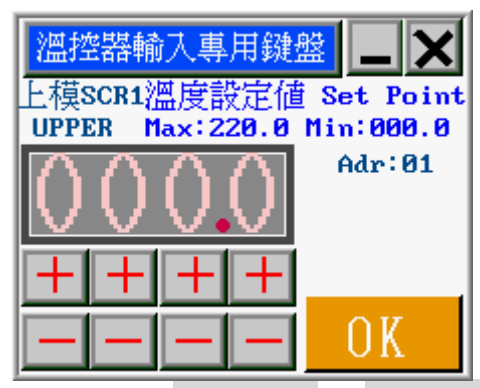

- F.」限警報値:溫度目標値加」限警報値及海溫度」
  限値,當溫度超出」限値時將無法合模,而人機螢幕」方亦會出現跑馬燈做海警台用,其輸入方法區目標値。
- G.下限警報值:溫度目標值減下限警報值及為溫度下限值,當溫度低於下限值時將無法合模,而人機螢幕上方亦會出現跑馬燈做為警台用,其輸入方法下目標值。
- H.比例帶:」模溫度控制器比例帶 P 設定值,出廠值 為3,依需求可更改之。
- 1.積分時間:」模溫度控制器積分時間 | 設定值,出廠 值為0,依需求可更改之。
- J.微分時間:」模溫度控制器微分時間D設定值,出 廠值為O,依需求可更改之。
- K.温度輸入補止:因為Thermocouple輸出線性與溫控 器輸入線性無法完全吻合,所以當需要水準確模溫溫 度顯示及輸出時,可依歐家標準溫度測量儀器所測量

值 與溫控器所顯示 的實際值之 差值作 為其補償值,所 有 校正應為定點校正.範例如下:

範例-:

原始值:

溫度輸入補正値=0℃ 模溫實際値=180.3℃

人機畫面顯示實際值=176.8℃

開始設定與最後值:

溫度輸入補正值=模溫實際值-人機畫 百顯示 實際值

=180.3-176.8=3.5

所以當將溫度輸入補正值改為3.5℃時,變可在人機畫面上 發現實際值已由176.8℃變的180.3℃。

範例二:

原始値:

温度輸入補正値=0℃ 横温實際値=172.5℃

人機畫百顯示實際值=176.8℃

開始書定與最後値:

温度輸入補正值=模溫實際值-人機畫面顯示實際值

=172.5-176.8=-4.3

所以當將溫度輪入補正值改爲-4.3℃時,變可在人機畫面上 發現實際值已由 176.8℃變成 172.5℃。

L.Auto-tuning:因應各種模具加溫曲線不戶所做自動 演算 PID 功能,如不想由千動輸 \ PID 值,可按自 動演算 Auto-tuning ON,此時溫控器便會以兩段式做 加降溫度,當溫度穩定後自動修改 PID 值後將其值登 錄與關掉 Auto-tuning。此演算時間會依各種因素從 數十分鐘至數小時前演算。

2. 下模温度控制:

與」模溫度控制相戶,請參照」模溫度控制!

3. 特殊按键:

- A. IP 段 1 開闢: 此 開闢 為控制 温度 加 温, 保 温 開闢, 控制 方 式 為 IP 段 循環 式, 其 説 明 如 下:
  - a. 關閉溫控器:如果無需做模溫加溫保溫動作(模具沒架直模造機上面)時,可關閉溫控器避免錯誤輸出。
  - b. 模溫設定於成型溫:當正常生產時,強破設定於 成型溫值,不受一進設定加溫降溫逓期影響。
  - C. 自動加溫降溫:因應一班或二班制二廠所做節約 能源措施,設定方法請參照一逓設定。
  - d. 模溫設定於保溫:當魚需生產時,為了省電又避免模具沾染水氣生鏽,應將模溫設定大於室溫溫度
     20℃土石,此鍵將模溫強破設定於保溫值,不受一進設定加溫降溫逓期影響。
- B. 温度曲線圖:請參求<H>綜合顯示,溫度曲線。
- C. 模溫資料:按下後出現一浮框(如下屢), 阝容色 含成型溫及保溫的目標值,上限警報值,下限警報 值。與PLC 和溫度控制器的運信情形。

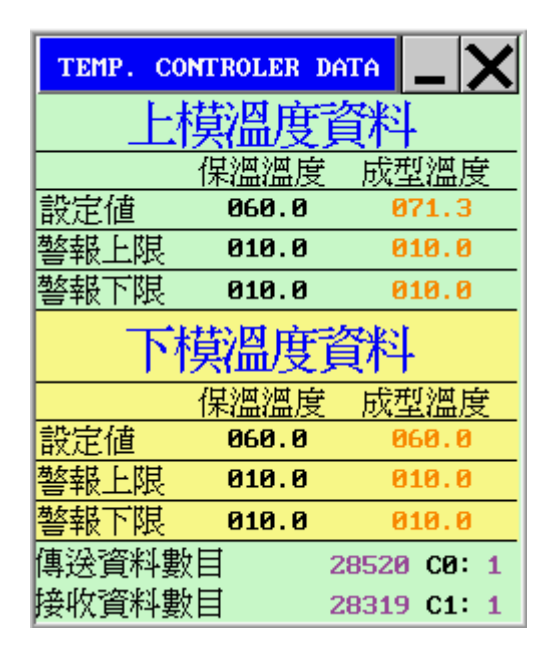

D.一 退設定:按下後即刻跳到一 退時序設定畫面,本

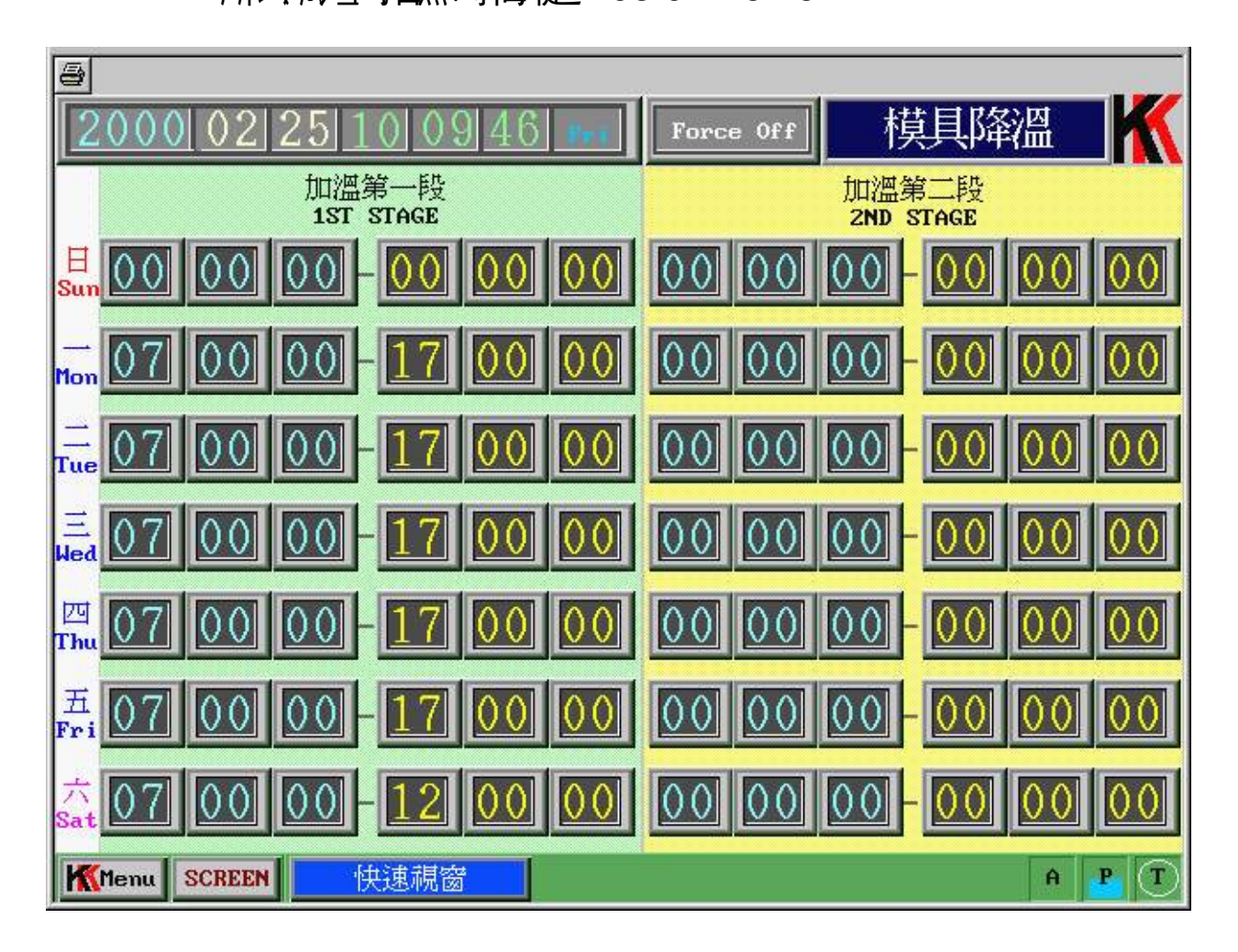

E.上模及下模12點之 SSR 24點溫度控制,此功能 能針對模具做自動單點溫度控制,此功能為外加功 能,如有需要,請洽高二。本公司亦提供單點手動 電流微講。 <G> 總合理習事史:

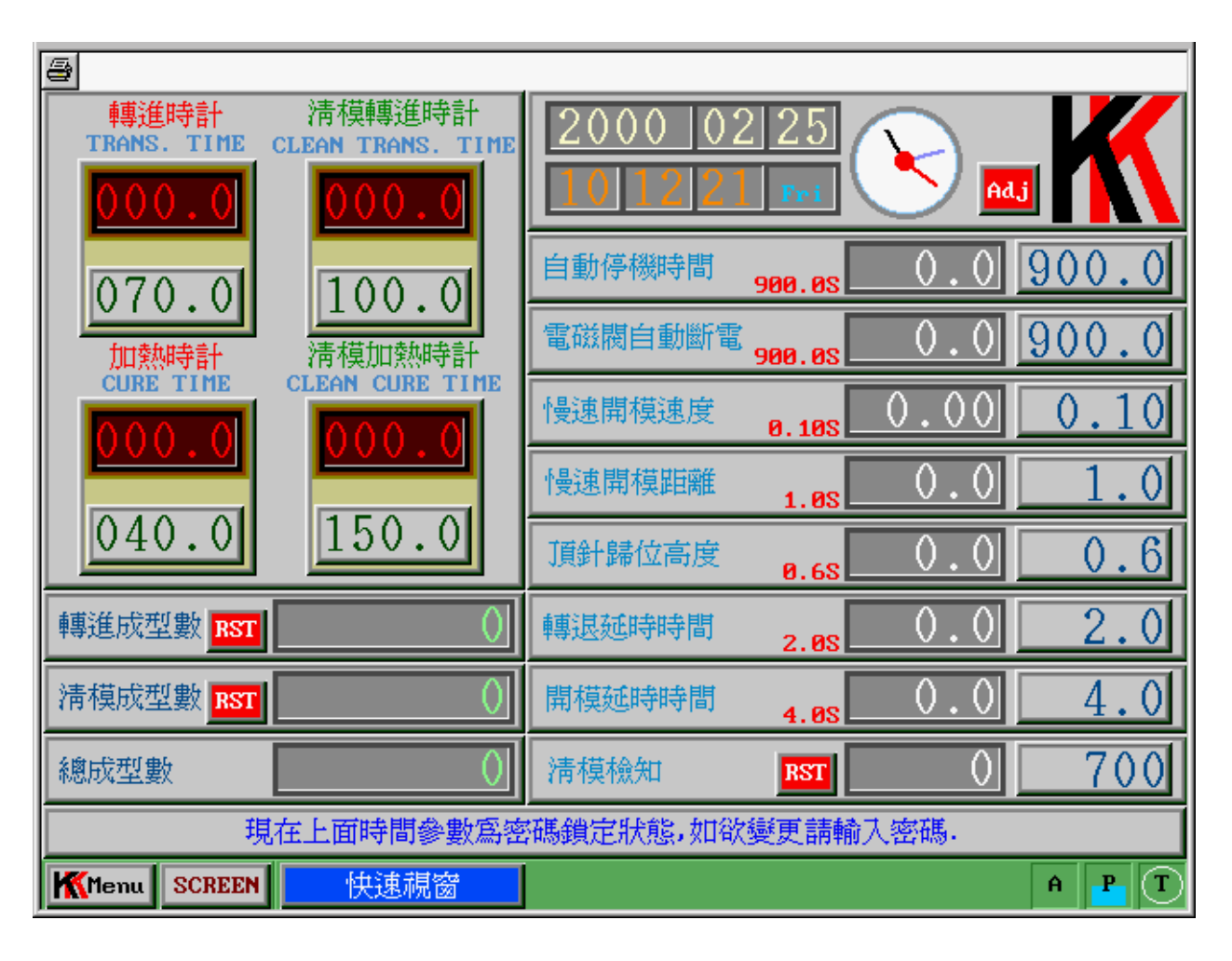

時間校正可分為時鐘校正與計時器校正二種,其個別 敘述如下:

A. 時鐘校止:

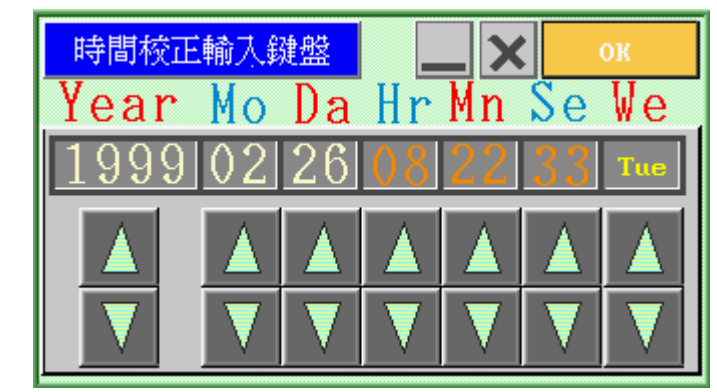

當按下占上方數字時鐘時,會出現一浮動視窜,分別 可校正年(Year),月(Mo),日(Da),時(Hr),分(Mn),

秒(Se),星期(We)。按下▲與▼可做數值加減,最後 身按下 OK 鍵作輸 \ 確定,或按下 Cancel 鍵作輸 \ 錯誤解除動作。

- B. 計時 器 校 正: 為 機 械 動 作 時 序 時 間 校 正 , 如 欲 作 校 正 時 應 先 做 密 碼 判 斷 輸 \ 許 可 , 分 為 下 述 ∃ 點 :
  - a. 自動停機:當機器經過幾秒操作人員未操作後, 為節省電源,將會把鳥達自動停止,其最大設定
     秒數為999.9秒,一般建議設定在900.0秒。
  - b. 電磁閥自動斷電:當鳥違停機經幾秒後,人員如 未操作機械,將所有電磁閥電源切斷,其最大設 定秒數為999.9秒,一般建議設定在 300.0秒。
  - C. 慢速開模速度:為了避免開模時,」下模咬合太 緊,內造成開模巨大聲響,所以採用 SOL10 開 模 MIN 之特性,先送出單位時間(慢速開模速度 0.00S)的PULSE 給 SOL10,進 X 開模 MIN(開 模慢速), 其最大設定秒數為 0.30 秒,一般建議 設定在 0.1 秒。內慢速開模距離可亦可誹整。
  - d. 慢速開模距離: 説明請參求 C 點, 其最大設定秒 數為 10.0 秒, 一般建議設定在 1.0 秒。
  - e. 頂針歸位高度:當開模進入下死點頂針凸出後, 下模甲升高度,其最大設定秒數為5.0秒,以不 超出LS4 為限(LS4之定位輪一定要壓著Limit Switch),否則無法做轉進廢料沖出動作。
  - f. 轉退延時時間:當轉退實際值小於轉退歸零點時 會做一轉退延時動作後,再將轉進位置實際值歸 零,用以確保每個生產運期轉進位置的準確性。
    g. 開模延時時間;當開模時,LS4 觸動後開始計時 開模慢速時間。

- h. 清模檢知:當清模檢知實際值大於設定值時會出現路鳥燈來提醒操作人員應做清模動作,當切換 主清模一生產運期完後,便自動 Reset,亦可強 削手動 Reset。
- 轉進時計:當轉當轉進桿到這慢速點後,就 由時計 來保持動作(雙手可鬆放), 直該段 設定時間 P 日一段壓力及速度 來做 區別條 件設定。
- j. 加熱時計:當轉進時計的設定時間過後,進 入加熱時計計時及該段設定時間 P 系統壓 1 為空載,如需壓1保持則需另外指定。
- K. 清模轉進時計: 其功能與轉進時計戶, 只做 清模時間的區別。
- 清模加熱時計:其功能與轉進時計戶,只做 清模時間的區別。
- m. 轉進成型數與 Reset。
- n. 清模成型數與 Reset。
- 0. 總成型數。

#### <H> 結合顯示:

| 8           |                     |                                                                                                    |
|-------------|---------------------|----------------------------------------------------------------------------------------------------|
| 清桓檢知 C226   | 0000 <b>RST</b>     | 2000年02月25日10時12分21秒 Fri                                                                                                    |
| 轉進成型數C220   | 00000000 <b>RST</b> | 製程名稱: CHIRMIN                                                                                                    |
| 清模成型數C221   | 00000000 <b>RST</b> |                                                                                                    |
| 總成型數 C222   | 00000000            | ■  ■<br>■<br> |
|             |                     | 轉進桿 (kgf/cm <sup>2</sup> ) (S) (mm) 曲線圖                                                                                                    |
|             | 實際值目標值              | 轉退歸零點 003 轉換圖                                                                                                    |
| 轉進壓力        | 000 032             | 轉進慢速一段 000 000 020                                                                                                    |
| 清模轉進壓力      | 000 034             | 轉進慢速二段 000 000 022 油路板                                                                                                    |
| 合模壓力        | 000 080             | 轉進慢速三段 000 000 260                                                                                                    |
| 清模合模壓力      | 000 050             | 轉進行程 025 025                                                                                                    |
|             | 實際值設定值              | 計時器 實際值設定值 電磁閥                                                                                                    |
| 上模成型溫度      | 000.0 000.0         | 轉進時計 000.0 070.0                                                                                                    |
| 下模成型溫度      | 000.0 000.0         | 加熱時計 000.0 040.0                                                                                                    |
| 上模保溫溫度      | 000.0 000.0         | 清模轉進時計 000.0 100.0 開關測試                                                                                                    |
| 下模保溫溫度      | 000.0 000.0         | 清模加熱時計 000.0 150.0 💪                                                                                                    |
| 上模電流 00.0A  | 下模電流 00.0A          | 轉進壓力滿足碼錶 000.0                                                                                                    |
| Menu SCREEN | 快速視窗                | A P T                                                                                                    |

1. 時間: 用於顯示現在時間。

A.轉進成型數與 Reset。
 B.清模成型數與 Reset。
 C.總成型數。

當欲清除轉進成型數與清模成型數時,請分別按下 其名方之 RST 鍵,而總成型數是無法作清除動作的, 此功能能顯示機械全運期動作累積次數,可供生產或保 養的分析管理。

3. A.成型轉進壓1之實際值與目標值

B.清模轉進壓1之實際值與目標值

當壓1到這清模或成型壓1時,分別出現壓1滿足 浮框(此功能針對三段式模造機,二段式模造機則

23

沒有壓力滿足條件)。

- 4. A.成型運期的合模壓1實際值與目標值。
  B.清模運期的合模壓1實際值與目標值。
  當壓1到達成型或清模壓1時,分別出現壓1滿足
  浮框(此功能針對三段式模造機,二段式模造機則
  沒有壓1滿足條件)。
- 上下模成型與保溫之實際值與設定值,當溫度設 定成型或保溫溫度時,分別出現其狀態浮框。
- 6. 上下模加熱 Heater 之負載電流, 單位為安培(A)。
- 7. 顯示轉進實際位置,單位為釐米 (MM)。
- A.顯示轉進慢速一段設定位置,壓力,碼錶。
   B.顯示轉進慢速二段設定位置,壓力,碼錶。
   C.顯示轉進慢速三段設定位置,壓力,碼錶。
   當轉進到這各段位置時,會出現各段之浮框,而
   各段碼錶其意義為各段轉進慢速時所需要的注射
   時間。
- 9. 顯示 合 模 開 模 位 控 Limit Switch 之 ON 或 OFF 情況。
- 10. 成型轉進時計與加熱時計之實際值與設定值。 清模轉進時計與加熱時計之實際值與設定值。 當各時計到這其設定值時,分別出現其時間到這 的浮框。

11. 上模與下模溫度曲線圖:

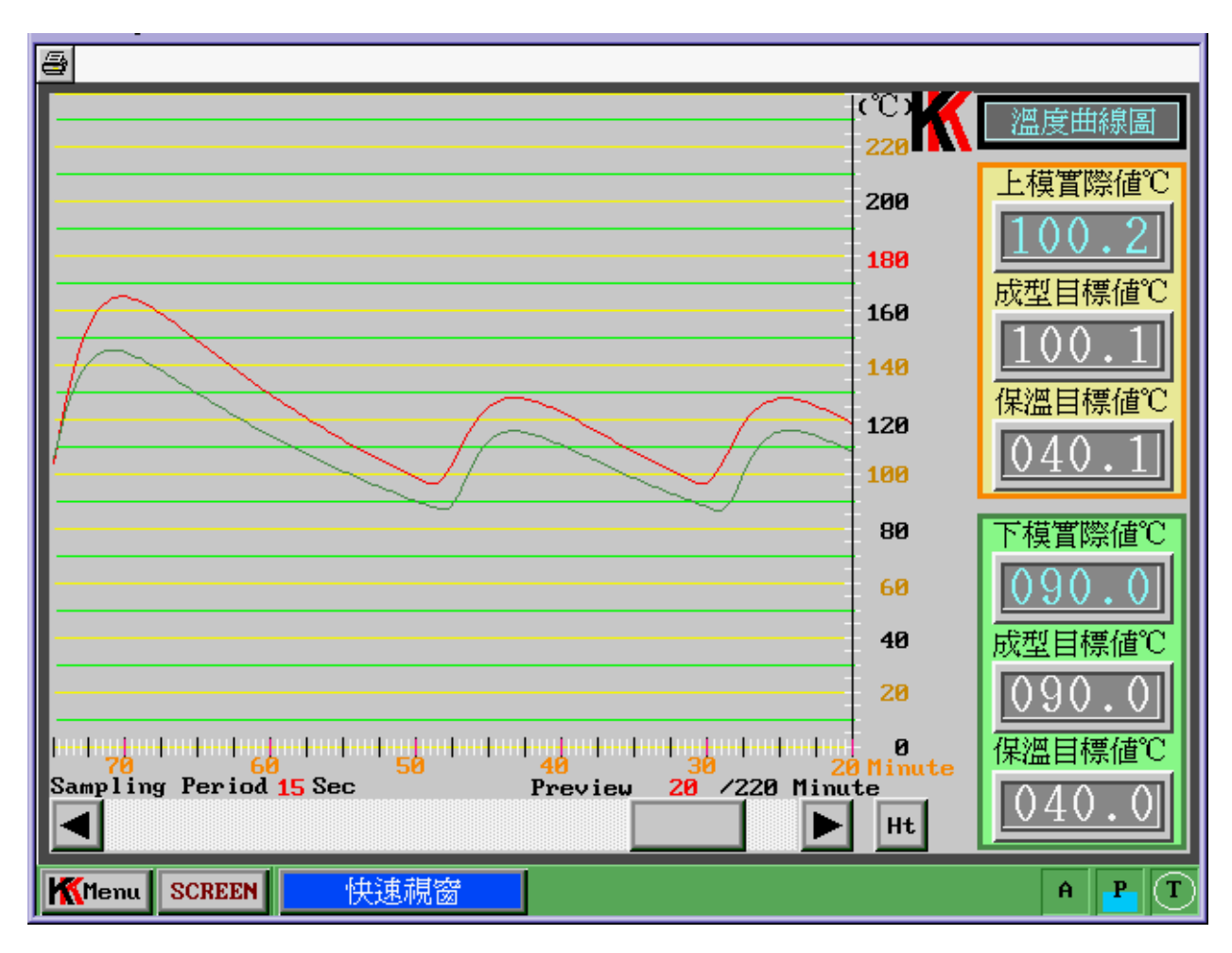

當按下綜合顯示右方溫度曲線 屢按鍵時,即刻出 現全畫面的曲線 屢。曲線 屢 P 之紅曲線 與綠曲線分別 代表上模與下模之實際溫度(PV),而曲線 屢溫度掃瞄 遇期 為身 15 秒一次。右方 橘色 框框 與綠色 框框分別 代表上模與下模 P 容色含:

A.溫度實際值。
 B.成型目標值。
 C.保温目標值。

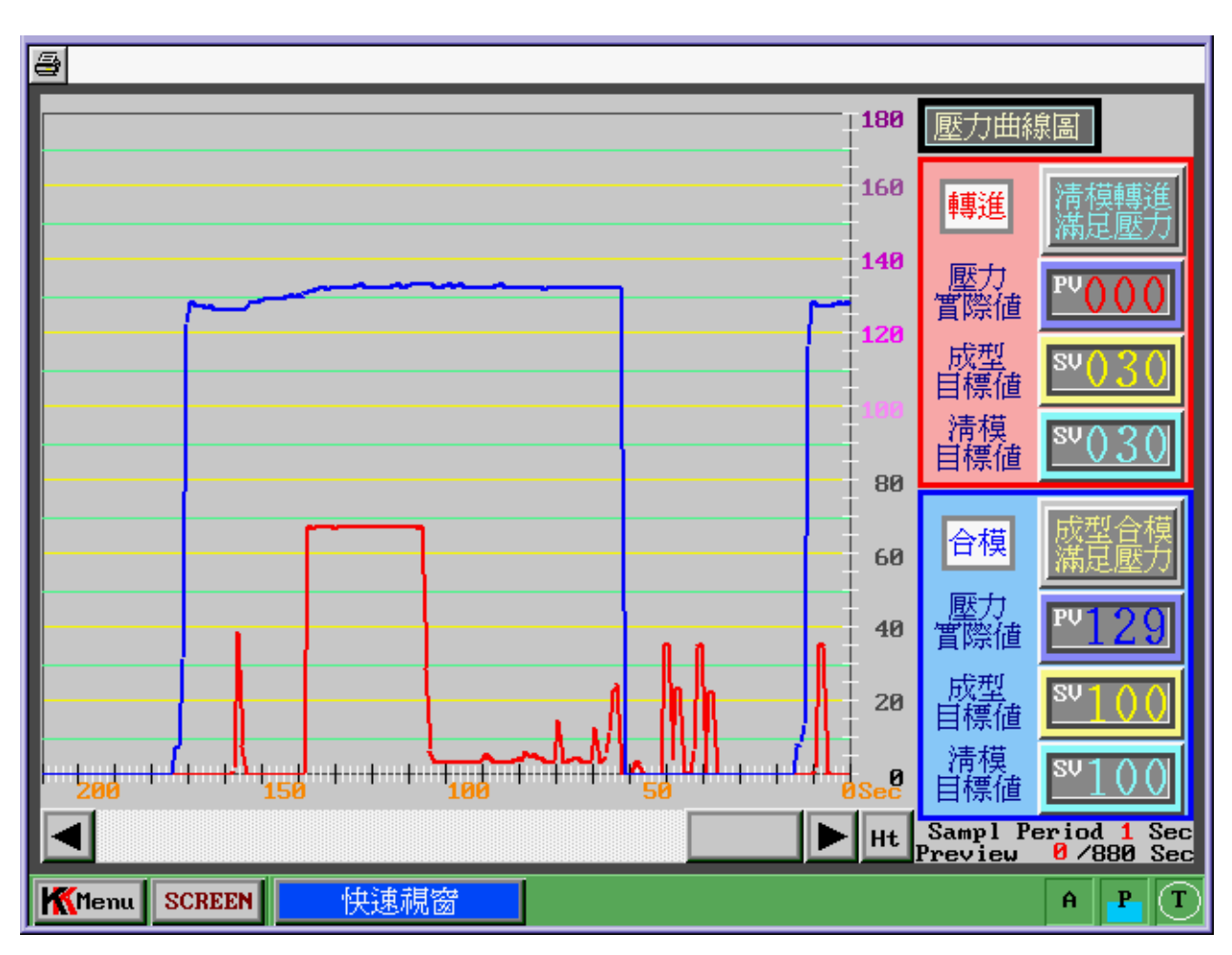

12. 轉進壓力與合模壓力曲線圖:

當按下右方壓1 曲線區按鍵時,即刻出現全畫面 的曲線區。曲線區 P 之紅曲線與靛曲線分別代表轉進 壓1 與合模壓1,而曲線區壓1掃瞄遇期為每一秒一 次。右方紅色框框與靛色框框分別代表轉進與合模 P 容色含:

A.壓1實際值: 靛框紅字。
B.成型目標值: 黃框黃字。
C.清模目標值: 藍框藍字。
D.成型壓1 滿足或清模壓1 滿足之顯示框。

13. 壓力轉換

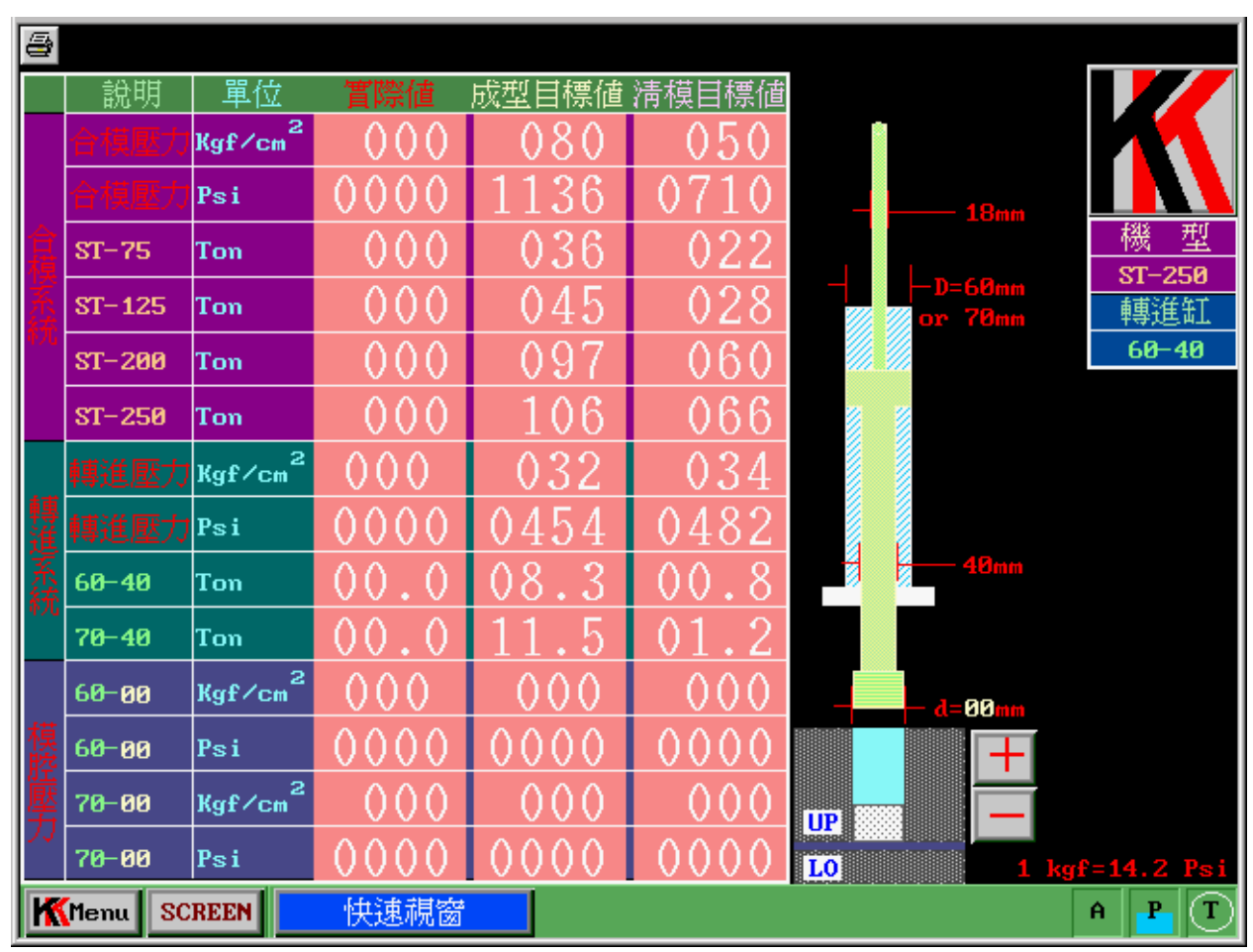

為方便技術人員求取各種機型合模噸數及模腔壓1,特設計此畫面幫助轉換,右上方為機型及轉進油壓缸型號,右下方+及→為聯整 PLUNGER POT 直徑,當聯整直徑時, 模腔壓1所有值便會隨其變化而做更改。 14. 油路板示意冒:

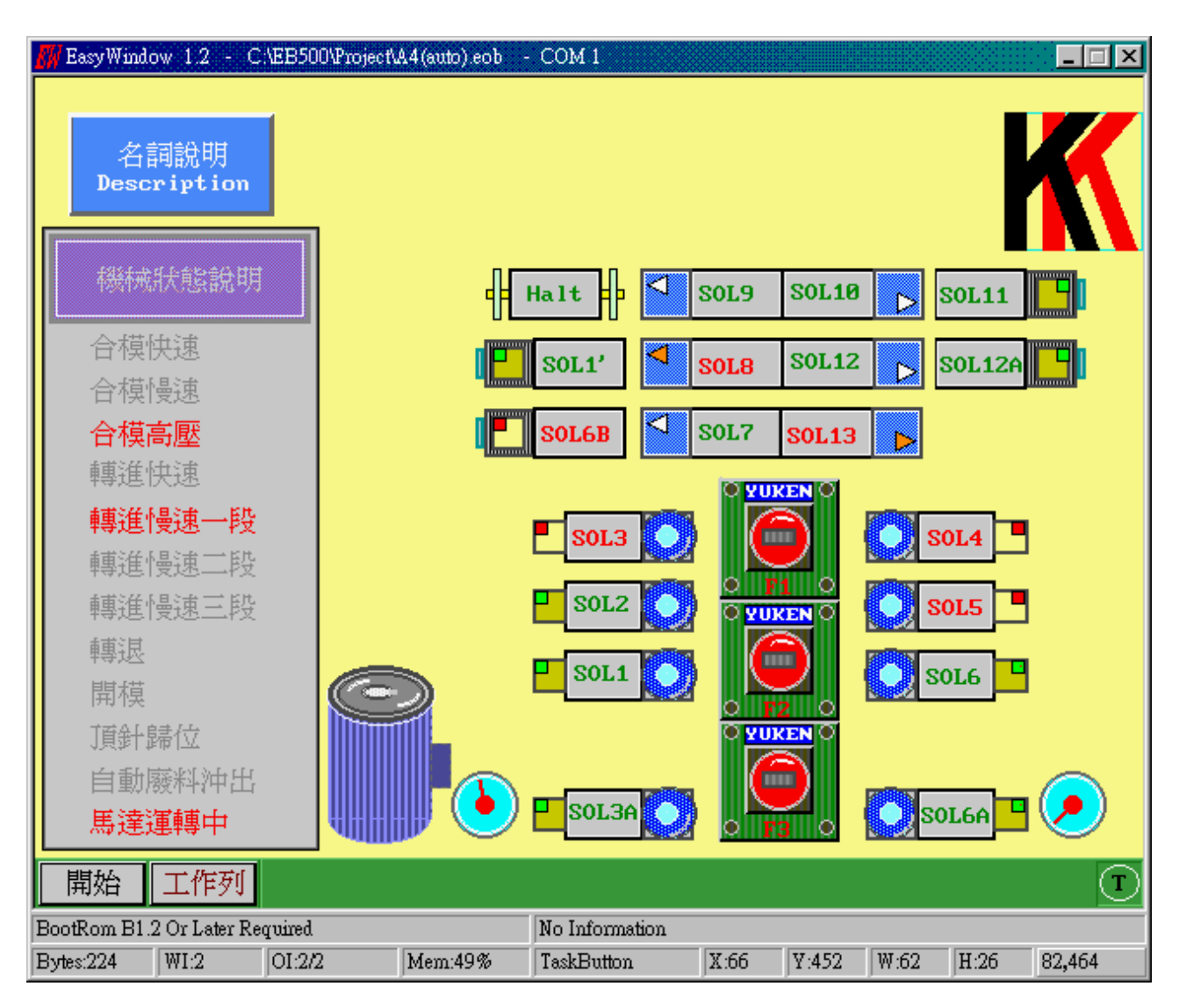

為方便機械維護人員在維修機械時,可清楚的了解電磁 閥實際相關位置與相對動作情形,特定此功能。而在畫面主 邊為動作情形解説,如欲作名詞説明則可按右上方名詞説明 鍵,將可跳到電磁閥解説可了解各電磁閥解釋。

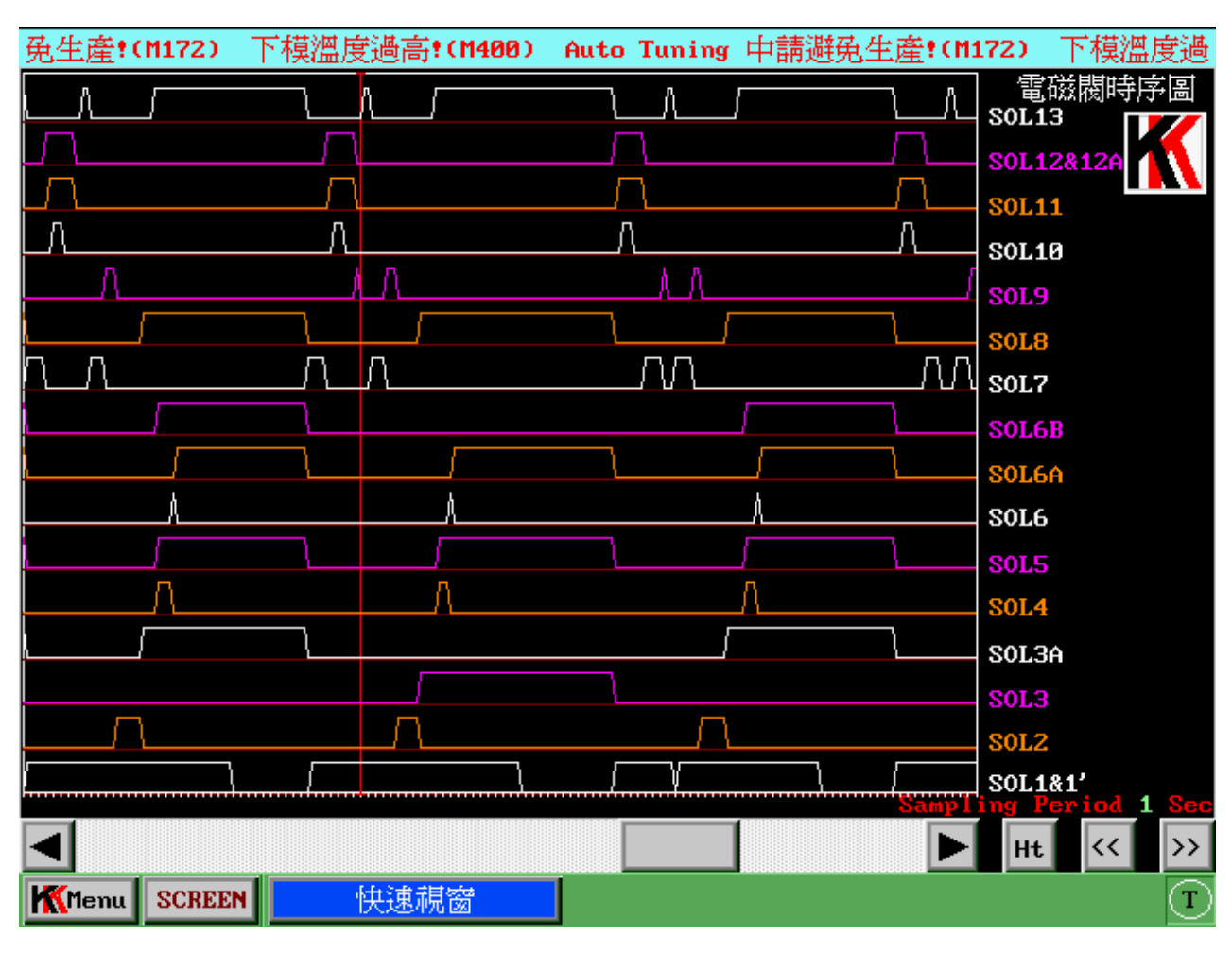

15. 電磁閥時序属:

當吾欲觀察各電磁閥動作相對情形時,可按下人 機石方電磁閥時序歐選擇按鍵,會出現一全畫面之電 磁閥時序歐,其掃描逓期為每秒一次,可持續觀察255 秒。

#### 15. 開闢測試:

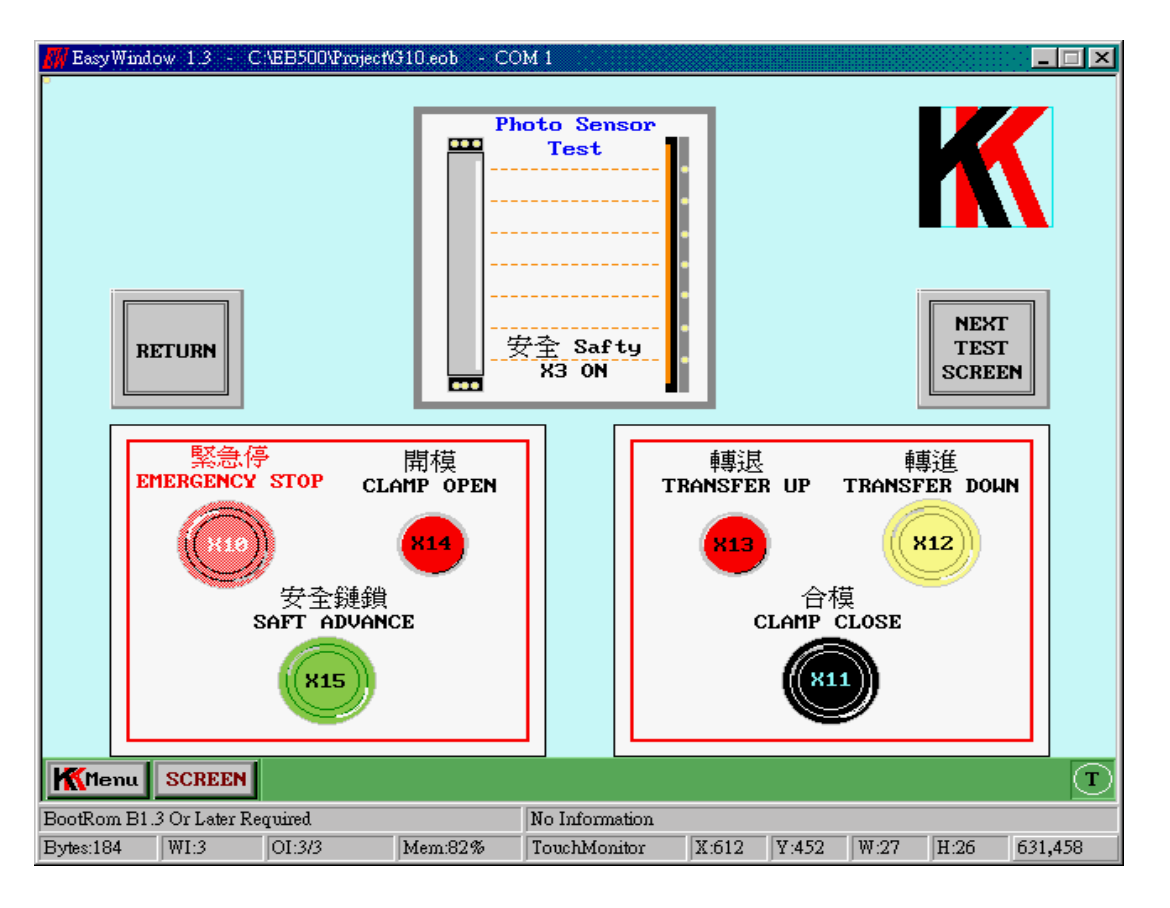

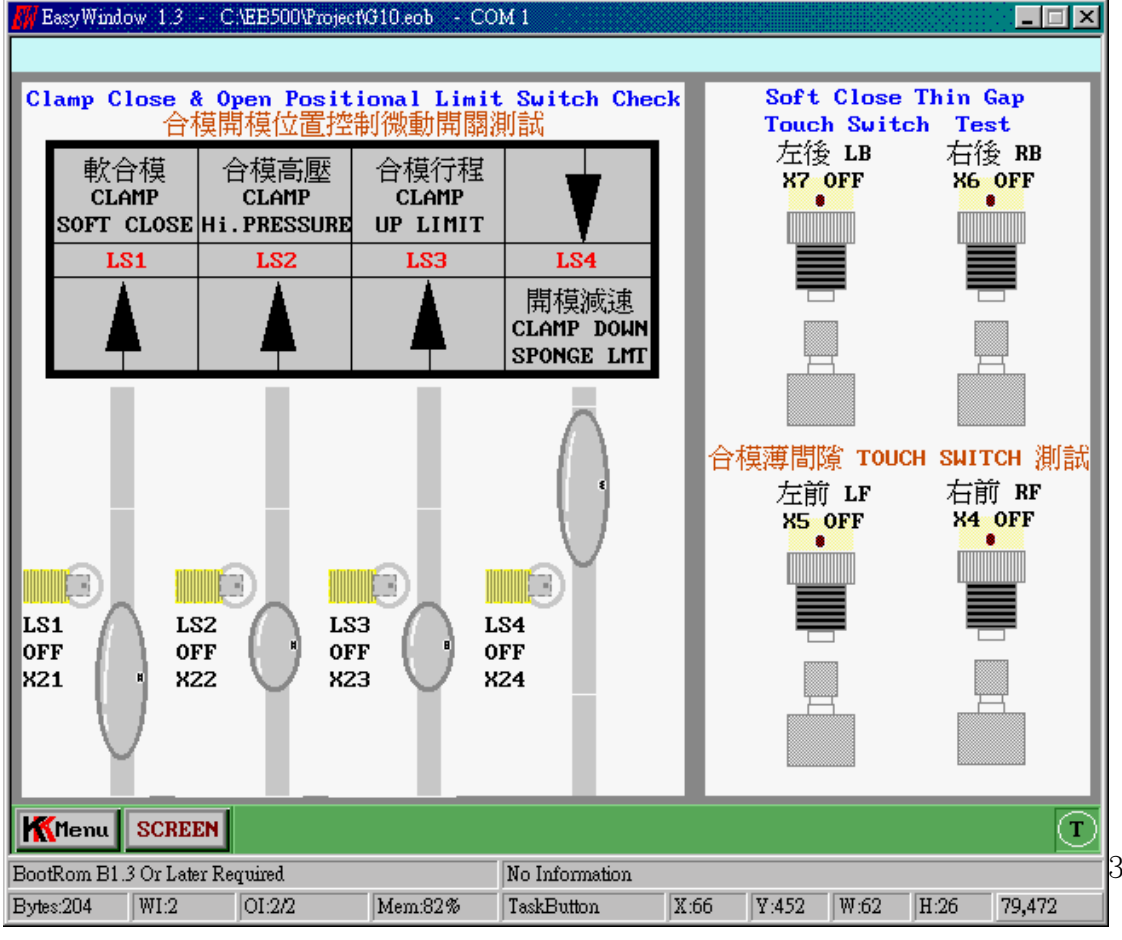

30

#### <l> 記錄:

| a 模超溫: M400             | 下模溫周                  | ê過高 <b>:</b> | <b>мз80</b> 上: | 模超溫:   | <b>M400</b> T | 「模溫度」  | 過高! M∷ | 380 上模       |
|-------------------------|-----------------------|--------------|----------------|--------|---------------|--------|--------|--------------|
| 記錄說明                    | 014                   | 013          | 012            | 011    | 010           | 009    | 008    |              |
| 總成型數編號                  | 000223                | 000224       | 000225         | 000228 | 000229        | 000230 | 000231 |              |
| 生產時間(年.月)               | 99.12                 | 99.12        | 99.12          | 99.12  | 99.12         | 00.01  | 00.01  |              |
| 生產時間(日.時)               | 08.14                 | 08.15        | 08.15          | 08.15  | 08.15         | 19.10  | 19.10  |              |
| 生產時間(分.秒)               | 59.59                 | 02.11        | 04.39          | 16.10  | 18.24         | 25.15  | 56.36  |              |
| 大缸壓力 Kg/cm <sup>2</sup> | 138                   | 137          | 136            | 139    | 131           | 132    | 132    | 11年11月       |
| 轉進慢速一段壓力                | 0                     | 0            | 0              | 0      | 0             | 0      | 0      | 狀態說明         |
| 轉進慢速一段速度                | 0                     | 0            | 0              | 0      | 0             | 0      | 0      |              |
| 轉進慢速一段時間                | 1.6                   | 2.3          | 2.4            | 1.5    | 11.1          | 8.6    | 4.4    | 持其分子         |
| 轉進慢速二段壓力                | 0                     | 0            | 0              | 0      | 0             | 0      | 0      | <b>幌央紀</b> 琢 |
| 轉進慢速二段速度                | 0                     | 0            | 0              | 0      | 0             | 0      | 0      |              |
| 轉進慢速二時間                 | 100.0                 | 100.5        | 100.4          | 100.0  | 91.7          | 91.5   | 2.2    |              |
| 轉進慢速三段壓力                | 0                     | 0            | 0              | 0      | 0             | 0      | 0      | 金田前町自        |
| 轉進慢速三段速度                | 0                     | 0            | 0              | 0      | 0             | 0      | 0      | 1 類 嵌 助 感    |
| 轉進壓力滿足碼表                | 100.0                 | 100.0        | 100.0          | 35.8   | 22.3          | 0.3    | 0.3    | 200227 1 5   |
| 轉進時計                    | 50.0                  | 50.0         | 50.0           | 50.0   | 50.0          | 50.0   | 50.0   | <b>/</b>     |
| 加熱時計                    | 50.0                  | 50.0         | 50.0           | 50.0   | 50.0          | 50.0   | 50.0   |              |
| 上模實際溫度                  | 30.2                  | 30.2         | 30.3           | 29.6   | 29.3          | 23.3   | 24.0   |              |
| 下模實際溫度                  | 29.9                  | 29.9         | 30.0           | 29.2   | 28.9          | 23.8   | 25.4   |              |
| 狀態說明編碼                  | 0600                  | 0600         | 0600           | 0600   | 0600          | 0600   | 0600   |              |
|                         |                       |              |                |        |               |        |        | Page 12/35   |
|                         | -5 + <del>1</del> -], | H 그 너 카나     |                |        |               |        |        |              |
| Menu SCREEN             |                       | 即祝窗          |                |        |               |        |        |              |

當按下記錄鍵時,出現記錄畫面,其記錄 P 容可 分為兩類,一為一生產運期紀錄,另一則為模具紀錄, 期敘述如下:

 一生產運期紀錄: 在本頁便出現一生產運 期的壓力,速度,時間...等,方便一般記錄人 員查尋用,具有效查尋 P 容共分為 35 頁,身 頁可顯示7筆資料,所以共可 存過去資料 245 筆,資料採第1頁第1筆資料為最新記錄資料, 內第35 頁第7筆資料為最舊的資料。 記錄畫面上的按鍵說明如下:

A.呼叫狀態説明:當按下此鍵時,出現-浮動 視窜如下:

| 狀態說明編碼選擇 | 0004 🗕 🗙  |
|----------|-----------|
| 編舞       | 虎 3       |
| 自動週期     | 手動廢料沖出    |
| 厚間隙      | 強迫廢料沖出    |
| 清模週期     | 傳統模具      |
| 先轉退      | 光幕保護      |
| 頂針歸位     | 頂針歸位光幕不保護 |
| 有警報聲     | 手動開模頂針歸位  |
| SCR 控制   | 轉進成型按鈕有效  |

阝容自合:

狀態説明選擇 N:此鍵為狀態説明第幾筆資料選擇,N代表第幾筆資料,所以N最小值為1,最大值為7,並以紅,橙,黃,綠,藍,靛,紫等顏色鍵分別代表各筆,以方便對應各筆編號,此鍵為一循環鍵,意即當不斷重覆按此鍵時N的變化為1,2,3,4,5,6,7,1,2,3....,以此類推。
狀態説明:浮動視 下為各筆生產遇期之按鍵記錄,其資料選擇可由狀態説明選擇N 鍵逻择。
B. ▶ :向前跳1頁,最多跳到第1頁。

▲: 「後跳1頁, 最多跳到第35頁。

| <b>a</b> |        |       |         |    |    |            |
|----------|--------|-------|---------|----|----|------------|
| 密碼輸入     | 儲存 >>> | 檔案名稱  | 年 月     | 日  | 時  | 請取 >>> 🦷 📉 |
|          | 儲存資料一. | T-SOP | 2000 02 | 16 | 17 | 讀出資料一.     |
|          | 儲存資料二. | SOJ   | 2000 01 | 21 | 14 | 讀出資料二.     |
|          | 儲存資料三. |       | 0000 00 | 00 | 00 | 讀出資料三.     |
|          | 儲存資料四. |       | 0000 00 | 00 | 00 | 讀出資料四.     |
|          | 儲存資料五. |       | 0000 00 | 00 | 00 | 讀出資料五.     |
|          | 儲存資料六. |       | 0000 00 | 00 | 00 | 讀出資料六.     |
|          | 儲存資料七. |       | 0000 00 | 00 | 00 | 讀出資料七.     |
|          | 儲存資料八. |       | 0000 00 | 00 | 00 | 讀出資料八.     |
|          | 儲存資料九. |       | 0000 00 | 00 | 00 | 讀出資料九.     |
|          | 儲存資料十. |       | 0000 00 | 00 | 00 | 讀出資料十.     |
| Menu     | SCREEN | 快速視窗  |         |    |    | A P T      |

2. 模具紀錄:

模具紀錄為方便二程人員更換模具時,紀錄 各模具之特性,或呼叫原有之記錄,按下模具紀 錄鍵時,可跳到模具紀錄畫面,模具紀錄共可紀 錄十筆資料,每筆資料可擁有 16 個英文字母做 為其檔案名稱,如欲儲存或讀取資料時,應先輸 \密碼,如欲修改密碼或欲呼叫英文鍵盤可按下 上方 密碼輸入鍵,便會出現鍵盤,如下圖:

| 7    | 大寫♪     | leyboa | ırd | 製程名稱: CHIRMIN |   |   |    |   |     |    |     |
|------|---------|--------|-----|---------------|---|---|----|---|-----|----|-----|
| 1    | 2       | 3      | 4   | 5             | 6 | 7 | 8  | 9 | 0   | ** | **  |
| Caps | Q       | W      | Е   | R             | Т | Y | IJ | Ι | 0   | Р  | •   |
| 0    | 44<br>4 | A      | S   | D             | F | G | H  | J | K   | L  | CLR |
| +    | _       | Ζ      | X   | С             | V | В | N  | M | ESC | EN | T   |

其紀錄1 容如下:

- A. 模具 名稱
- B. 紀錄時間
- C. 轉進慢速一段二段三段及轉進行程之設 定位置
- D. 合模壓1設定值
- E. 轉進壓1設定值
- F. 轉進時計及清模轉進時計之設定值
- G. 加熱時計及清模加熱時計之設定值
- H. 自動停機時間設定值
- 1. 電磁關斷電設定值
- J. 慢速開模速度設定值
- K. 慢速開模距離設定值
- L. 頂針歸位高度設定值
- M. 上下模成型温度設定值(SCR)
- N. 上下模保温温度設定值(SCR)

當按下儲存或讀出按鈕時,會出現確定浮 框,按下 Yes 鍵便會作儲存或讀出動作,若按 下 No 鍵則反之。

| <mark>錯誤訊息說明視窗</mark><br>當發生模造機錯誤時,可以按下 <b>Error Message Bar</b> ,本訊息欄位將<br>顯示錯誤訊息意思以及解決方法。 | Error<br>Message<br>Print<br>Setup |
|---------------------------------------------------------------------------------------------|------------------------------------|
|                                                                                             |                                    |
| 31 10:10:33 M181 PLC 與溫度控制器通信錯誤                                                             |                                    |
| 30 10:08:03 10:08:39 M181 PLC                                                               |                                    |
| 29 10:06:15 00:00 M181 PLC                                                                  |                                    |
| 28 Ø9:45:36 MØ 密碼銷定                                                                         |                                    |
| 27 09:45:28 10:06:10 M181 PLC 與溫度控制器通信錯誤                                                    |                                    |
| 26 09:45:23 09:45:36 M0 密碼設定解除                                                              |                                    |
| 25 00:00:00 09:45:23 M0 密碼鎖定                                                                |                                    |
| 24 09:44:56 00:00:00 M0 密碼設定解除                                                              |                                    |
|                                                                                             |                                    |
|                                                                                             |                                    |
| ₩Menu SCREEN 快速視窗                                                                           | A P T                              |

3. 錯誤訊息顯示

當模造機發生不當操作時,或機器發生故障 可紀錄發生事件時間,解除時間,及錯誤說明, 本錯誤訊息可紀錄最近200 筆資料。

#### <K> 首頁畫至至中英模式 均換

模造機人機控制本 \$P提供二種語言(中文及英文)方便使 # 當操作,當音欲更改語言模式時,如在中文模式下欲更 改成英文,按下 Change To English Mold 鍵即可,當在英 文模式下欲更改成中文,按下中文模式鍵也可切換成中文操 作,當切換至 F- 語言模式時,便自動跳到首頁畫面,平時 如欲了解機型或所需電源輸入....等因素需跳到首頁的話,除 使 # 上述方法外,亦可按下各頁右上方 KK 動畫即可跳到首 頁。

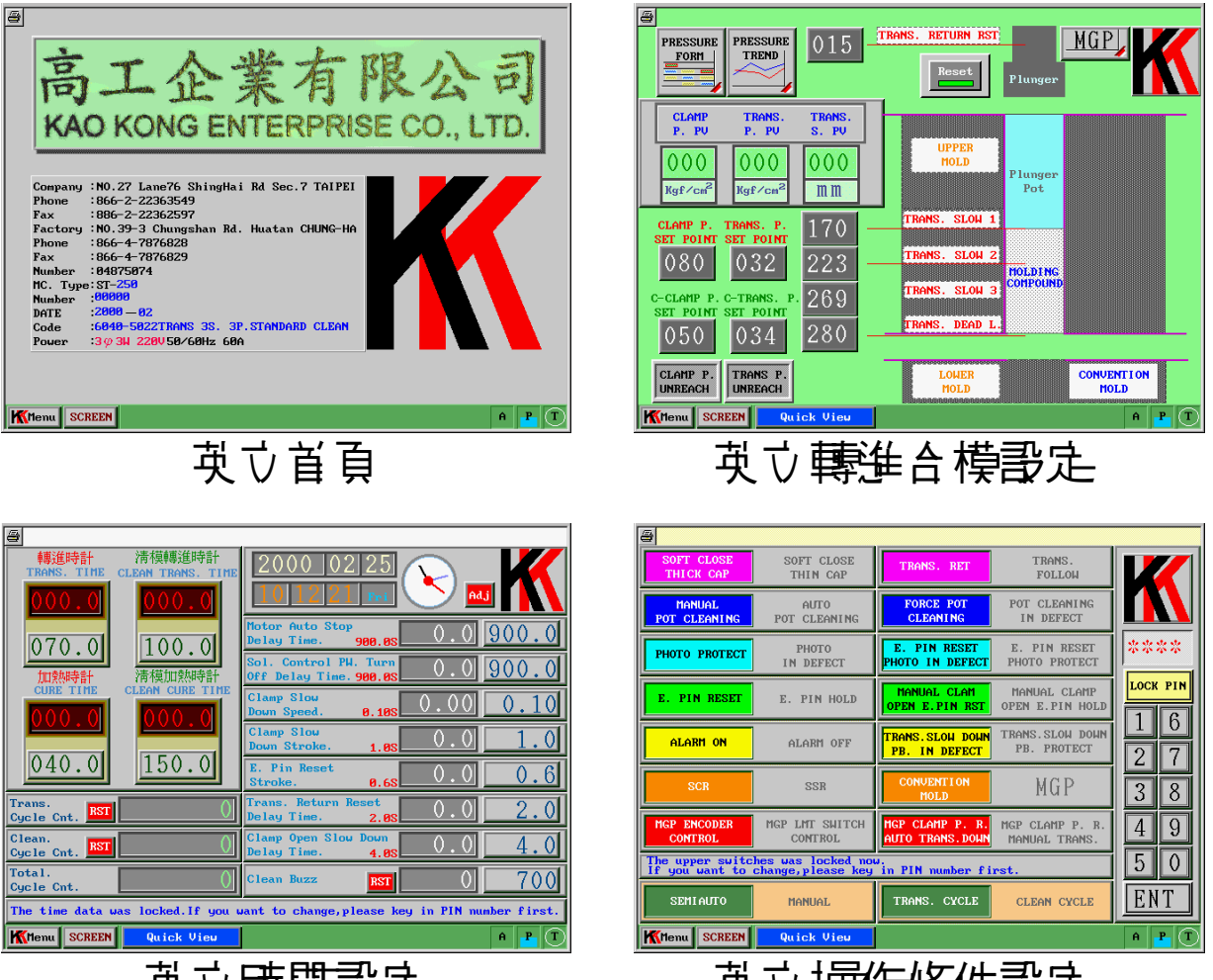

**英**立時間書定

英 ↓ 操作條件 書 定

<K> Help

| 轉進成型下,轉進位置不定<br>1.轉進油壓缸行程位置控制器(Encoder)<br>如下:<br>a.Encoder上固定滾輪與口字型固定板有關<br>有 1mm之間隙。<br>b.Encoder上固定彈簧斷裂。<br>c.Encoder上固定彈簧斷裂。<br>c.Encoder上固定滾輪鬆脫。<br>2.轉進油壓缸轉退歸零點所設之值不良,傳維<br>而MGP模通常在3~10左右。太大會有機器<br>正確回歸在上死點的問題,太小則偶而會有<br>本身為確保轉退已歸零)的問題。轉退歸零 | 無法做正常演算,原因<br>聲擦,滾輪與固定板應<br>常是否固定正確<br>一次輪是否鬆脫<br>充模通常在5~15左右,<br>溶抽壓紅自動轉退無法<br>評轉退時間太長(機器<br>露點現在值: 0 mm |
|----------------------------------------------------------------------------------------------------|----------------------------------------------------------------------------------------------------|
| 自動狀態下,無法合模快速                                                                                                    | 自動狀態下,軟合模無法緩慢合模                                                                                           |
| 自動狀態下,合模高壓建立不良                                                                                                    | 合模高壓下,合模壓力不斷下降然後做補壓                                                                                       |
| 轉進成型下,轉進位置不定                                                                                                    | 轉進成型下,無法轉退                                                                                                |
| 開模時,發出巨大生響                                                                                                    | 開模快速進入慢速無法減速                                                                                              |
| 開模時,模具頂針無法頂出                                                                                                    | 模造機系統壓力無法建立                                                                                               |
| 馬達過在保護器不斷跳脫                                                                                                    | 油箱油溫溫度過高                                                                                                  |
| 保險絲不斷燒毀                                                                                                    |                                                                                                    |
|                                                                                                    |                                                                                                    |
| Kenu SCREEN 快速視窗                                                                                                    | A P T                                                                                                    |

當模造機勞生簡易故障時可查詢其可 能發生原因及維修方法;當按下問題光棒後,說明欄將顯示可能發生原因。

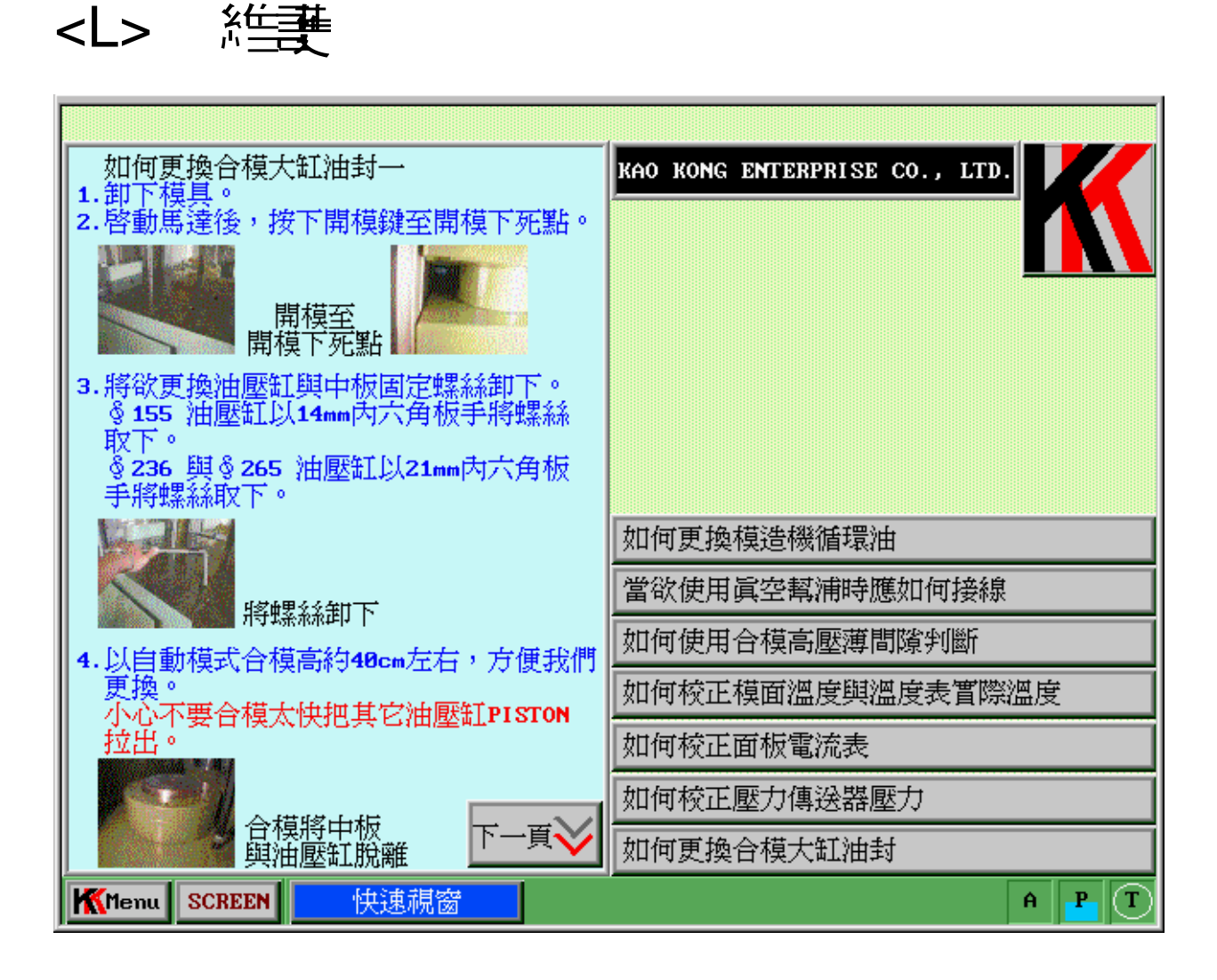

為一般維護保養説明,按下右方選擇光棒, 土方説明欄將顯示指導1容。

## 第三章 模造橙相關電表

- <A> ST-28~280 ..... 製造規範表
- <B> ST-28~280 ……泊路區
- <C> ST-28~280 ...... 電路區
- <D> ST-28~280.. 電磁閥時 有區
- <E> ST-28~75....... 機械配置 區
- <F> ST-28~75...... 扩合配置 區
- <G> ST-100~125..... 機械配置 &
- <H> ST-100~125.... 扩出 配置 圖
- <l> ST-150~200....機械配置 圖
- <J> ST-150~200.... 扩出 配置 圖
- <K> ST-250~280....機械配置 &
- <L> ST-250~280.... 近台 配置 區

# TRANS. PRESS "ST" SERIES 28~280 ......TONS SPECIFICATION KKPRESS3 1999-08-25 1:14

| MODEL                           | ST-28       | ST-35  | ST-50  | ST-75  | ST-100   | ST-125    | ST-150 | ST-200 | ST-250 | ST-280   |
|---------------------------------|-------------|--------|--------|--------|----------|-----------|--------|--------|--------|----------|
| CAPACITY<br>(TONS)              | 28          | 35     | 50     | 75     | 100      | 125       | 150    | 200    | 250    | 280      |
| DIE SPACES                      |             |        |        | ·      | REF. PRE | SS LAY-0  | UT ——  |        |        |          |
| (mm) (STANDARI<br>MAX.DAY-LIGHT | 5) 1<br>670 | 670    | 670    | 670    | 700      | 700       | 700    | 700    | 700    | 1<br>700 |
| PUMP MOTOR<br>(HP)              | 3.0         | 3.0    | 3.0    | 3.0    | 3.0      | 3.0       | 3.0    | 3.0    | 3.0    | 3.0      |
| CLAMP<br>MAX.STROKE             | 250         | 250    | 250    | 250    | 275      | 275       | 275    | 275    | 275    | 275      |
| FAST APPROACH                   | 100         | 100    | 100    | 100    | 90       | 90        | 90     | 90     | 90     | 90       |
| SLOW CLOSE                      | 0~4         | 0~4    | 0~4    | 0~4    | 0~4      | 0~4       | 0~4    | 0~4    | 0~4    | 0~4      |
| SOFT CLOSE 5<br>(Kgs)           | 0~350       | 50~350 | 50~350 | 50~350 | 50~350   | 50~350    | 50~350 | 50~350 | 50~350 | 50~350   |
| MAX.RET.TONNAG<br>(TONS)        | E 6         | 6      | 6      | 6      | 6        | 6         | 6      | 6      | 6      | 6        |
| TRANSFER                        |             |        |        |        |          |           |        |        |        |          |
| MAX.TONNAGE<br>(TONS)           | 6           | 6      | 6      | 6      | 6        | 6         | 6      | 6      | 6      | 6        |
| MIN.TÓNNAGE<br>(Kgs)            | 100         | 100    | 100    | 100    | 100      | 100       | 100    | 100    | 100    | 100      |
| MAX.RET.TONNAG                  | E 3         | 3      | 3      | 3      | 3        | 3         | 3      | 3      | 3      | 3        |
| (TONS)<br>MAX.STROKE<br>(mm)    | 295         | 295    | 295    | 295    | 295      | 295       | 295    | 295    | 295    | 295      |
| FAST APPROACH                   | 120         | 120    | 120    | 120    | 120      | 120       | 120    | 120    | 120    | 120      |
| SLOW ADVANCE<br>(mm/sec)        | 0~120       | 0~120  | 0~120  | 0~120  | 0~120    | 0~120     | 0~120  | 0~120  | 0~120  | 0~120    |
| EJECTION<br>STROKE(mm)          | 0~60        | 0~60   | 0~60   | 0~60   | 0~60     | 0~60      | 0~60   | 0~60   | 0~60   | 0~60     |
| EJECTION<br>SPACE(mm)           |             |        |        |        | - 495/54 | 5/595*170 | ) ——   |        |        |          |
| N.W.<br>(Kgs)                   | 2700        | 2700   | 2700   | 2700   | 4000     | 4000      | 5400   | 5400   | 6300   | 6800     |
| G.W.<br>(Kgs)                   | 3200        | 3200   | 3200   | 3200   | 4550     | 4550      | 6000   | 6000   | 6900   | 7400     |

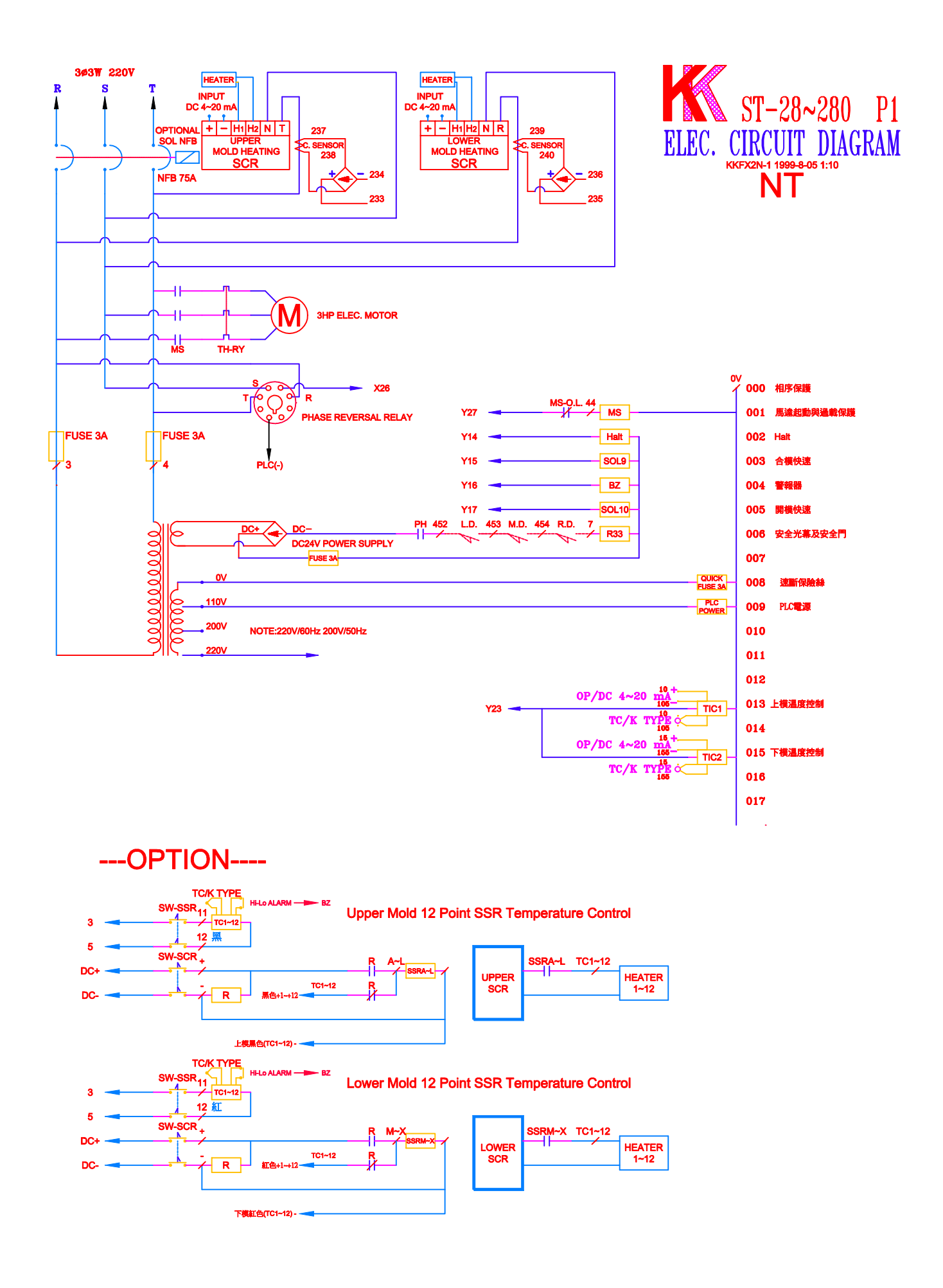

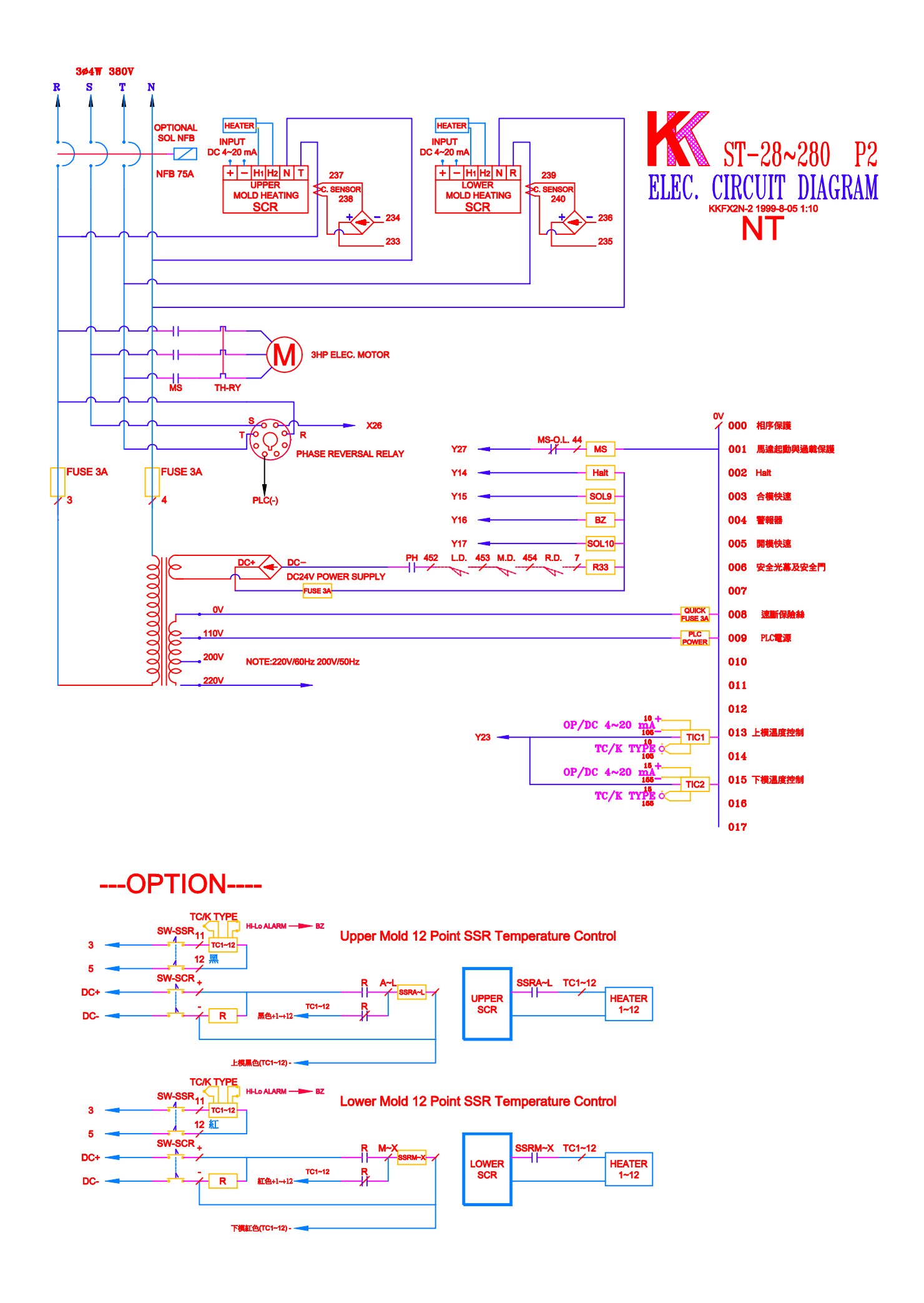

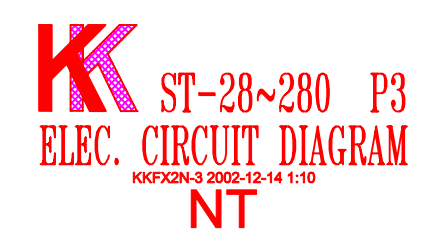

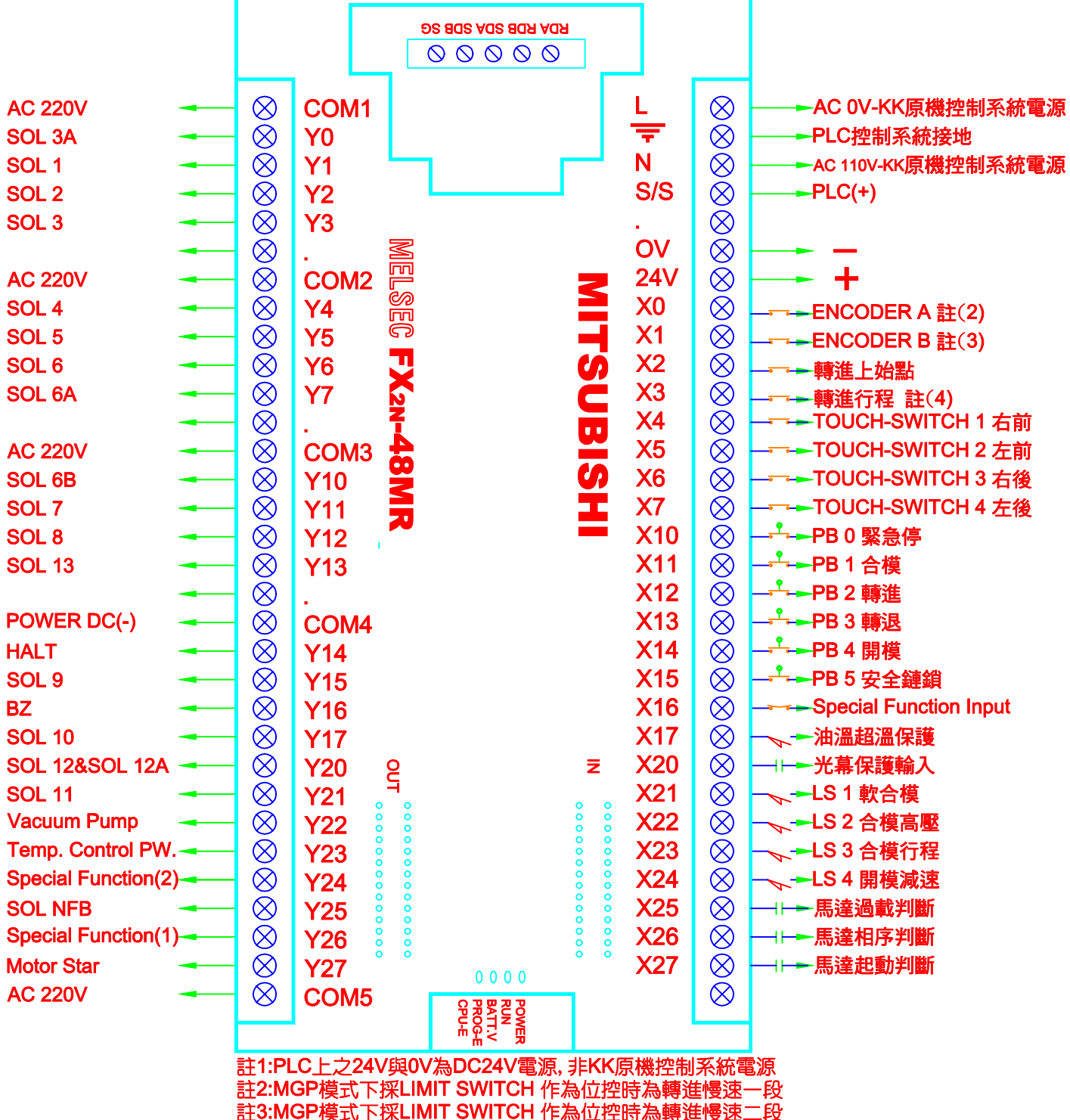

註3:MGP模式下採LIMIT SWITCH 作為位控時為轉進慢速二 註4:MGP模式下採LIMIT SWITCH 作為位控時為轉進行程

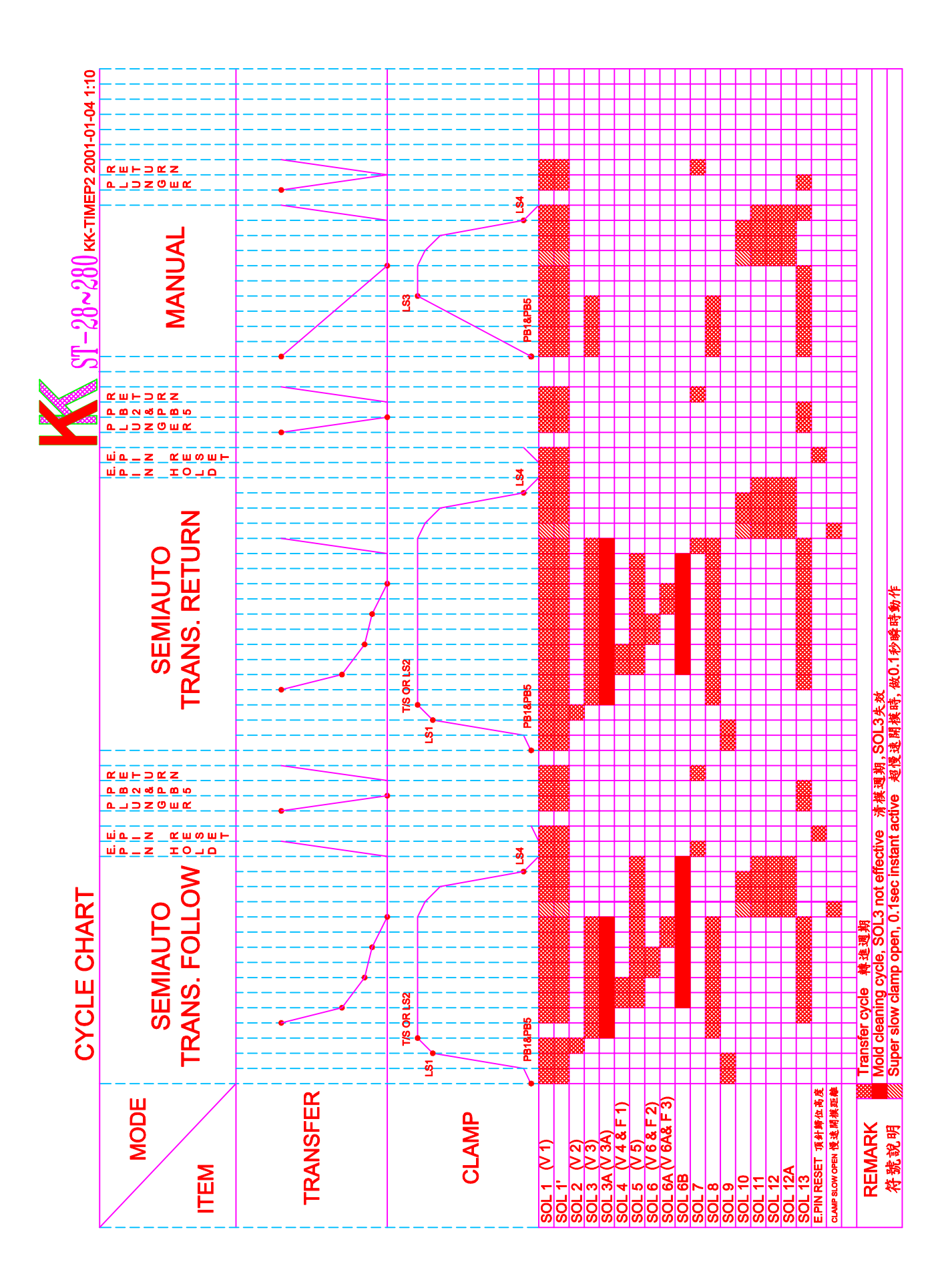

### Foot Print & Platen Outline

- <A> ST-28~75..... Foot Print
- <B> ST-28~75..... Platen Outline
- <C> ST-100~125.... Foot Print
- <D> ST-100~125.... Platen Outline
- <E> ST-150~200.... Foot Print
- <F> ST-150~200.... Platen Outline
- <G> ST-250~280.... Foot Print
- <H> ST-250~280.... Platen Outline
- <l> Others: Special Platen Outline

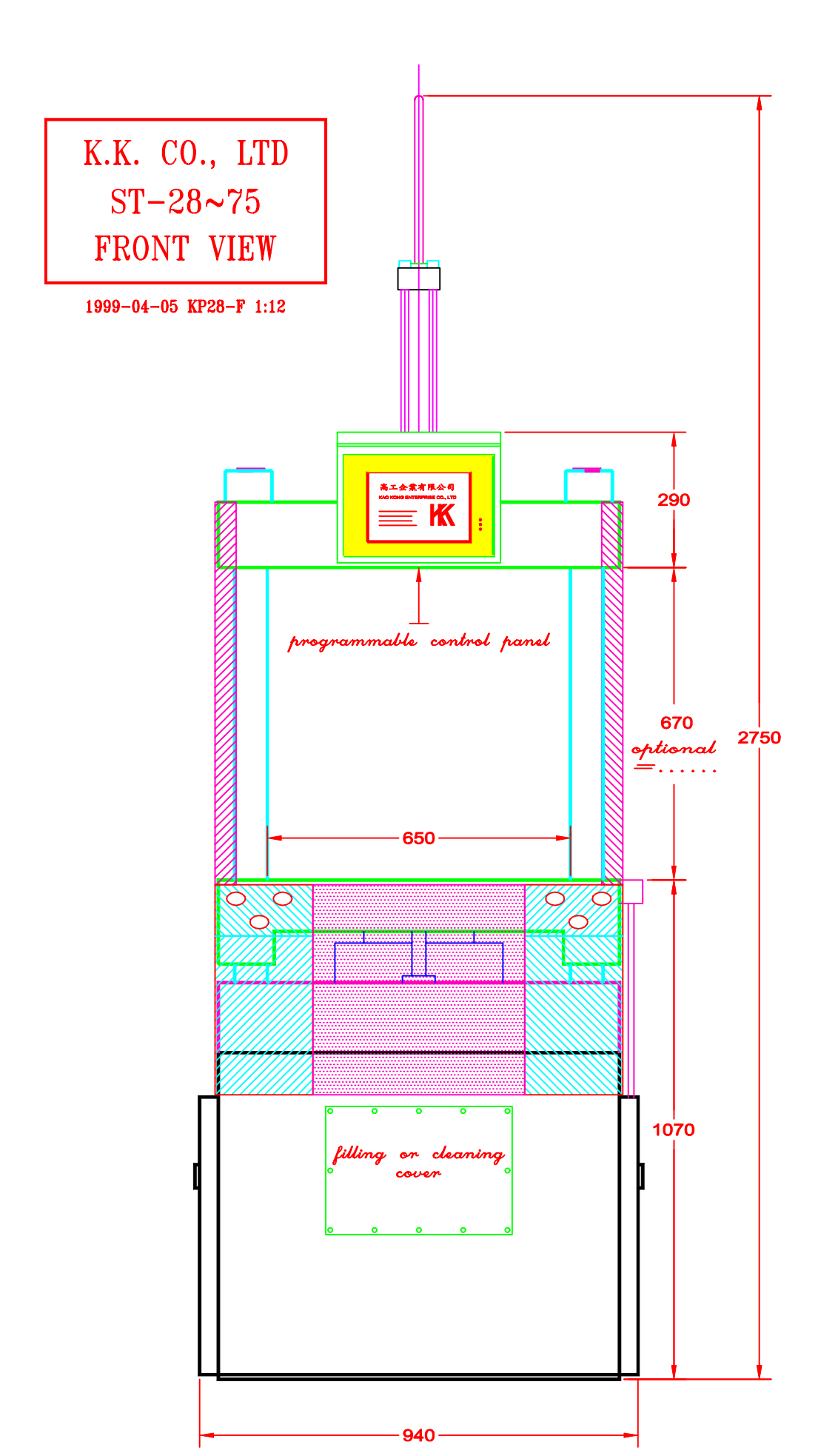

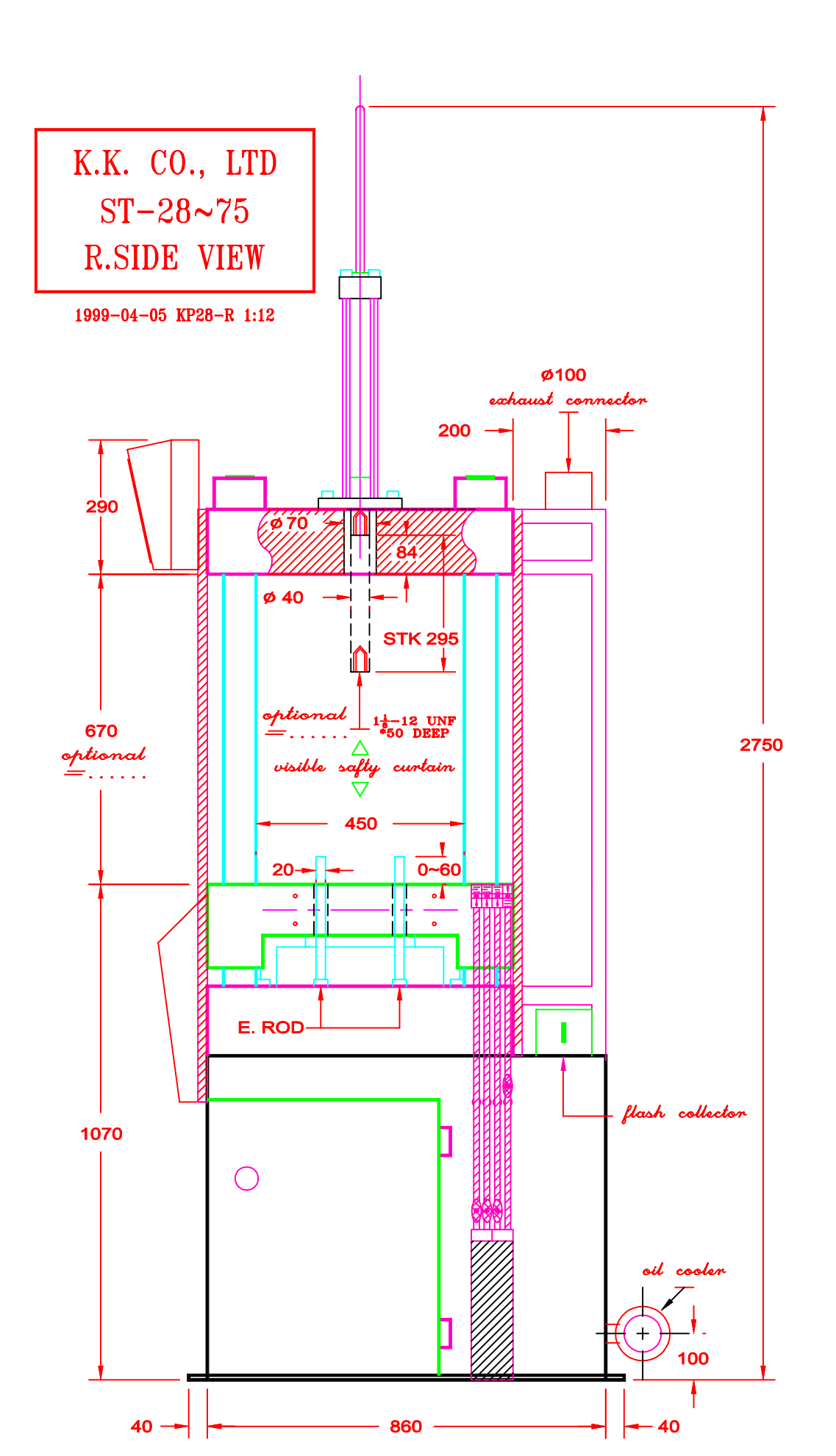

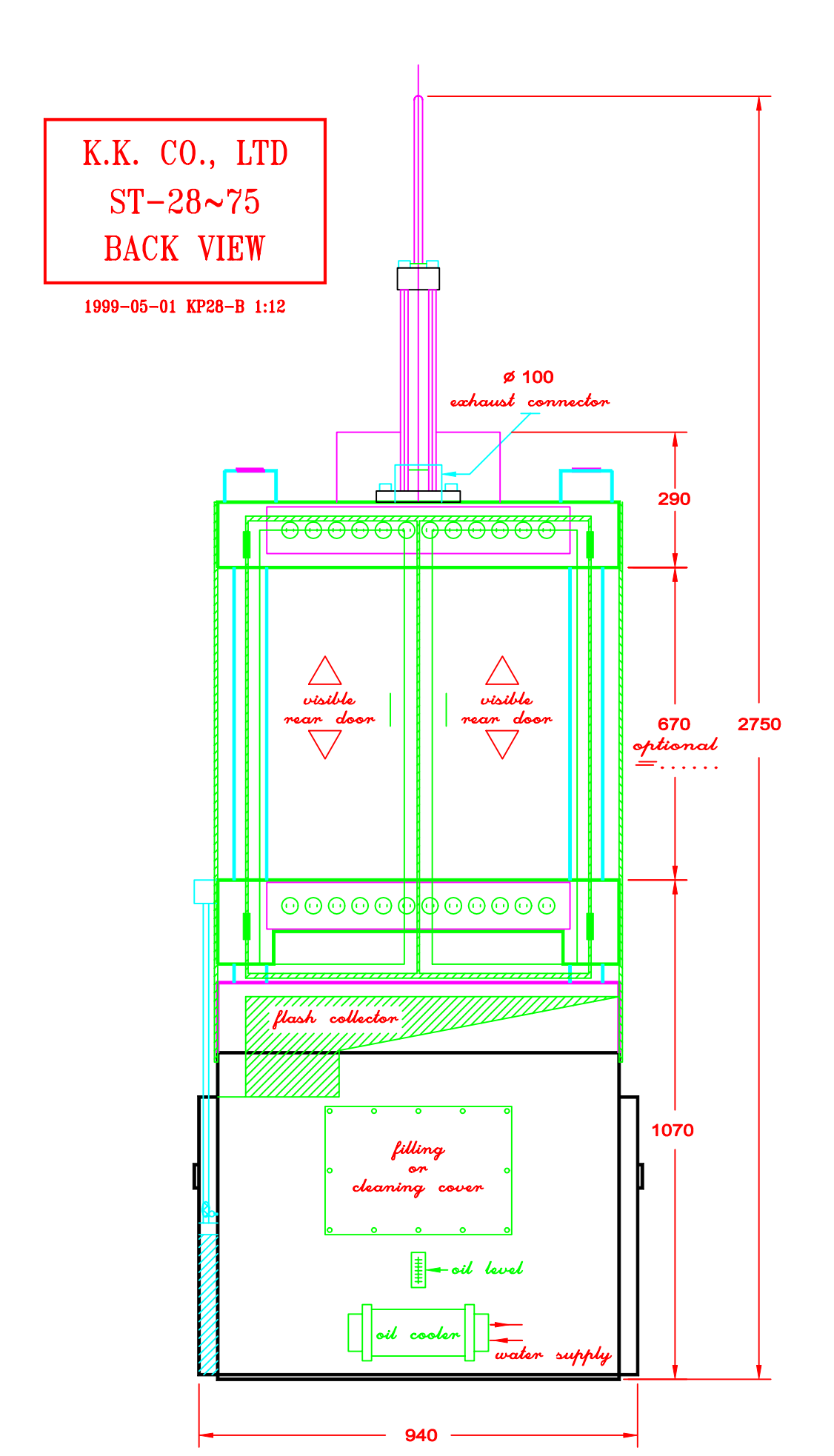

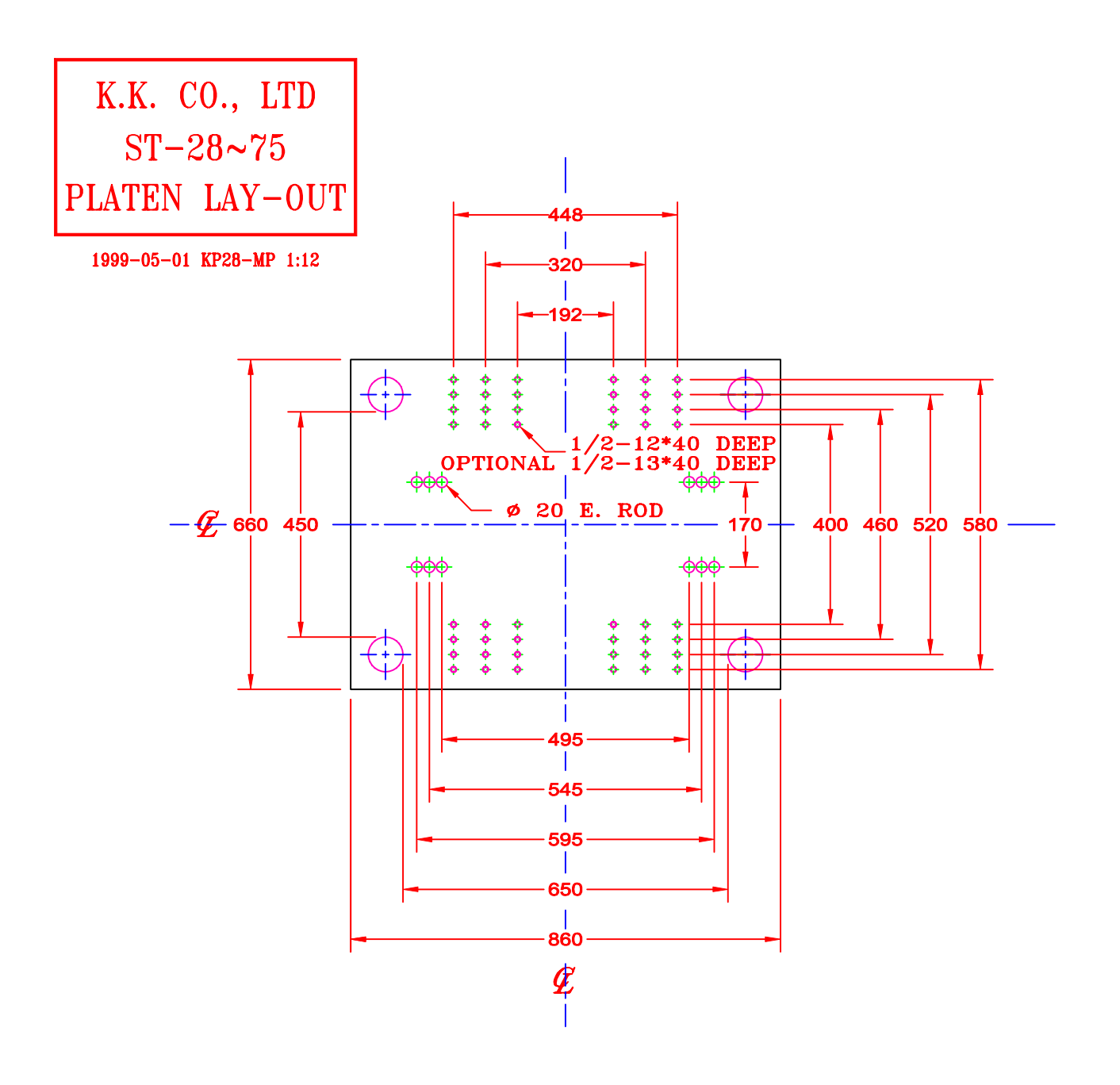
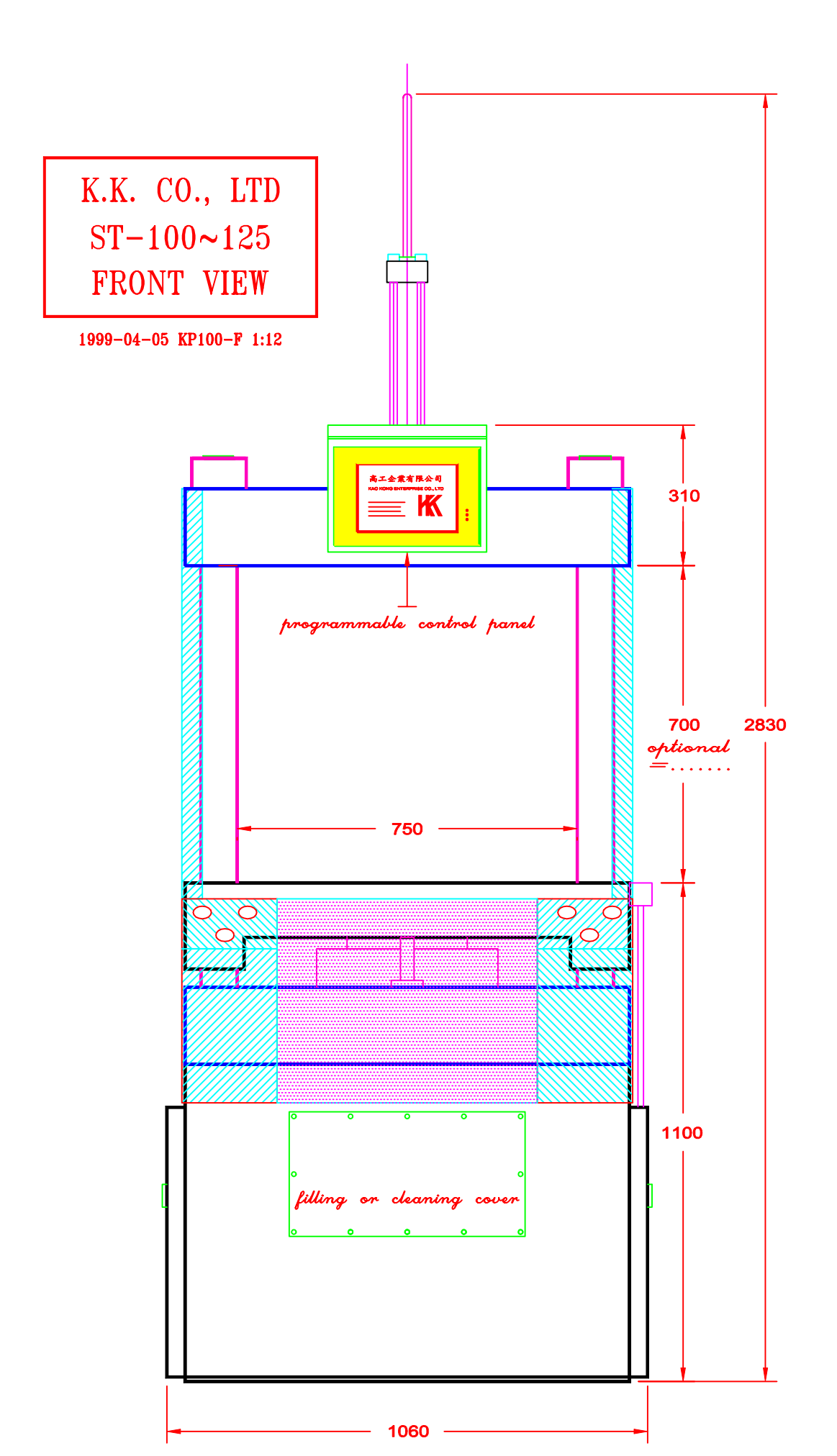

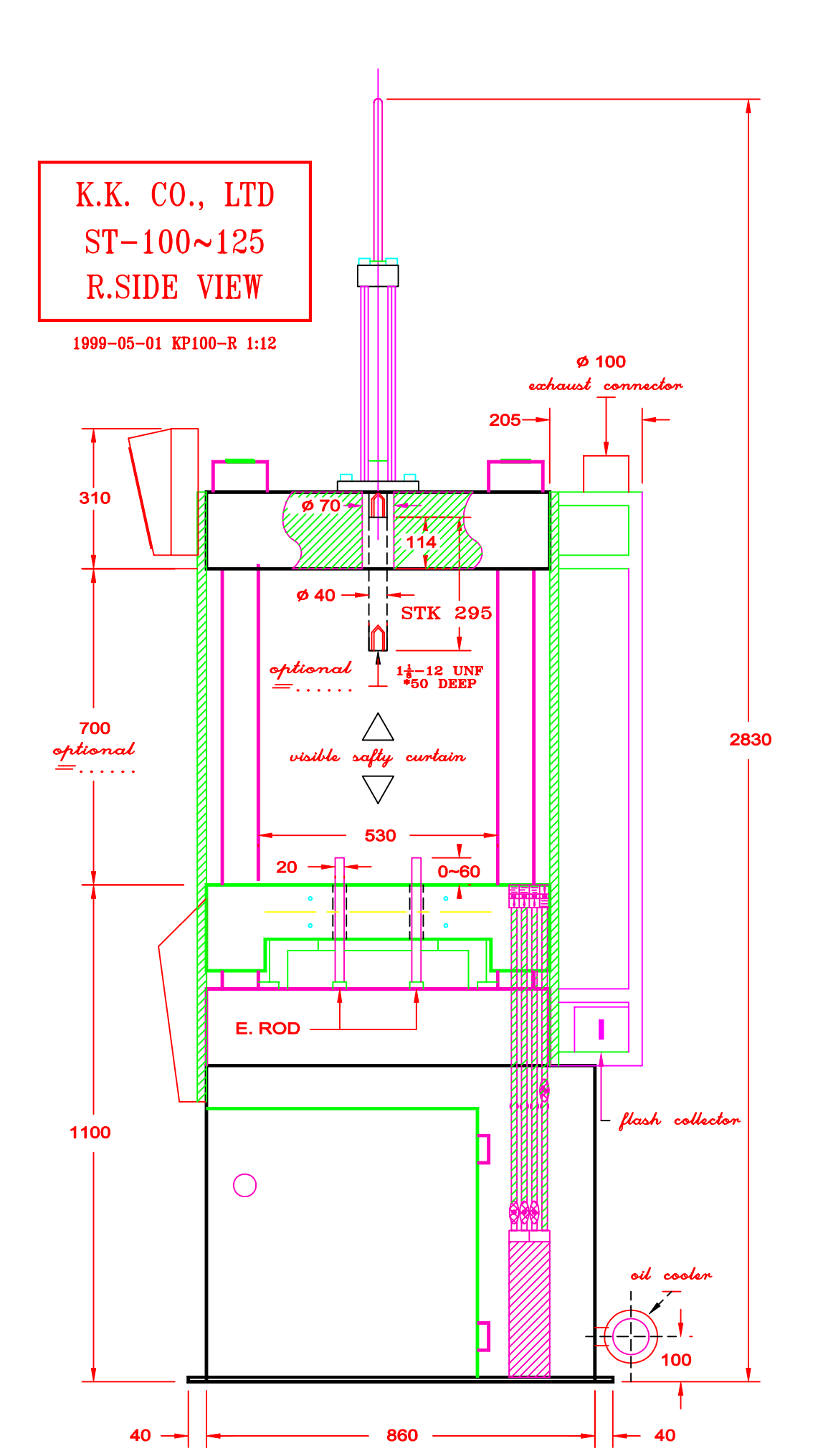

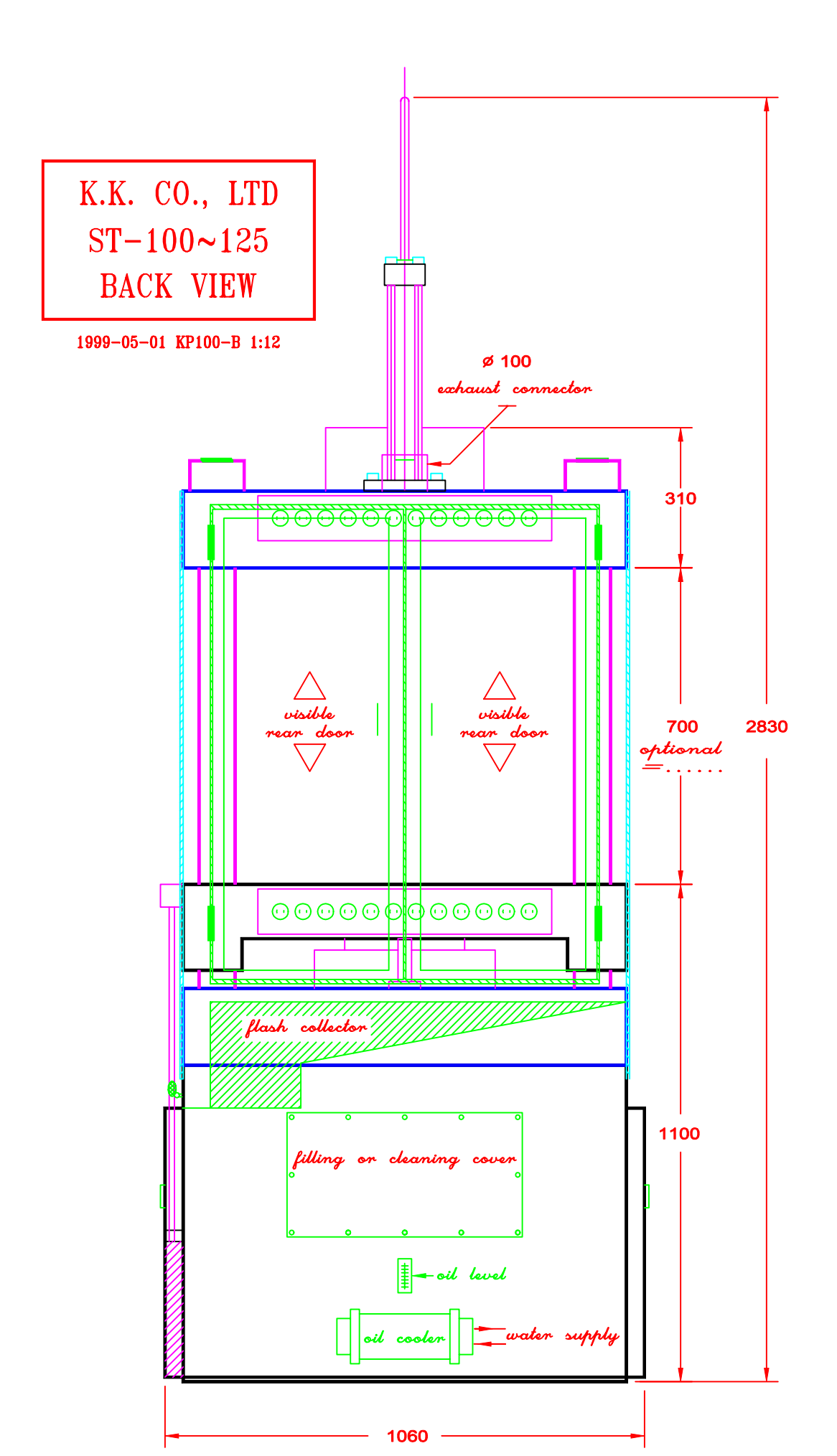

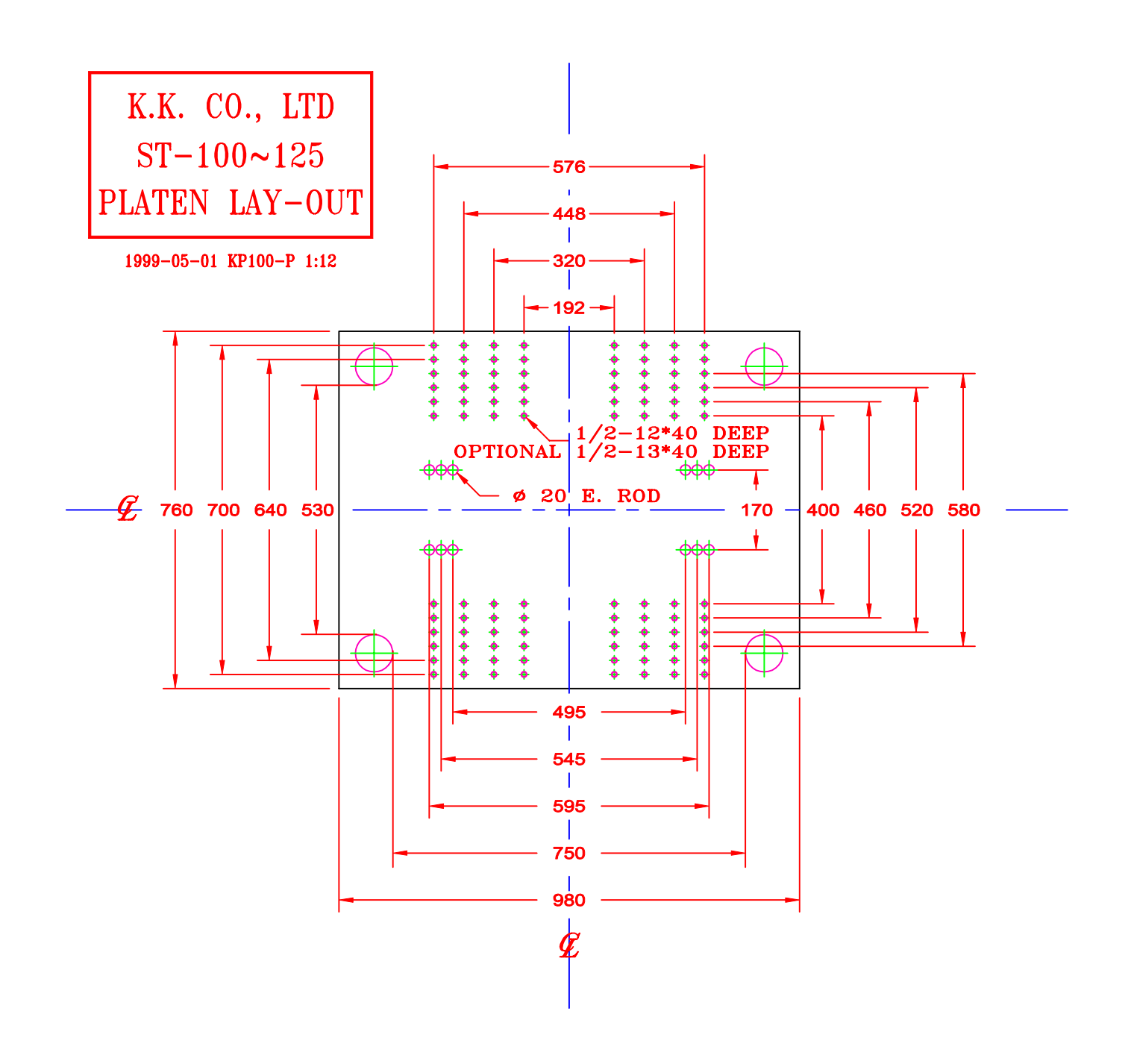

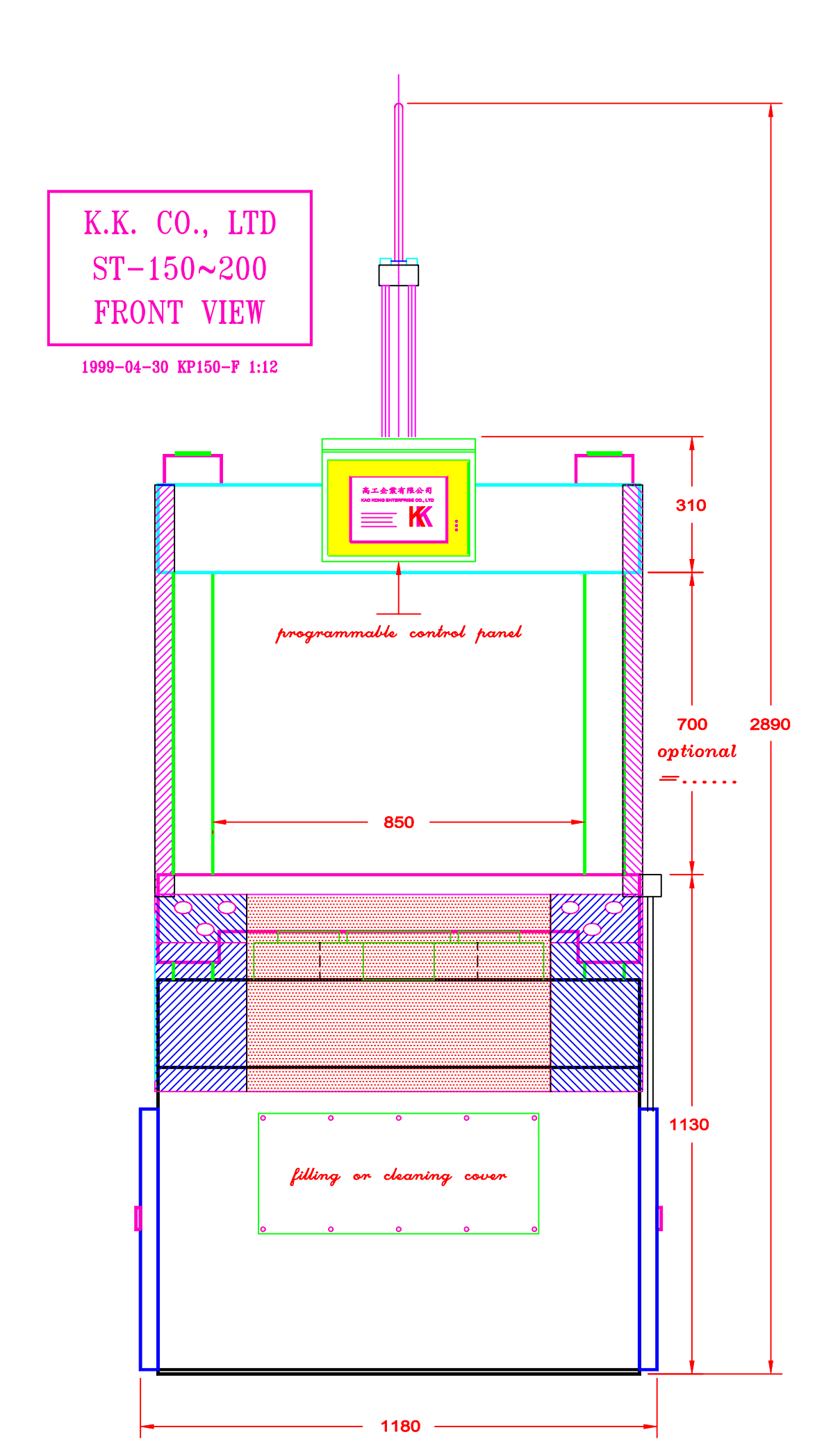

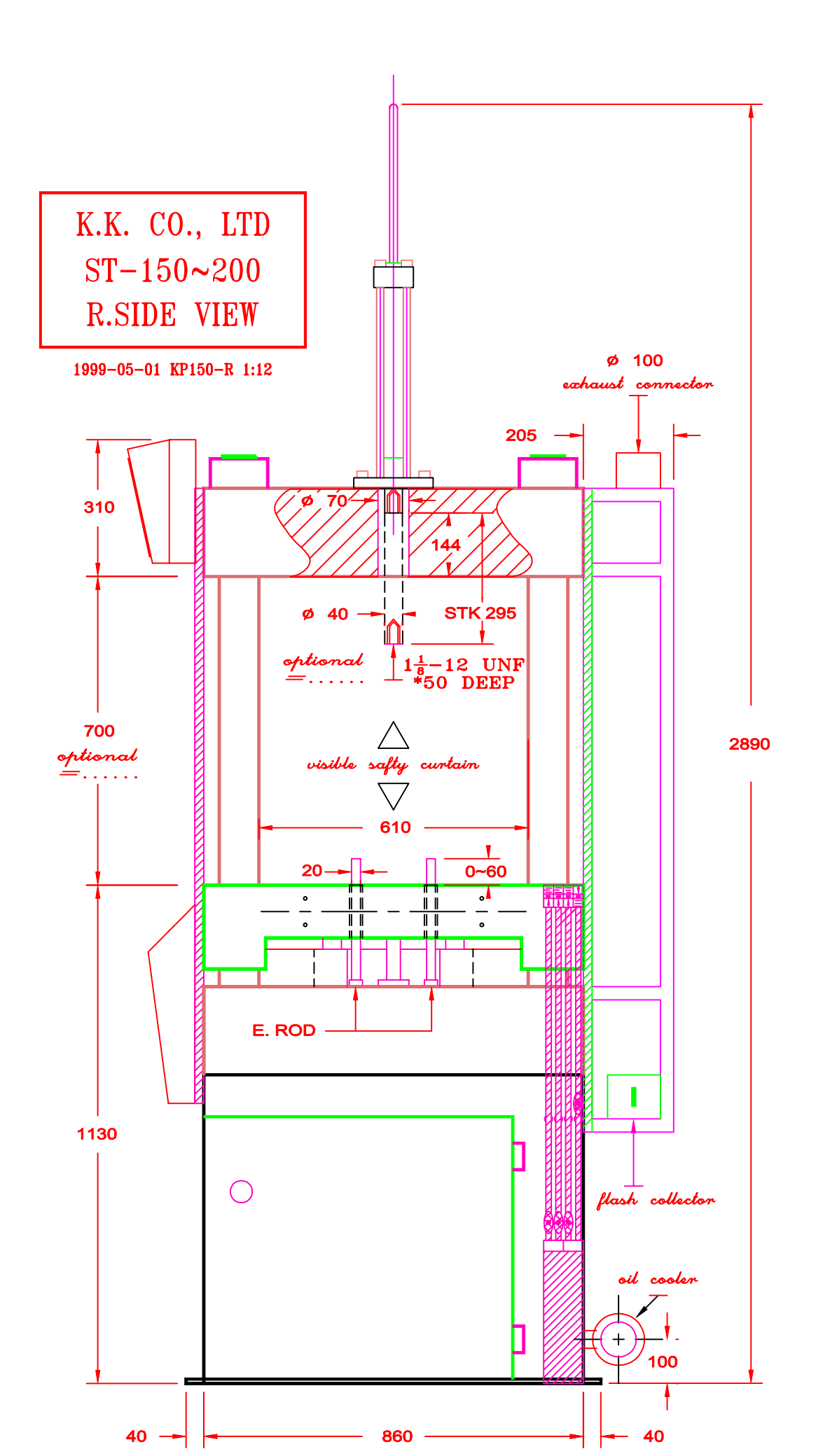

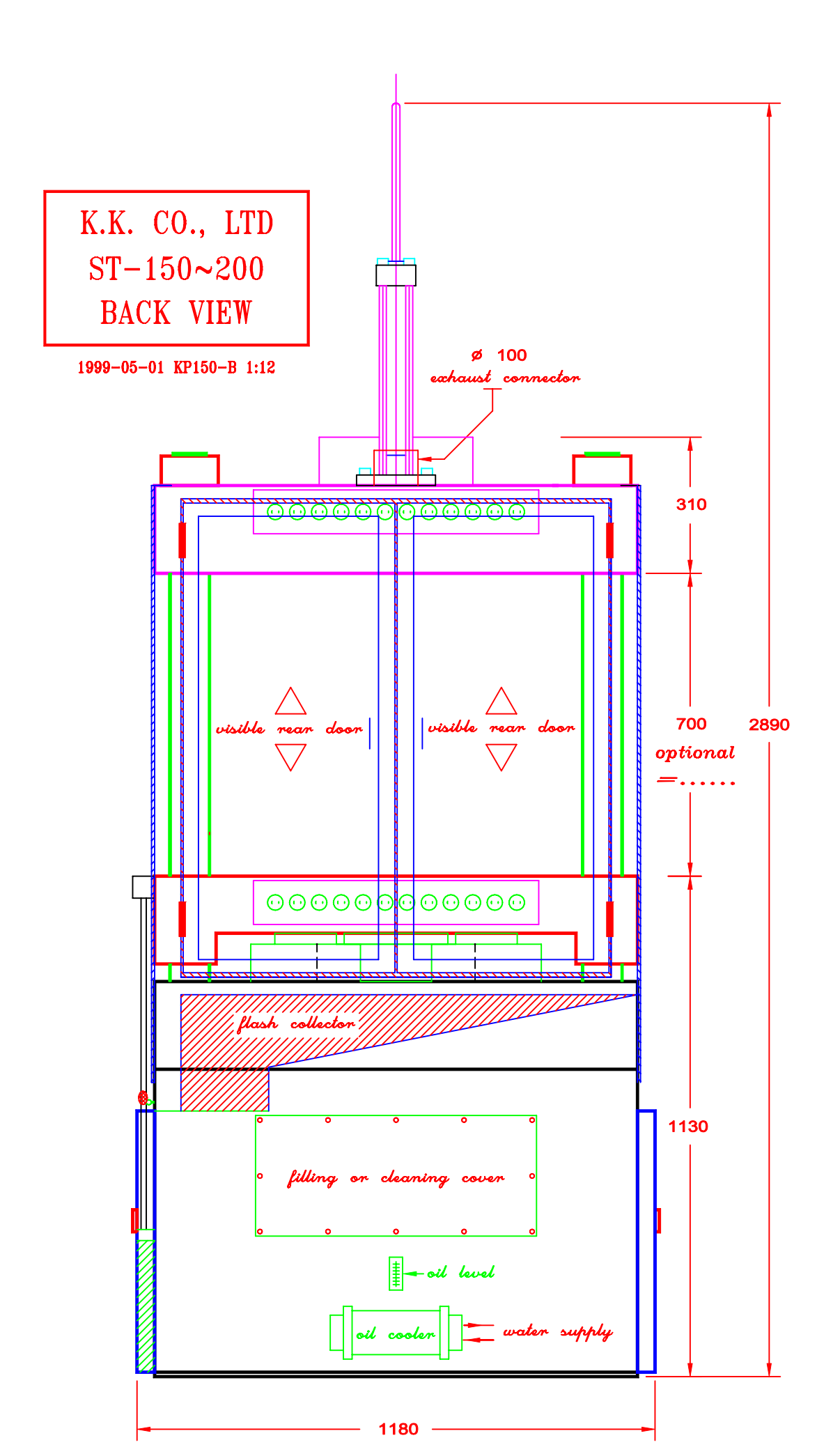

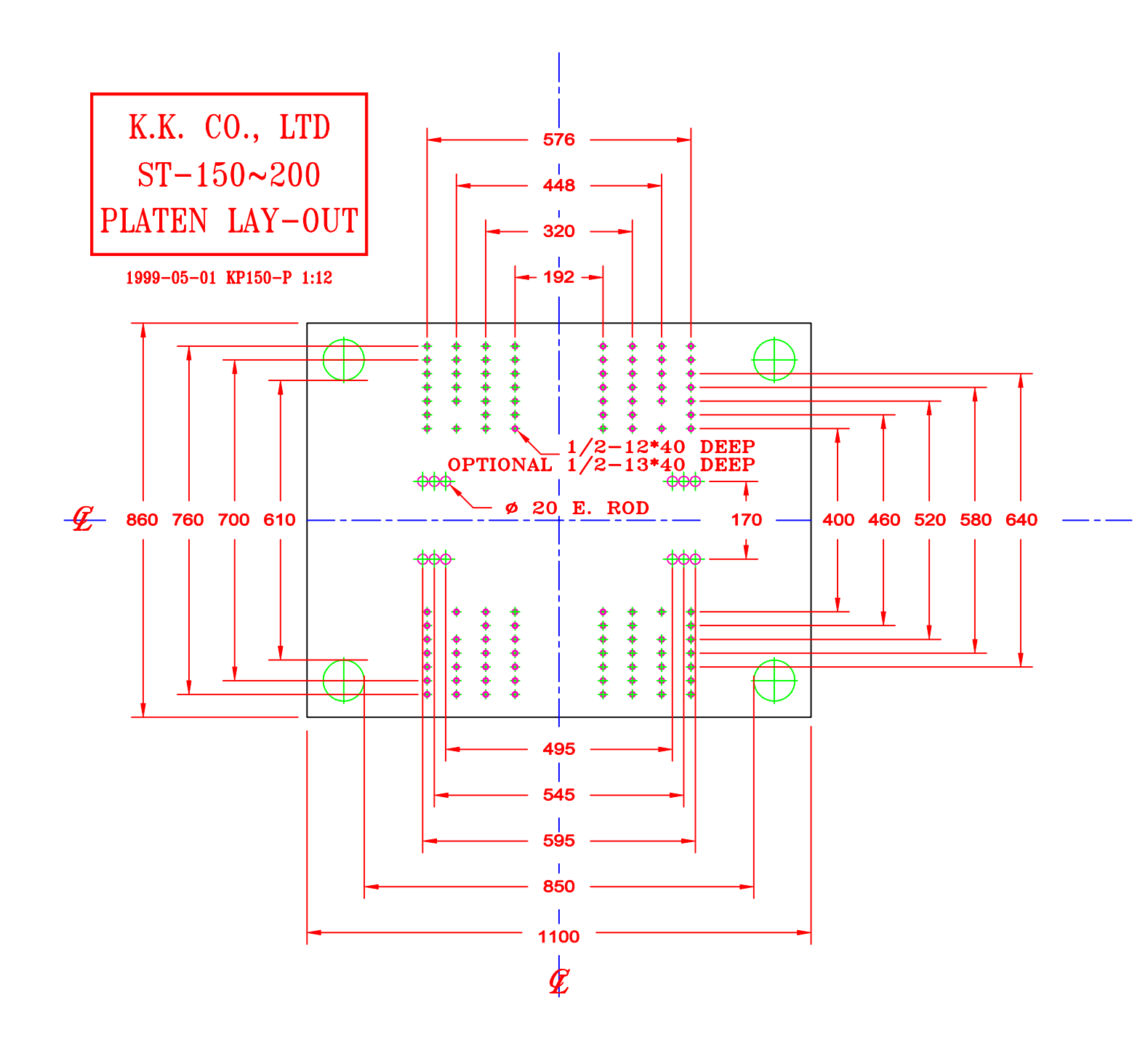

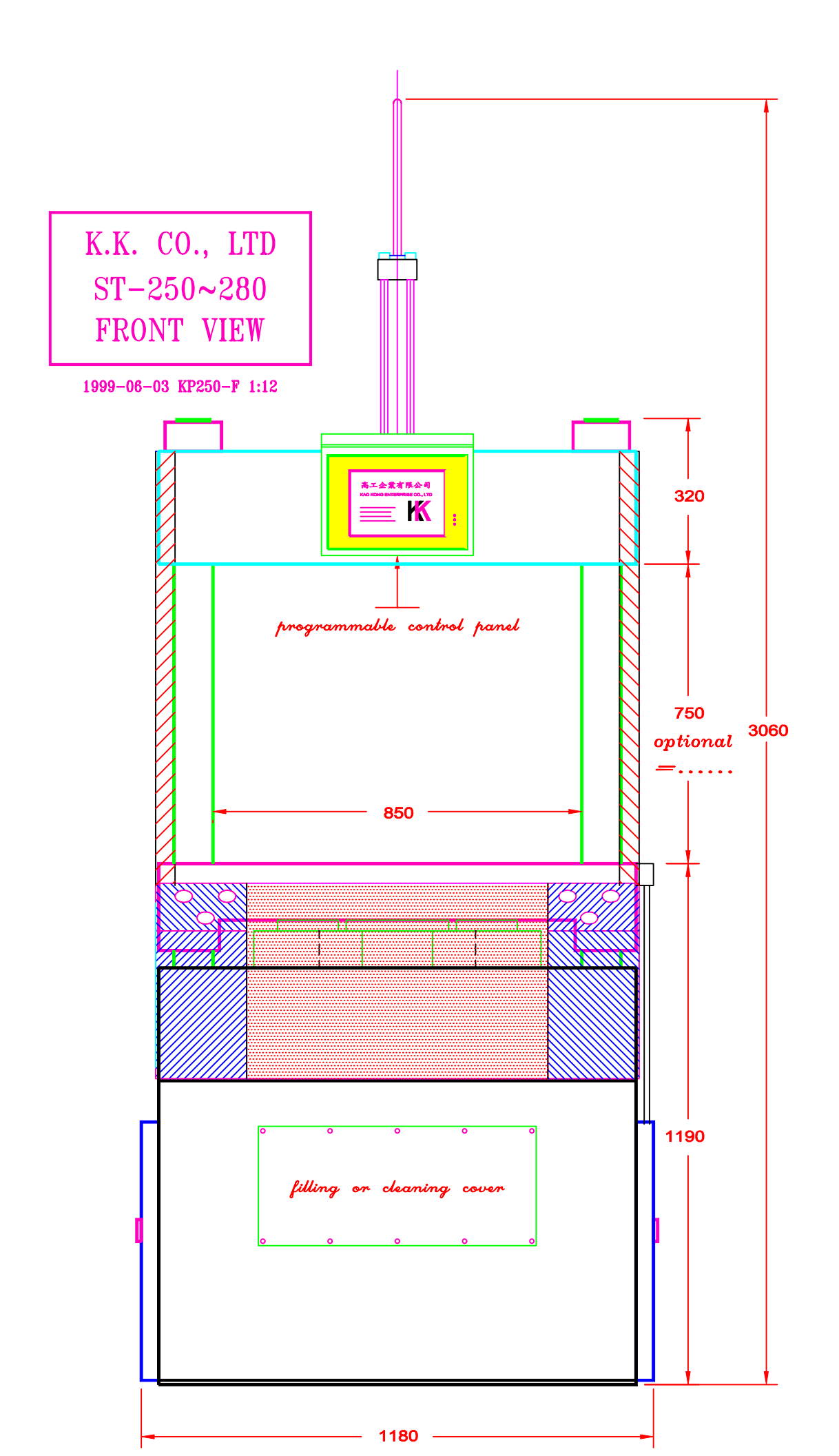

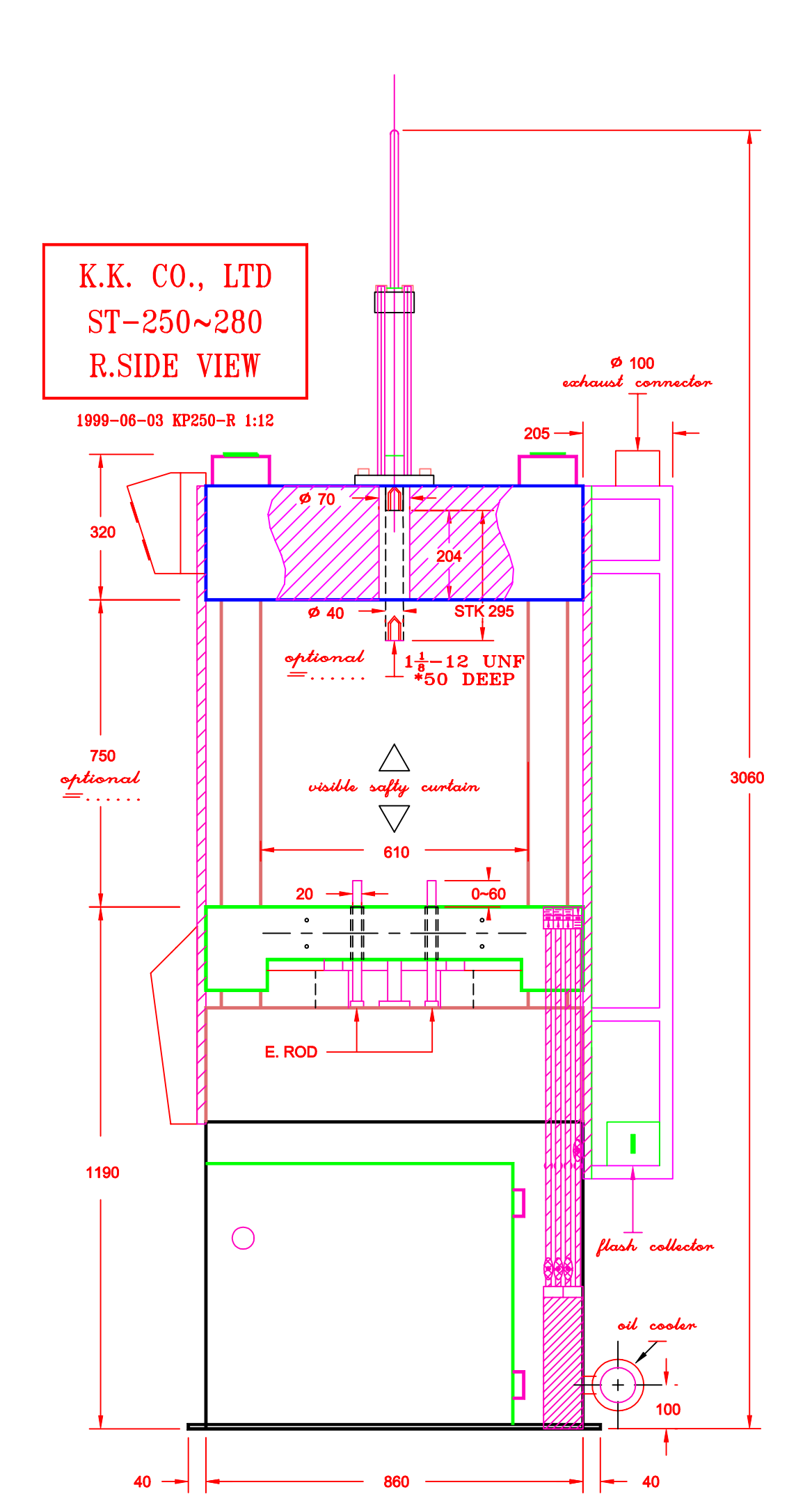

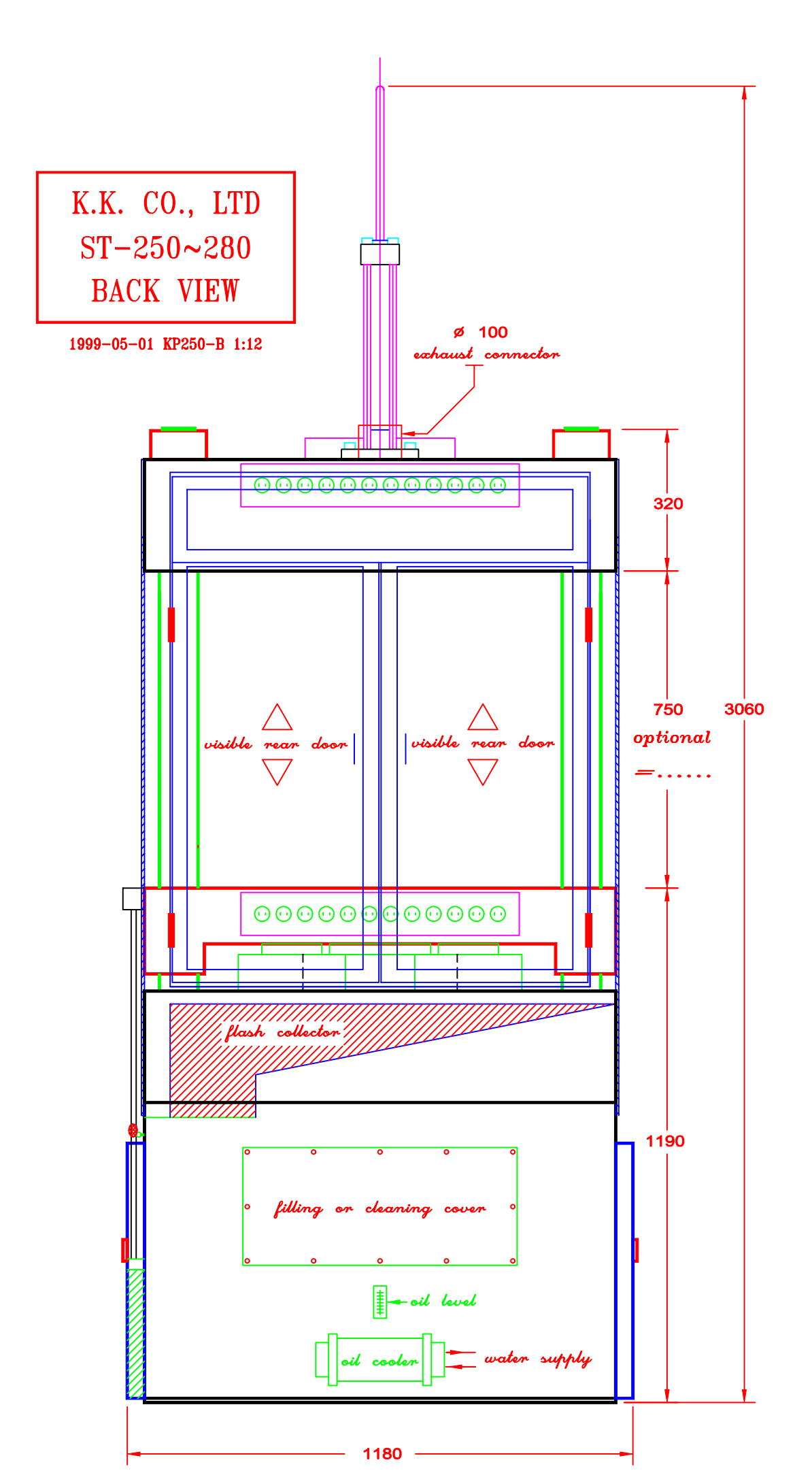

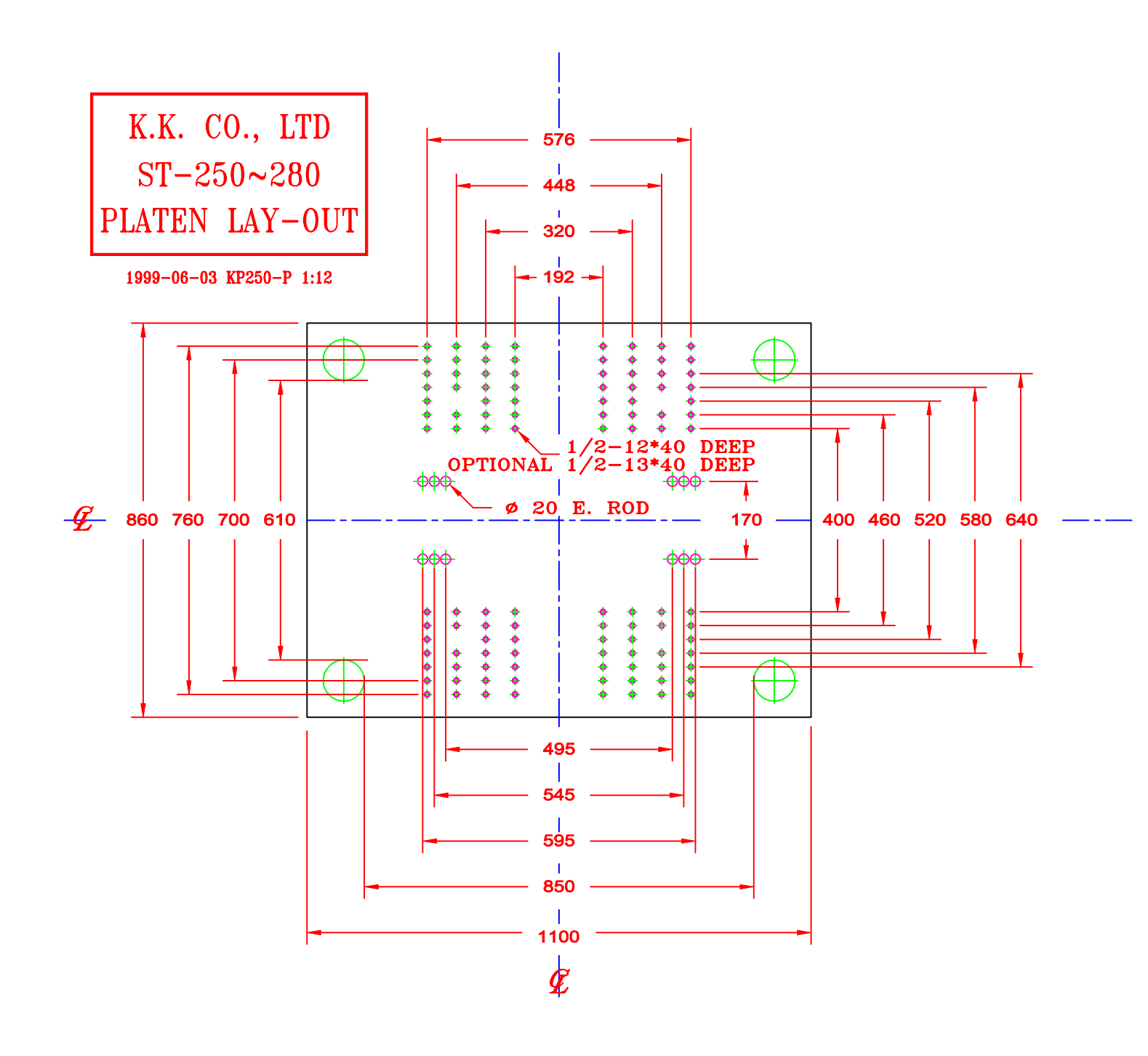

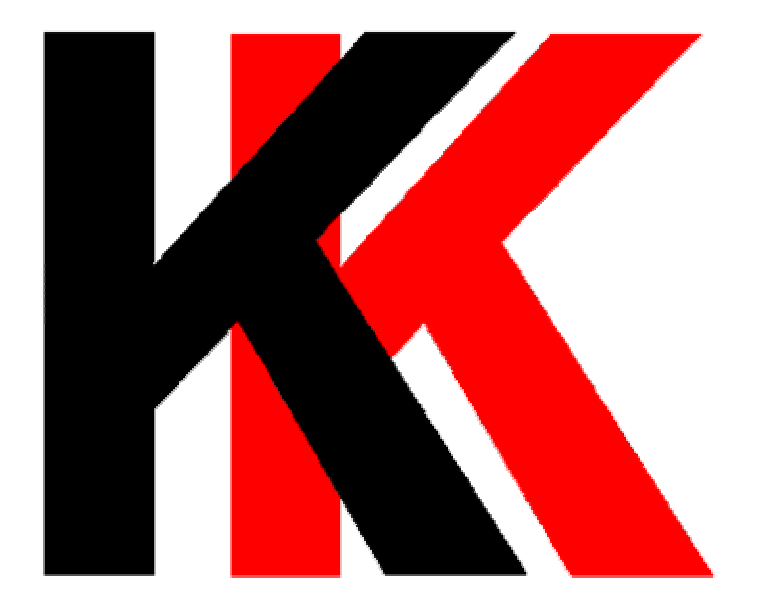

KAO KONG ENTERPRISE CO., LTD. TEL:886-2-22363549 FAX:886-2-22362597 www.kk.com.tw